PUC-Rio/CCE Curso APS

Requisitos do Sistema Sigma

# Sigma - Sistema de Gestão de Cursos

ALUNO: JOÃO RICARDO DE SOUZA SANTOS DA SILVA

#### **ORIENTADORES:**

Profa. Elaine Alves Profa. Lúcia Miceli Profa. Tatiana Escovedo

12/2022

João Ricardo de Souza Santos da Silva

# **Requisitos do Sistema Sigma**

Sigma - Sistema de Gestão de Cursos

Monografia apresentada ao Programa de Pós-Graduação em Análise e Projeto de Sistemas da PUC-Rio como requisito parcial para obtenção do título de Especialista em Análise e Projeto de Sistemas. Aprovada pela Comissão Examinadora abaixo assinada

#### **ORIENTADORAS:**

Profa. Elaine Alves Profa. Lúcia Miceli Profa. Tatiana Escovedo

12/2022

## Agradecimentos

Agradeço primeiramente à Marinha do Brasil, por proporcionar ao seu pessoal a possibilidade de se aprimorar profissionalmente.

À Pontificia Universidade Católica do Rio de Janeiro, pela inovação de realizar um curso de pós-graduação na área de tecnologia de maneira inteiramente EAD, bem como ao seu corpo docente, em especial as orientadoras e aos professores Zair Ramos *(in memorian)*, Luiz Antônio Pereira, Rubens Melo e Rafael Pereira.

Aos colegas deste curso, em especial Alexandre Calazans, Luiz Antonio Silva, Mario Eduardo Bauer, Rodrigo França e William Erthal, que desde o primeiro trabalho realizado em conjunto, mostraram-se verdadeiros amigos. Foi uma honra percorrer essa jornada com os senhores.

Finalmente, à minha esposa e companheira Ian Carla Queiroz Ferraz, pelo estímulo ao crescimento profissional e pessoal, e compreensão pelos momentos de ausência, necessários para o sucesso desse projeto de pós-graduação.

# Sumário

| 1 Introdução                                                   | 07 |
|----------------------------------------------------------------|----|
| 2 Requisitos                                                   | 09 |
| 2.1 Requisitos Funcionais                                      | 09 |
| 2.1.1 Relação dos Requisitos Funcionais                        | 09 |
| 2.1.2 Mapeamento Requisitos do Cliente X Requisitos Funcionais | 10 |
| 2.1.3 Diagrama de Casos de Uso de Sistema                      | 11 |
| 2.1.4 Responsabilidades dos Atores                             | 11 |
| 2.1.5 Descrições dos Casos de Uso de Sistema                   | 12 |
| 2.2 Requisitos Não-Funcionais                                  | 58 |
| 3 Conclusão                                                    | 61 |
| Referências Bibliográficas                                     |    |

# Lista de Figuras

| Figura 2-1 Diagrama de Casos de Uso do Sistema         | 11 |
|--------------------------------------------------------|----|
| Figura 2-2 Diagrama de Caso de Uso – Efetuar Login     | 15 |
| Figura 2-3 Diagrama de Caso de Uso – Manter Curso      | 21 |
| Figura 2-4 Diagrama de Caso de Uso – Manter Disciplina | 25 |
| Figura 2-5 Diagrama de Caso de Uso – Manter Turma      | 29 |

## Lista de Tabelas

| Tabela 2-1 Relação dos Requisitos Funcionais    | 09 |
|-------------------------------------------------|----|
| Tabela 2-2 Mapeamento Necessidades x Requisitos | 10 |
| Tabela 2-3 Responsabilidade dos Atores          | 11 |
| Tabela 2-4 UCS01 – Manter Usuário               | 12 |
| Tabela 2-5 UCS02 – Efetuar Login                | 14 |
| Tabela 2-6 UCS03 – Manter Unidade               | 15 |
| Tabela 2-7 UCS04 – Manter Curso                 | 17 |
| Tabela 2-8 UCS05 – Manter Disciplina            | 22 |
| Tabela 2-9 UCS06 – Manter Turma                 | 26 |
| Tabela 2-10 UCS07 – Manter Professor            | 30 |
| Tabela 2-11 UCS08 - Manter Inscrição            | 32 |
| Tabela 2-12 UCS09 – Pagar Inscrição             | 37 |
| Tabela 2-13 UCS10 – Manter Matrícula            | 39 |
| Tabela 2-14 UCS11 – Manter Boletos              | 43 |
| Tabela 2-15 UCS12 – Pagar Boleto                | 46 |
| Tabela 2-16 UCS13 - Manter Aula                 | 47 |
| Tabela 2-17 UCS14 - Manter Avaliação            | 49 |
| Tabela 2-18 UCS15 – Emitir Relatórios           | 51 |
| Tabela 2-19 UCS16 – Manter Aluno                | 52 |
| Tabela 2-20 UCS17 – Manter Sala                 | 54 |
| Tabela 2-21 UCS18 - Manter Notas                | 56 |
| Tabela 2-22 UCS19 – Manter Frequência           | 57 |
| Tabela 2-23 Requisitos Não Funcionais           | 58 |

#### 1 Introdução

Este trabalho descreve sucintamente as informações sobre os requisitos do sistema SIGMA e apresenta as funcionalidades deste sistema, suas regras de negócio e seus requisitos não funcionais. O SIGMA permite uma gestão de cursos de empresas da área da educação, aumentando a eficiência das operações e atividades dos dia a dia dos seus usuários.

O sistema foi desenvolvido para atender as necessidades da empresa Invicto que possui uma ampla gama de cursos, desde preparatórios para ENEM e vestibulares até cursos de capacitação em Tecnologia da Informação. Assim, as principais dificuldades operacionais da Invicto motivaram o desenvolvimento deste projeto de sistema de suporte à gestão.

Este projeto se propõe a otimizar a gestão das unidades de ensino, cursos, inscrições, matrículas, turmas, professores, avaliações; enfim, está focado na parte da estrutura acadêmica da Invicto.

Atualmente a empresa Invicto sofre com a lentidão, um grande número de erros e retrabalho, causados pelo método manual de controle de cursos e turmas, que são feitos por meio de planilhas eletrônicas.

Apesar de planilhas eletrônicas serem conhecidas como boas ferramentas para implementação de controles, quando bem utilizadas, as coisas podem rapidamente se tornar bastante confusas e pouco produtivas quando existem muitas informações de categorias distintas sendo controladas por mais de uma pessoa.

No caso em tela, os usuários-chave das planilhas, que são as pessoas da secretaria, gestores, dono da empresa, vendedores e quem mais precise de informações fidedignas, não conseguem as informações que buscam de forma rápida e clara, pois perdem muito tempo procurando nas planilhas onde estão as informações que buscam.

Com isso, vem também diversos erros na manipulação das informações, como existência de registro de dados redundantes, lentidão na busca de informações, domínio da informação por parte do usuário que mais utiliza, sobrecarregando-o com solicitações por parte dos demais usuários, procedimentos de registro de dados feitos de forma inadequada, com falta ou excesso de informações, entre outros problemas que serão tratados mais adiante.

Sendo assim, fica nítida a necessidade de se profissionalizar a gestão dessas informações, de forma a alcançar mais agilidade, eficiência e qualidade no uso das informações essenciais ao negócio.

# 2 Requisitos

O objetivo deste capítulo é especificar os requisitos do sistema, compatibilizando as necessidades do cliente Invicto ao entendimento da equipe técnica sobre o que o sistema deve atender.

#### 2.1 Requisitos Funcionais

Os requisitos funcionais descrevem as funções que o sistema deve executar para atendimento às necessidades de seu Usuário, especificando como o sistema deve reagir a determinadas entradas e como ele deve se comportar em situações específicas. Os requisitos serão especificados através de Casos de Uso e suas correspondentes descrições.

#### 2.1.1 Relação dos Requisitos Funcionais

A tabela abaixo apresenta a relação de requisitos funcionais. Esses requisitos são mapeados em casos de uso que serão detalhados em seguida em suas correspondentes descrições.

| Caso de Uso | Nome do Caso de Uso |  |
|-------------|---------------------|--|
| UCS01       | Manter Usuário      |  |
| UCS02       | Efetuar Login       |  |
| UCS03       | Manter Unidade      |  |
| UCS04       | Manter Curso        |  |
| UCS05       | Manter Disciplina   |  |
| UCS06       | Manter Turma        |  |
| UCS07       | Manter Professor    |  |
| UCS08       | Manter Inscrição    |  |
| UCS09       | Pagar Inscrição     |  |
| UCS10       | Manter Matrícula    |  |
| UCS11       | Manter Boletos      |  |
| UCS12       | Pagar Boleto        |  |
| UCS13       | Manter Aula         |  |
| UCS14       | Manter Avaliação    |  |
| UCS15       | Emitir Relatórios   |  |
| UCS16       | Manter Aluno        |  |
| UCS17       | Manter Sala         |  |
| UCS18       | Manter Notas        |  |
| UCS19       | Manter Frequência   |  |

Tabela 2-1 Relação dos Requisitos Funcionais

# 2.1.2 Mapeamento Requisitos do Cliente X Requisitos Funcionais

A tabela abaixo apresenta a relação dos casos de uso que atenderão às necessidades encontradas.

| Necessidade | Requisitos                                                    |  |
|-------------|---------------------------------------------------------------|--|
| NE01        | UCS03, UCS04, UCS05, UCS06, UCS07                             |  |
| NE02        | UCS04, UCS05, UCS06, UCS08, UCS09, UCS10, UCS11, UCS12, UCS16 |  |
| NE03        | UCS10, UCS11, UCS12, UCS16                                    |  |
| NE04        | UCS06, UCS13, UCS14, UCS18, UCS19                             |  |
| NE05        | UCS01, UCS02, UCS15                                           |  |

Tabela 2-2 Mapeamento Necessidades x Requisitos

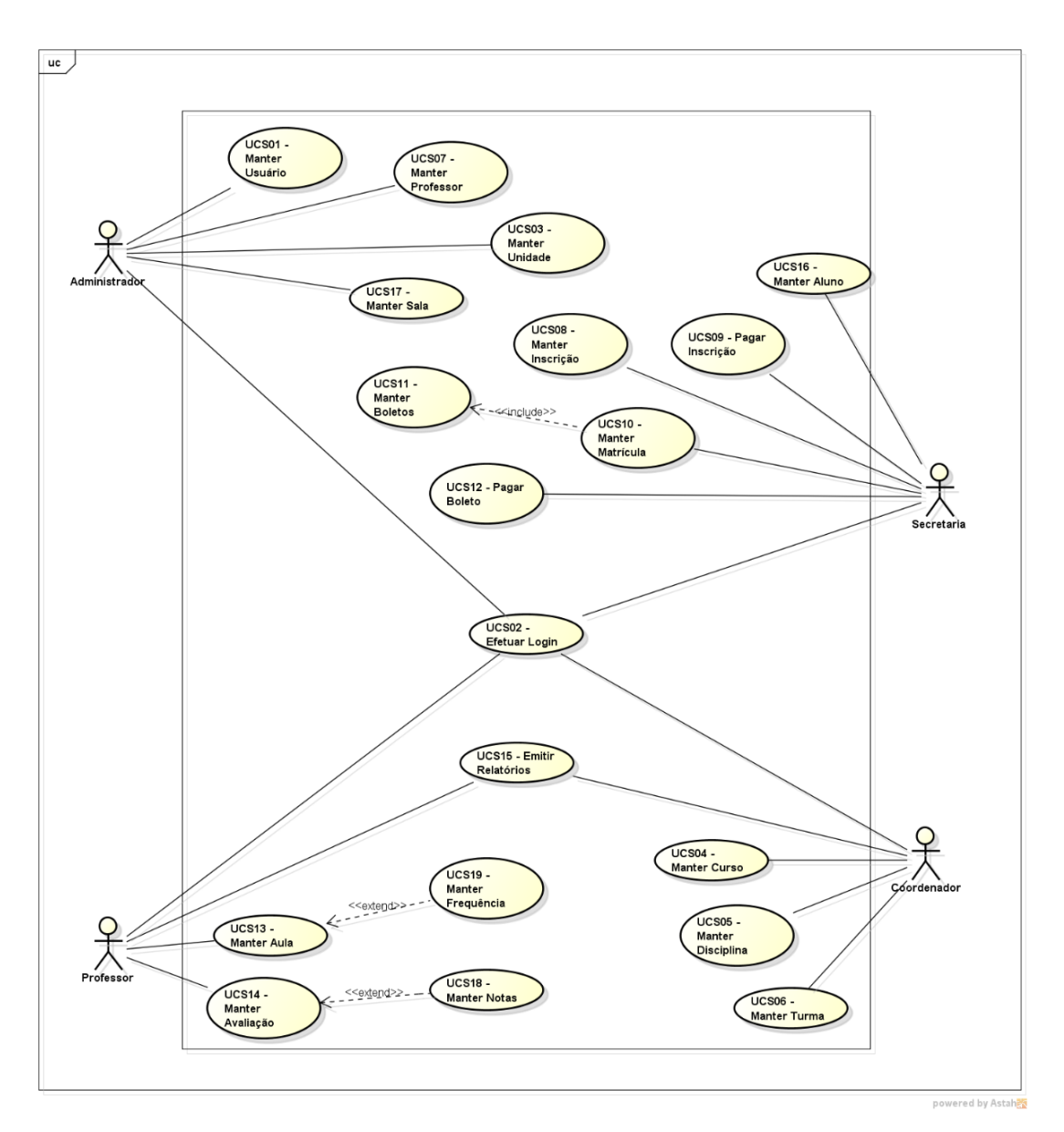

## 2.1.3 Diagrama de Casos de Uso de Sistema

Figura 2-1 Diagrama de Casos de Uso de Sistema

# 2.1.4 Responsabilidades dos Atores

| ATORES        | RESPONSABILIDADES                                                   |  |
|---------------|---------------------------------------------------------------------|--|
|               | Usuário com poder de manter todos os cadastros e controles do       |  |
| Administrador | sistema, inclusive emitir qualquer um dos relatórios do sistema.    |  |
| Coordenador   | Usuário com poder de manter curso, disciplina e turma.              |  |
|               | Usuário com poder de manter inscrição, matrícula e aluno, e emitir  |  |
| Secretaria    | relatórios do sistema.                                              |  |
|               | Usuário com poder de manter aulas e avaliações, e emitir relatórios |  |
| Professor     | do sistema.                                                         |  |

Tabela 2-3 Responsabilidade dos Atores

## 2.1.5 Descrições dos Casos de Uso de Sistema

Neste item estão descritos todos os casos de uso apresentados no Diagrama do item 2.1.3, explicitando tudo o que o sistema deve fazer, isto é, seus requisitos funcionais. Para os principais Casos de Uso foram elaborados Diagramas de Atividade.

| UCS01 - Manter Usuário                                                |                                                                               |                                                      |  |
|-----------------------------------------------------------------------|-------------------------------------------------------------------------------|------------------------------------------------------|--|
|                                                                       |                                                                               | Controlar as operações de consulta, inclusão,        |  |
| Descrição gerai:                                                      |                                                                               | alteração e exclusão de usuario no sistema.          |  |
| Atores e                                                              | nvolvidos:                                                                    | Administrador.                                       |  |
| Pré-cono                                                              | dição:                                                                        | sistema (ter feito login).                           |  |
|                                                                       |                                                                               | Usuário fica ativo após incluído no cadastro.        |  |
|                                                                       |                                                                               | Usuário se mantém ativo após alterado no             |  |
|                                                                       |                                                                               | cadastro. Usuário deixa de ser ativo e passa a ser   |  |
| Pós-con                                                               | dição:                                                                        | inativo quando excluído do cadastro.                 |  |
| Fluxo pr                                                              | incipal                                                                       |                                                      |  |
|                                                                       | Ação                                                                          |                                                      |  |
| 1                                                                     | O Sistema disponibiliza as opções "Consultar " e "Incluir ".                  |                                                      |  |
| 2                                                                     | O Ator seleciona a opção "Consultar ".                                        |                                                      |  |
|                                                                       | O Sistema solicita ao Ator que informe os filtros (Nome, Login, Data de       |                                                      |  |
| 3                                                                     | Cadastro e/ou Perfil (Administrador   Professor   Secretaria   Coordenador)). |                                                      |  |
| 4                                                                     | O Ator preenche os filtros e confirma.                                        |                                                      |  |
|                                                                       | O Sistema exibe uma Lista dos usuários que atendem aos critérios de           |                                                      |  |
|                                                                       | pesquisa com as informações (Nome, Login, Data de Cadastro e Perfil           |                                                      |  |
|                                                                       | (Administrador Professor Secretaria Coordenador)) do usuário e as opções      |                                                      |  |
| 5                                                                     | "Detalhes", "Alterar " e "Excluir ".                                          |                                                      |  |
| 6                                                                     | O Ator seleciona na Lista de usuários a linha do Usuário que deseja manutenir |                                                      |  |
| 7                                                                     | O Ator clica na opção "Detalhes ".                                            |                                                      |  |
|                                                                       | O Sistema exibe uma janela com os detalhes (Nome, Login, Data de Cadastro     |                                                      |  |
|                                                                       | e Perfil (Administrador   Professor   Secretaria   Coordenador)) do usuário   |                                                      |  |
| 8                                                                     | escolhido.                                                                    |                                                      |  |
| 9                                                                     | 9 O Caso de Uso é encerrado.                                                  |                                                      |  |
| Fluxo alt                                                             | Fluxo alternativo                                                             |                                                      |  |
| Fluxo alt                                                             | ernativo 1                                                                    | Incluir Usuário                                      |  |
|                                                                       |                                                                               | Se no passo 2 do fluxo principal o Ator selecionar a |  |
| Passo do fluxo                                                        |                                                                               | opção "Incluir", então:                              |  |
| O sistema exibe os campos do Usuário para preenchimento (Nome, Login, |                                                                               |                                                      |  |
| senha, Data de Cadastro e/ou Perfil                                   |                                                                               | /ou Perfil                                           |  |
| 1                                                                     | (Administrador   Professor                                                    | Secretaria   Coordenador)).                          |  |
| 2                                                                     | O Ator preenche os atributos acima e confirma a inclusão.                     |                                                      |  |
| 3                                                                     | O Sistema valida os dados informados pelo Ator                                |                                                      |  |

#### 2.1.5.1 UCS01 – Manter Usuário

| 4                                                    | O Sistema inclui os dados informados pelo Ator                        |                                                                             |
|------------------------------------------------------|-----------------------------------------------------------------------|-----------------------------------------------------------------------------|
|                                                      | O Sistema exibe uma mensagem informando que a inclusão do Usuário foi |                                                                             |
| 5                                                    | efetivada com sucesso.                                                |                                                                             |
| 6                                                    | O Caso de Uso é encerrado.                                            |                                                                             |
| Fluxo alt                                            | ernativo                                                              |                                                                             |
| Fluxo alternativo 2                                  |                                                                       | Alterar Usuário                                                             |
| Passo do                                             | pfluxo                                                                | Se no passo 7 do fluxo principal o Ator clicar na<br>opção "Editar", então: |
|                                                      | O Sistema exibe as informa                                            | ações (Nome, Login, Data de Cadastro e Perfil                               |
| 1                                                    | (Administrador Professor                                              | Secretaria Coordenador)) do Usuário escolhido.                              |
| 2                                                    | O Ator edita as informaçõe                                            | es que deseja alterar e confirma a alteração.                               |
| 3                                                    | O Sistema valida os dados                                             | informados pelo Ator.                                                       |
| 4                                                    | O Sistema altera as inform                                            | ações do usuário.                                                           |
| 5                                                    | O Caso de Uso é encerrado                                             | 0.                                                                          |
| Fluxo alt                                            | ernativo                                                              |                                                                             |
| Fluxo alt                                            | ernativo 3                                                            | Excluir Usuário                                                             |
| Passo do                                             | pfluxo                                                                | Se no passo 7 do fluxo principal o Ator clicar na opção "Excluir ", então:  |
| 1                                                    | O Sistema solicita uma confirmação da operação de exclusão.           |                                                                             |
| 2                                                    | O Ator confirma a exclusão.                                           |                                                                             |
| 3                                                    | O Sistema atribui o status inativo ao Usuário.                        |                                                                             |
| 4                                                    | O Caso de Uso é encerrado                                             | Э.                                                                          |
| Fluxo alt                                            | ernativo                                                              |                                                                             |
| Fluxo alt                                            | ernativo 4                                                            | Usuário já existente                                                        |
|                                                      |                                                                       | Se no passo 3 do fluxo alternativo 1 o usuário a ser                        |
| Passo do                                             | o fluxo                                                               | incluído já existir então:                                                  |
| 1                                                    | O Sistema emite a mensag                                              | em "Usuário já cadastrado!".                                                |
| 2                                                    | O Sistema retorna ao pass                                             | o 2 do fluxo alternativo 1.                                                 |
| Fluxo alt                                            | ernativo                                                              |                                                                             |
| Fluxo alternativo 5                                  |                                                                       | Usuário não encontrado                                                      |
|                                                      |                                                                       | Se no passo 5 do fluxo principal não for retornado                          |
| Passo do                                             |                                                                       | nenhum usuario, entao:                                                      |
| 1 O Sistema emite a mensagem "Usuário inexistente!". |                                                                       | em "Usuário inexistente!".                                                  |
| 2   O Sistema retorna ao passo 4 do fluxo principal. |                                                                       |                                                                             |
| Fluxo alternativo                                    |                                                                       |                                                                             |
| Fluxo alt                                            | ernativo 6                                                            | Campo obrigatório não preenchido                                            |
|                                                      |                                                                       | Se no passo 2 do fluxo alternativo 1 ou no passo 2                          |
| Dassa da fluva                                       |                                                                       | do fluxo alternativo 2, o usuario nao tiver                                 |
|                                                      |                                                                       | n de "Campo obrigatório não proenchido!"                                    |
| O Sistema retorna ao passo                           |                                                                       | o 1 do fluxo alternativo 1 ou ao nasso 1 do fluxo                           |
| 2 alternativo 2.                                     |                                                                       |                                                                             |
| Fluxo alternativo                                    |                                                                       |                                                                             |
|                                                      |                                                                       | Usuário não pode ser excluído se for o único                                |
| Fluxo alternativo 7                                  |                                                                       | usuário com perfil 'Administrador'                                          |
|                                                      | _                                                                     | Se no passo 3 do fluxo alternativo 3 o usuário não                          |
| Passo do fluxo                                       |                                                                       | puder ser excluído, então:                                                  |

| 1                                       | O Sistema emite mensagem de erro "A exclusão não pode ser efetuada!"        |                                                                                                    |
|-----------------------------------------|-----------------------------------------------------------------------------|----------------------------------------------------------------------------------------------------|
| 2                                       | O Caso de Uso é encerrado.                                                  |                                                                                                    |
| Fluxo alternativo                       |                                                                             |                                                                                                    |
| Fluxo alternativo 8 Dado(s) Inválido(s) |                                                                             | Dado(s) Inválido(s)                                                                                                 |
| Passo do fluvo                          |                                                                             | Se no passo 3 do fluxo alternativo 1 ou no passo 3<br>do fluxo alternativo 2 algum dado estiver inválido,<br>então: |
| 1                                       | O Sistema emite mensagem de erro "Dados inválidos!"                         |                                                                                                    |
| 2                                       | O Sistema retorna ao passo 2 do fluxo alternativo 1 ou fluxo alternativo 2. |                                                                                                    |
| 1                                       | O Sistema emite mensagem de erro "A exclusão falhou!"                       |                                                                                                    |
| 2                                       | O Caso de Uso é encerrado.                                                  |                                                                                                    |
| Fluxo alternativo                       |                                                                             |                                                                                                    |
| Fluxo alternativo 8 Dado(s) Inválido(s) |                                                                             | Dado(s) Inválido(s)                                                                                                 |
|                                         |                                                                             | Se no passo 3 do fluxo alternativo 1 e no passo 3<br>do fluxo alternativo 2 algum dado estiver inválido,            |
| Passo do fluxo                          |                                                                             | então:                                                                                                    |
| 1                                       | 1 O Sistema emite mensagem de erro "Dados inválidos!"                       |                                                                                                    |
| 2                                       | O Sistema retorna ao passo 2 do fluxo alternativo 1 ou fluxo alternativo 2. |                                                                                                    |
| Tabela 2-4 UCS01 – Manter Usuário       |                                                                             |                                                                                                    |

# 2.1.5.2 UCS02 – Efetuar Login

| UCS02 - Efetuar Login          |                                                     |  |
|--------------------------------|-----------------------------------------------------|--|
| Descrição geral:               | Efetuar Login no sistema.                           |  |
| Atores envolvidos:             | Administrador, Coordenador, Secretaria, Professor.  |  |
| Pré-condição:                  | Ator acessando o Sistema.                           |  |
|                                | Ator habilitado a usar as funcionalidades do        |  |
| Pós-condição:                  | sistema.                                            |  |
| Fluxo principal                |                                                     |  |
| Ação                           |                                                     |  |
| 1 Ator acessa a página inicia  | Ator acessa a página inicial do sistema.            |  |
| 2 Sistema solicita Login e sei | Sistema solicita Login e senha.                     |  |
| 3 Ator informa Login e senha   | Ator informa Login e senha.                         |  |
| 4 Ator confirma a operação.    | Ator confirma a operação.                           |  |
| 5 Sistema busca usuário asso   | Sistema busca usuário associado ao Login informado. |  |
| 6 Sistema valida senha infor   | Sistema valida senha informada.                     |  |
| 7 Sistema habilita o perfil ac | Sistema habilita o perfil adequado para o usuário.  |  |
| 8 O Caso de Uso é encerrado    | O Caso de Uso é encerrado.                          |  |
| Fluxo alternativo              |                                                     |  |
| Fluxo alternativo 1            | Login inválido                                      |  |
|                                | Se no passo 7 do fluxo principal, o Login ou a      |  |
| Passo do fluxo:                | senha forem inválidos, então:                       |  |
| 1 Sistema emite a mensager     | n "Login e/ou senha inválidos".                     |  |
| 2 O sistema retorna ao pass    | O sistema retorna ao passo 2 do fluxo principal.    |  |
| Fluxo alternativo              |                                                     |  |

| Fluxo alternativo 2 |                                                                        | Senha esquecida                                     |
|---------------------|------------------------------------------------------------------------|-----------------------------------------------------|
|                     |                                                                        | Se no passo 2 do fluxo principal, o Ator selecionar |
| Passo do fluxo:     |                                                                        | a opção de lembrar senha:                           |
| 1                   | Ator informa o e-mail cadastrado.                                      |                                                     |
| 2                   | Sistema envia procedimento de redefinição senha para o e-mail do ator. |                                                     |
| 3                   | 3 Ator redefine a senha                                                |                                                     |
| 4                   | 4 O sistema retorna ao passo 2 do fluxo principal.                     |                                                     |
|                     |                                                                        |                                                     |

Tabela 2-5 UCS02 – Efetuar Login

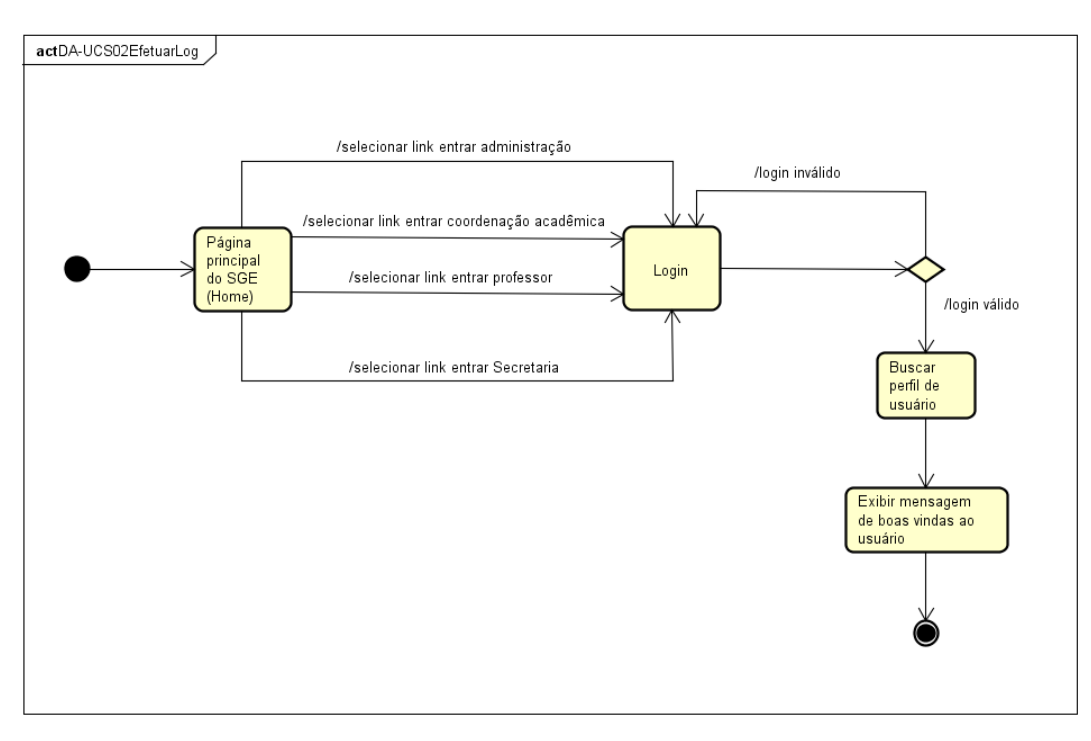

Figura 2-2 Diagrama de Caso de Uso – Efetuar Login

| UCS03 - Manter Unidade   |                                                             |  |
|--------------------------|-------------------------------------------------------------|--|
|                          | Controlar as operações de consulta, inclusão,               |  |
| Descrição geral:         | alteração e exclusão de unidade no sistema.                 |  |
| Atores envolvidos:       | Administrador.                                              |  |
|                          | Usuário Administrador deve estar autenticado no             |  |
| Pré-condição:            | sistema (ter feito login).                                  |  |
|                          | Unidade passa para o estado inativo quando                  |  |
| Pós-condição:            | excluído do sistema.                                        |  |
| Fluxo principal          |                                                             |  |
| Ação                     | Ação                                                        |  |
| 1 O Sistema disponibiliz | O Sistema disponibiliza as opções "Consultar " e "Incluir". |  |
| 2 O Ator seleciona a opg | O Ator seleciona a opção "Consultar".                       |  |

|                                                                                                    | O Sistema solicita ao Ator que informe os filtros (Código, Nome e/ou                                                                                                    |                                                                                                    |  |  |
|----------------------------------------------------------------------------------------------------|----------------------------------------------------------------------------------------------------|----------------------------------------------------------------------------------------------------|--|--|
| 3                                                                                                    | Endereço).                                                                                                    |                                                                                                    |  |  |
| 4                                                                                                    | O Ator preenche os filtros e confirma.                                                                                                    |                                                                                                    |  |  |
|                                                                                                    | O Sistema exibe uma Lista                                                                                                    | a das unidades que atendem aos critérios de                                                                                                    |  |  |
| 5                                                                                                    | pesquisa com as informações (Codigo, Nome e/ou Endereço) da unidade e as                                                                                                    |                                                                                                    |  |  |
|                                                                                                    | O Ator seleciona na Lista de unidades a linha da Unidade que deseia                                                                                                    |                                                                                                    |  |  |
| 6                                                                                                    | manutenir.                                                                                                    |                                                                                                    |  |  |
| 7                                                                                                    | O Ator clica na opção "De                                                                                                    | talhes".                                                                                                    |  |  |
|                                                                                                    | O Sistema exibe uma jane                                                                                                    | la com os detalhes (Código, Nome e Endereço) da                                                                                                    |  |  |
| 8                                                                                                    | unidade escolhida.                                                                                                    |                                                                                                    |  |  |
| 9                                                                                                    | O Caso de Uso é encerrad                                                                                                    | 0.                                                                                                    |  |  |
| Fluxo alte                                                                                                    | ernativo                                                                                                    |                                                                                                    |  |  |
| Fluxo alte                                                                                                    | ernativo 1                                                                                                    | Incluir Unidade                                                                                                    |  |  |
|                                                                                                    |                                                                                                    | Se no passo 2 do fluxo principal o Ator selecionar a                                                                                                    |  |  |
| Passo do                                                                                                    | fluxo                                                                                                    | opção "Incluir unidade", então:                                                                                                    |  |  |
|                                                                                                    | O sistema exibe os campo                                                                                                    | os da Unidade para preenchimento (Código, Nome e                                                                                                    |  |  |
| 1                                                                                                    | Endereço).                                                                                                    |                                                                                                    |  |  |
| 2                                                                                                    | O Ator preenche os atribu                                                                                                    | itos acima e confirma a inclusão.                                                                                                    |  |  |
| 3                                                                                                    | O Sistema valida os dados                                                                                                    | s informados pelo Ator                                                                                                    |  |  |
| 4                                                                                                    | O Sistema inclui os dados informados pelo Ator                                                                                                    |                                                                                                    |  |  |
| _                                                                                                    | O Sistema exibe uma mensagem informando que a inclusão da Unidade foi                                                                                                    |                                                                                                    |  |  |
| 5                                                                                                    | efetivada com sucesso.                                                                                                    |                                                                                                    |  |  |
| 6                                                                                                    | O Caso de Uso e encerrac                                                                                                    | 10.                                                                                                    |  |  |
| Fluxo alte                                                                                                    | ernativo                                                                                                    |                                                                                                    |  |  |
| Fluxo alternativo 2                                                                                                    |                                                                                                    | Alterar Unidade                                                                                                    |  |  |
|                                                                                                    |                                                                                                    | Concincian Zido fluxo principal o Ator alicon no                                                                                                    |  |  |
| Passo do                                                                                                    | fluxo                                                                                                    | Se no passo 7 do fluxo principal o Ator clicar na opcão "Alterar Unidade", então:                                                                                                    |  |  |
| Passo do                                                                                                    | fluxo<br>O Sistema exibe as inform                                                                                                    | Se no passo 7 do fluxo principal o Ator clicar na<br>opção "Alterar Unidade", então:<br>nações (Código, Nome e Endereço) da Unidade                                                                                                    |  |  |
| Passo do                                                                                                    | fluxo<br>O Sistema exibe as inform<br>escolhida.                                                                                                    | Se no passo 7 do fluxo principal o Ator clicar na<br>opção "Alterar Unidade", então:<br>nações (Código, Nome e Endereço) da Unidade                                                                                                    |  |  |
| Passo do                                                                                                    | fluxo<br>O Sistema exibe as inform<br>escolhida.<br>O Ator edita as informaçõ                                                                                                    | Se no passo 7 do fluxo principal o Ator clicar na<br>opção "Alterar Unidade", então:<br>ações (Código, Nome e Endereço) da Unidade<br>es que deseja alterar e confirma a alteração.                                                                                                    |  |  |
| Passo do<br>1<br>2<br>3                                                                                                    | fluxo<br>O Sistema exibe as inform<br>escolhida.<br>O Ator edita as informaçõ<br>O Sistema valida os dados                                                                                                    | Se no passo 7 do fluxo principal o Ator clicar na<br>opção "Alterar Unidade", então:<br>nações (Código, Nome e Endereço) da Unidade<br>es que deseja alterar e confirma a alteração.<br>s informados pelo Ator.                                                                                                    |  |  |
| Passo do<br>1<br>2<br>3<br>4                                                                                                    | fluxo<br>O Sistema exibe as inform<br>escolhida.<br>O Ator edita as informaçõ<br>O Sistema valida os dados<br>O Sistema altera as inform                                                                                                    | Se no passo 7 do fluxo principal o Ator clicar na<br>opção "Alterar Unidade", então:<br>ações (Código, Nome e Endereço) da Unidade<br>es que deseja alterar e confirma a alteração.<br>a informados pelo Ator.<br>nações da unidade.                                                                                                    |  |  |
| Passo do<br>1<br>2<br>3<br>4<br>5                                                                                                    | fluxo<br>O Sistema exibe as inform<br>escolhida.<br>O Ator edita as informaçõ<br>O Sistema valida os dados<br>O Sistema altera as inform<br>O Caso de Uso é encerrad                                                                                                    | Se no passo 7 do fluxo principal o Ator clicar na<br>opção "Alterar Unidade", então:<br>nações (Código, Nome e Endereço) da Unidade<br>es que deseja alterar e confirma a alteração.<br>informados pelo Ator.<br>nações da unidade.                                                                                                    |  |  |
| Passo do<br>1<br>2<br>3<br>4<br>5<br>Fluxo alte                                                                                                    | fluxo<br>O Sistema exibe as inform<br>escolhida.<br>O Ator edita as informaçõ<br>O Sistema valida os dados<br>O Sistema altera as inform<br>O Caso de Uso é encerrad                                                                                                    | Se no passo 7 do fluxo principal o Ator clicar na<br>opção "Alterar Unidade", então:<br>nações (Código, Nome e Endereço) da Unidade<br>es que deseja alterar e confirma a alteração.<br>s informados pelo Ator.<br>nações da unidade.<br>lo.                                                                                                    |  |  |
| Passo do<br>1<br>2<br>3<br>4<br>5<br>Fluxo alte<br>Fluxo alte                                                                                                    | fluxo<br>O Sistema exibe as inform<br>escolhida.<br>O Ator edita as informaçõ<br>O Sistema valida os dados<br>O Sistema altera as inform<br>O Caso de Uso é encerrad<br>ernativo<br>ernativo 3                                                                                                    | Se no passo 7 do fluxo principal o Ator clicar na<br>opção "Alterar Unidade", então:<br>nações (Código, Nome e Endereço) da Unidade<br>es que deseja alterar e confirma a alteração.<br>informados pelo Ator.<br>nações da unidade.<br>lo.<br>Excluir Unidade                                                                                                    |  |  |
| Passo do<br>1<br>2<br>3<br>4<br>5<br>Fluxo alte<br>Fluxo alte                                                                                                    | fluxo<br>O Sistema exibe as inform<br>escolhida.<br>O Ator edita as informaçõ<br>O Sistema valida os dados<br>O Sistema altera as inform<br>O Caso de Uso é encerrad<br>ernativo<br>ernativo 3                                                                                                    | Se no passo 7 do fluxo principal o Ator clicar na<br>opção "Alterar Unidade", então:<br>ações (Código, Nome e Endereço) da Unidade<br>es que deseja alterar e confirma a alteração.<br>a informados pelo Ator.<br>nações da unidade.<br>o.<br>Excluir Unidade<br>Se no passo 7 do fluxo principal o Ator clicar na                                                                                                    |  |  |
| Passo do<br>1<br>2<br>3<br>4<br>5<br>Fluxo alte<br>Passo do                                                                                                    | fluxo<br>O Sistema exibe as inform<br>escolhida.<br>O Ator edita as informaçõ<br>O Sistema valida os dados<br>O Sistema altera as inform<br>O Caso de Uso é encerrad<br>ernativo<br>ernativo 3<br>fluxo                                                                                                    | Se no passo 7 do fluxo principal o Ator clicar na<br>opção "Alterar Unidade", então:<br>ações (Código, Nome e Endereço) da Unidade<br>es que deseja alterar e confirma a alteração.<br>s informados pelo Ator.<br>nações da unidade.<br>lo.<br>Excluir Unidade<br>Se no passo 7 do fluxo principal o Ator clicar na<br>opção "Excluir Unidade", então:                                                                                                    |  |  |
| Passo do<br>1<br>2<br>3<br>4<br>5<br>Fluxo alte<br>Fluxo alte<br>Passo do<br>1                                                                                                    | fluxo<br>O Sistema exibe as inform<br>escolhida.<br>O Ator edita as informaçõ<br>O Sistema valida os dados<br>O Sistema altera as inform<br>O Caso de Uso é encerrad<br>ernativo<br>ernativo 3<br>fluxo<br>O Sistema solicita uma co                                                                                                    | Se no passo 7 do fluxo principal o Ator clicar na<br>opção "Alterar Unidade", então:<br>ações (Código, Nome e Endereço) da Unidade<br>es que deseja alterar e confirma a alteração.<br>a informados pelo Ator.<br>nações da unidade.<br>o.<br>Excluir Unidade<br>Se no passo 7 do fluxo principal o Ator clicar na<br>opção "Excluir Unidade", então:<br>nfirmação da operação de exclusão.                                                                                                    |  |  |
| Passo do<br>1<br>2<br>3<br>4<br>5<br>Fluxo alte<br>Passo do<br>1<br>2                                                                                                    | fluxo<br>O Sistema exibe as inform<br>escolhida.<br>O Ator edita as informaçõ<br>O Sistema valida os dados<br>O Sistema altera as inform<br>O Caso de Uso é encerrad<br>ernativo<br>ernativo 3<br>fluxo<br>O Sistema solicita uma co<br>O Ator confirma a exclusã                                                                                   | Se no passo 7 do fluxo principal o Ator clicar na<br>opção "Alterar Unidade", então:<br>nações (Código, Nome e Endereço) da Unidade<br>es que deseja alterar e confirma a alteração.<br>s informados pelo Ator.<br>nações da unidade.<br>lo.<br>Excluir Unidade<br>Se no passo 7 do fluxo principal o Ator clicar na<br>opção "Excluir Unidade", então:<br>nfirmação da operação de exclusão.<br>o.                                                                                                    |  |  |
| Passo do<br>1<br>2<br>3<br>4<br>5<br>Fluxo alte<br>Fluxo alte<br>Passo do<br>1<br>2<br>3                                                                                                    | fluxo<br>O Sistema exibe as inform<br>escolhida.<br>O Ator edita as informaçõ<br>O Sistema valida os dados<br>O Sistema altera as inform<br>O Caso de Uso é encerrad<br>ernativo<br>ernativo 3<br>fluxo<br>O Sistema solicita uma co<br>O Ator confirma a exclusã<br>O Sistema atribui o status                                                     | Se no passo 7 do fluxo principal o Ator clicar na<br>opção "Alterar Unidade", então:<br>nações (Código, Nome e Endereço) da Unidade<br>es que deseja alterar e confirma a alteração.<br>a informados pelo Ator.<br>nações da unidade.<br>o.<br>Excluir Unidade<br>Se no passo 7 do fluxo principal o Ator clicar na<br>opção "Excluir Unidade", então:<br>nfirmação da operação de exclusão.<br>o.<br>inativo à Unidade.                                                                                 |  |  |
| Passo do<br>1<br>2<br>3<br>4<br>5<br>Fluxo alte<br>Fluxo alte<br>Passo do<br>1<br>2<br>3<br>4                                                                                                    | fluxo<br>O Sistema exibe as inform<br>escolhida.<br>O Ator edita as informaçõ<br>O Sistema valida os dados<br>O Sistema altera as inform<br>O Caso de Uso é encerrad<br>ernativo<br>ernativo 3<br>fluxo<br>O Sistema solicita uma co<br>O Ator confirma a exclusã<br>O Sistema atribui o status<br>O Caso de Uso é encerrad                         | Se no passo 7 do fluxo principal o Ator clicar na<br>opção "Alterar Unidade", então:<br>nações (Código, Nome e Endereço) da Unidade<br>es que deseja alterar e confirma a alteração.<br>s informados pelo Ator.<br>nações da unidade.<br>lo.<br>Excluir Unidade<br>Se no passo 7 do fluxo principal o Ator clicar na<br>opção "Excluir Unidade", então:<br>nfirmação da operação de exclusão.<br>o.<br>inativo à Unidade.<br>o.                                                                          |  |  |
| Passo do<br>1<br>2<br>3<br>4<br>5<br>Fluxo alte<br>Passo do<br>1<br>2<br>3<br>4<br>Fluxo alte<br>Fluxo alte<br>Fluxo alte                                                                                                    | fluxo<br>O Sistema exibe as inform<br>escolhida.<br>O Ator edita as informaçõ<br>O Sistema valida os dados<br>O Sistema altera as inform<br>O Caso de Uso é encerrad<br>ernativo<br>ernativo 3<br>fluxo<br>O Sistema solicita uma co<br>O Ator confirma a exclusã<br>O Sistema atribui o status<br>O Caso de Uso é encerrad<br>ernativo             | Se no passo 7 do fluxo principal o Ator clicar na<br>opção "Alterar Unidade", então:<br>nações (Código, Nome e Endereço) da Unidade<br>es que deseja alterar e confirma a alteração.<br>a informados pelo Ator.<br>nações da unidade.<br>o.<br>Excluir Unidade<br>Se no passo 7 do fluxo principal o Ator clicar na<br>opção "Excluir Unidade", então:<br>nfirmação da operação de exclusão.<br>o.<br>inativo à Unidade.                                                                                 |  |  |
| Passo do<br>1<br>2<br>3<br>4<br>5<br>Fluxo alte<br>Fluxo alte<br>Passo do<br>1<br>2<br>3<br>4<br>Fluxo alte<br>Fluxo alte                                                                                                    | fluxo<br>O Sistema exibe as inform<br>escolhida.<br>O Ator edita as informaçõ<br>O Sistema valida os dados<br>O Sistema altera as inform<br>O Caso de Uso é encerrad<br>ernativo<br>ernativo 3<br>fluxo<br>O Sistema solicita uma co<br>O Ator confirma a exclusã<br>O Sistema atribui o status<br>O Caso de Uso é encerrad<br>ernativo<br>ernativo | Se no passo 7 do fluxo principal o Ator clicar na<br>opção "Alterar Unidade", então:<br>ações (Código, Nome e Endereço) da Unidade<br>es que deseja alterar e confirma a alteração.<br>s informados pelo Ator.<br>nações da unidade.<br>lo.<br>Excluir Unidade<br>Se no passo 7 do fluxo principal o Ator clicar na<br>opção "Excluir Unidade", então:<br>nfirmação da operação de exclusão.<br>o.<br>inativo à Unidade.<br>lo.                                                                          |  |  |
| Passo do<br>1<br>2<br>3<br>4<br>5<br>Fluxo alte<br>Fluxo alte<br>Passo do<br>1<br>2<br>3<br>4<br>Fluxo alte<br>Fluxo alte<br>Fluxo alte                                                                                                    | fluxo<br>O Sistema exibe as inform<br>escolhida.<br>O Ator edita as informaçõ<br>O Sistema valida os dados<br>O Sistema altera as inform<br>O Caso de Uso é encerrad<br>ernativo<br>ernativo 3<br>fluxo<br>O Sistema solicita uma co<br>O Ator confirma a exclusã<br>O Sistema atribui o status<br>O Caso de Uso é encerrad<br>ernativo<br>ernativo | Se no passo 7 do fluxo principal o Ator clicar na<br>opção "Alterar Unidade", então:<br>nações (Código, Nome e Endereço) da Unidade<br>es que deseja alterar e confirma a alteração.<br>informados pelo Ator.<br>nações da unidade.<br>o.<br>Excluir Unidade<br>Se no passo 7 do fluxo principal o Ator clicar na<br>opção "Excluir Unidade", então:<br>nfirmação da operação de exclusão.<br>o.<br>inativo à Unidade.<br>o.<br>Unidade já existente<br>Se no passo 3 do fluxo alternativo 1 a unidade a |  |  |
| Passo do<br>1<br>2<br>3<br>4<br>5<br>Fluxo alte<br>Fluxo alte<br>Passo do<br>1<br>2<br>3<br>4<br>Fluxo alte<br>Fluxo alte<br>Passo do<br>1<br>2<br>3<br>4<br>Fluxo alte<br>Passo do<br>1<br>2<br>3<br>4<br>Fluxo alte<br>Passo do<br>1<br>2<br>3<br>4<br>Fluxo alte<br>Passo do<br>1<br>2<br>3<br>4<br>Fluxo alte<br>Passo do<br>1<br>2<br>3<br>4<br>Fluxo alte<br>Passo do<br>1<br>2<br>3<br>4<br>Fluxo alte<br>Passo do<br>1<br>2<br>3<br>4<br>Fluxo alte<br>Passo do<br>1<br>Passo do<br>1<br>Passo do<br>1<br>Passo do<br>1<br>Passo do<br>1<br>Passo do<br>1<br>Passo do<br>1<br>Passo do<br>1<br>Passo do<br>1<br>Passo do<br>1<br>Passo do<br>1<br>Passo do<br>1<br>Passo do<br>1<br>Passo do<br>1<br>Passo do<br>1<br>Passo do<br>1<br>Passo do<br>2<br>Passo do<br>2<br>Passo do<br>2<br>Passo do<br>2<br>Passo do<br>2<br>Passo do<br>2<br>Passo do<br>2<br>Passo do<br>2<br>Passo do<br>2<br>Passo do<br>2<br>Passo do<br>2<br>Passo do<br>2<br>Passo do<br>2<br>Passo do | fluxo<br>O Sistema exibe as inform<br>escolhida.<br>O Ator edita as informaçõ<br>O Sistema valida os dados<br>O Sistema altera as inform<br>O Caso de Uso é encerrad<br>ernativo<br>ernativo 3<br>fluxo<br>O Sistema solicita uma co<br>O Ator confirma a exclusã<br>O Sistema atribui o status<br>O Caso de Uso é encerrad<br>ernativo<br>ernativo | Se no passo 7 do fluxo principal o Ator clicar na<br>opção "Alterar Unidade", então:<br>ações (Código, Nome e Endereço) da Unidade<br>es que deseja alterar e confirma a alteração.<br>s informados pelo Ator.<br>nações da unidade.<br>lo.<br>Excluir Unidade<br>Se no passo 7 do fluxo principal o Ator clicar na<br>opção "Excluir Unidade", então:<br>nfirmação da operação de exclusão.<br>o.<br>inativo à Unidade.<br>lo.                                                                          |  |  |

| 2                   | O Sistema retorna ao nasso 2 do fluxo alternativo 1                        |                                                     |
|---------------------|----------------------------------------------------------------------------|-----------------------------------------------------|
| Fluxo alternativo   |                                                                            |                                                     |
| Fluxo alternativo 5 |                                                                            | Unidade não encontrada                              |
|                     |                                                                            | Se no passo 5 do fluxo principal não for retornada  |
| Passo do            | fluxo                                                                      | nenhuma unidade, então:                             |
| 1                   | O Sistema emite a mensa                                                    | gem "Unidade inexistente!".                         |
| 2                   | O Sistema retorna ao pas                                                   | so 4 do fluxo principal.                            |
| Fluxo alte          | ernativo                                                                   |                                                     |
| Fluxo alte          | ernativo 6                                                                 | Campo obrigatório não preenchido                    |
|                     |                                                                            | Se no passo 2 do fluxo alternativo 1 ou no passo 2  |
|                     |                                                                            | do fluxo alternativo 2, o Ator não tiver preenchido |
| Passo do            | fluxo                                                                      | algum campo obrigatório, então:                     |
| 1                   | O Sistema emite mensagem de "Campo obrigatório não preenchido!".           |                                                     |
|                     | O Sistema retorna ao passo 1 do fluxo alternativo 1 ou ao passo 1 do fluxo |                                                     |
| 2                   | alternativo 2.                                                             |                                                     |
| Fluxo alte          | ernativo                                                                   |                                                     |
|                     |                                                                            | Unidade não pode ser excluída se tiver alguma       |
| Fluxo alte          | ernativo 7                                                                 | turma em andamento na mesma                         |
| David da            | <b>f</b>                                                                   | Se no passo 3 do fluxo alternativo 3 a unidade não  |
| Passo do fluxo      |                                                                            | puder ser excluida, entao:                          |
| 1                   | O Sistema emite mensagem de erro "A exclusão não pode ser efetuada!"       |                                                     |
| 2                   | 2 O Caso de Uso é encerrado.                                               |                                                     |
| Fluxo alternativo   |                                                                            |                                                     |
| Fluxo alternativo 8 |                                                                            | Dado(s) Inválido(s)                                 |
|                     |                                                                            | Se no passo 3 do fluxo alternativo 1 ou no passo 3  |
|                     |                                                                            | do fluxo alternativo 2 algum dado estiver inválido, |
| Passo do            | fluxo                                                                      | então:                                              |
| 1                   | O Sistema emite mensage                                                    | em de erro "Dados inválidos!"                       |
|                     | O Sistema retorna ao pas                                                   | so 2 do fluxo alternativo 1 ou ao passo 2 do fluxo  |
| 2                   | alternativo 2.                                                             |                                                     |

Tabela 2-6 UCS03 – Manter Unidade

#### 2.1.5.4 UCS04 – Manter Curso

| UCS04 - Manter Curso |                                                            |  |
|----------------------|------------------------------------------------------------|--|
|                      | O caso de uso se inicia quando o Ator deseja fazer a       |  |
|                      | manutenção (inclusão, alteração, cancelamento ou consulta) |  |
| Descrição geral:     | de um Curso.                                               |  |
| Atores envolvidos:   | Coordenador.                                               |  |
|                      | O Ator deve estar autenticado no sistema, ou seja, ter     |  |
| Pré-condição:        | recebido perfil de Coordenador após seu login no sistema.  |  |
|                      | Curso passa para o estado planejado quando incluído do     |  |
|                      | sistema. Curso passa para o estado disponível quando for   |  |
| Pós-condição:        | habilitado para inscrições.                                |  |
| Fluxo principal      |                                                            |  |
| Ação                 |                                                            |  |
| 1 O Ator acess       | O Ator acessa a opção "Coordenação Acadêmica" do sistema.  |  |

| 2                 | O Sistema disponibiliza as opções "Curso", "Disciplina" e "Turma"   |                                                                             |  |
|-------------------|---------------------------------------------------------------------|-----------------------------------------------------------------------------|--|
| 3                 | O Ator seleciona a opção "Curso"                                    |                                                                             |  |
| 4                 | O Sistema disponibiliza as opções "Consultar" e "Incluir"           |                                                                             |  |
| 5                 | O Ator seleciona a opção "Consultar"                                |                                                                             |  |
| 6                 | O Sistema apresenta página "Consultar Curso"                        |                                                                             |  |
| 7                 | O Ator informa                                                      | a o Código ou o Nome do curso.                                              |  |
|                   | O Sistema apr                                                       | esenta lista a partir do critério informado e as opções                     |  |
| 8                 | "Detalhar", "Ec                                                     | litar" e "Cancelar"                                                         |  |
| 9                 | O Ator selecio                                                      | na um Curso e a opção "Detalhar"                                            |  |
|                   | O Sistema apresenta página "Cadastro Detalhado", com todos os dados |                                                                             |  |
| 10                | (formação/pre                                                       | na o curso selecionado (Nome, descrição, tipo<br>naratório) e disciplinas)) |  |
| 11                | O Ator selecio                                                      | na "Concluir"                                                               |  |
| 12                | O Caso de Uso                                                       | e encerrado                                                                 |  |
| Fluxo alt         | ernativo                                                            |                                                                             |  |
| Fluxo alt         | ernativo 1                                                          | Incluir curso.                                                              |  |
|                   |                                                                     | Se no passo 5 do fluxo principal o Ator seleciona opção                     |  |
| Passo do          | fluxo                                                               | "Incluir":                                                                  |  |
| 1                 | O Sistema apr                                                       | esenta a página "Incluir Curso".                                            |  |
|                   | O Ator informa                                                      | a os dados cadastrais mínimos do novo curso ("Nome", "Tipo"                 |  |
| 2                 | (Formaçao/Pre                                                       | paratório), "Preço à vista" e "Descrição").                                 |  |
| 3                 | O Ator selecio                                                      | na a opçao "Incluir".                                                       |  |
| 4                 | O Sistema valida os dados inseridos.                                |                                                                             |  |
| 5                 | O Sistema salv                                                      | a os dados informados pelo Ator                                             |  |
| 6                 | O Sistema atu                                                       | aliza status do curso para Planejado                                        |  |
| /                 | O Sistema exit                                                      | be uma mensagem "Inclusao do Curso concluida com sucesso."                  |  |
| 8                 | O Ator selecio                                                      | na a unica opçao possível "Pagina inicial"                                  |  |
| 9                 | O Caso de Uso                                                       | e encerrado.                                                                |  |
| Fluxo alt         |                                                                     |                                                                             |  |
| Fluxo alt         | ernativo 2a                                                         | Alterar curso.                                                              |  |
| Passo do          | o fluxo                                                             | opcão "Editar":                                                             |  |
|                   | O Sistema apresenta a página "Alterar Curso". com todos os dados    |                                                                             |  |
| 1                 | cadastrados para o curso selecionado.                               |                                                                             |  |
|                   | O Ator altera dados cadastrais do curso (Descrição, Tipo            |                                                                             |  |
| 2                 | (Formação/Preparatório) e Inclui/Exclui disciplinas).               |                                                                             |  |
| 3                 | O Ator seleciona "Confirmar".                                       |                                                                             |  |
| 4                 | O Sistema valida os dados inseridos.                                |                                                                             |  |
| 5                 | O Sistema salva os dados informados pelo Ator                       |                                                                             |  |
| 6                 | U Sistema exit                                                      | be a mensagem - Alterações do Curso foram concluídas com                    |  |
| 7                 | O Ator selecio                                                      | na a única oncão nossível "Página inicial"                                  |  |
| 8                 | O Caso de Liso                                                      | a é encerrado                                                               |  |
| Eluxo alternativo |                                                                     |                                                                             |  |
|                   | ernativo 2h                                                         | Alterar curso                                                               |  |
|                   |                                                                     |                                                                             |  |

| Passo do          | Se no passo 9 do fluxo principal Ator seleciona um Cur                                                              |                                                                                |  |
|-------------------|----------------------------------------------------------------------------------------------------|--------------------------------------------------------------------------------|--|
| 1 asso uc         | O Sistema apresenta a página "Alterar Curso" com todos os dados                                                     |                                                                                |  |
| 1                 | cadastrados para o curso selecionado.                                                                               |                                                                                |  |
|                   | O Ator altera c                                                                                                    | lados cadastrais do curso (Descrição, Tipo                                     |  |
| 2                 | (Formação/Pre                                                                                                    | paratório), Inclui/Exclui disciplinas e Disponível?).                          |  |
| 3                 | O Ator selecio                                                                                                    | na "Confirmar".                                                                |  |
| 4                 | O Sistema vali                                                                                                    | da os dados inseridos.                                                         |  |
| 5                 | O Sistema salv                                                                                                    | a os dados informados pelo Ator                                                |  |
| 6                 | O Sistema atua                                                                                                    | aliza status do curso para Planejado                                           |  |
|                   | O Sistema exit                                                                                                    | e a mensagem "Curso disponível para planejamento de                            |  |
| 7                 | turmas."                                                                                                    |                                                                                |  |
| 8                 | O Ator selecio                                                                                                    | na a única opção possível "Página inicial"                                     |  |
| 9                 | O Caso de Uso                                                                                                    | é encerrado.                                                                   |  |
| Fluxo alt         | ernativo                                                                                                    |                                                                                |  |
| Fluxo alt         | ernativo 3                                                                                                    | Cancelar curso.                                                                |  |
| Passo do          | o fluxo                                                                                                    | Se no passo 9 do fluxo principal Ator seleciona um Curso e a opção "Cancelar": |  |
|                   | O Sistema apro                                                                                                    | esenta a página de alerta "Esta ação não poderá ser desfeita,                  |  |
| 1                 | deseja prosseguir?".                                                                                                |                                                                                |  |
| 2                 | O Ator selecio                                                                                                    | na a opção "Sim".                                                              |  |
|                   | O Sistema solicita confirmação "Realmente deseja prosseguir com o                                                   |                                                                                |  |
| 3                 | cancelamento deste curso?".                                                                                         |                                                                                |  |
| 4                 | O Ator seleciona a opção "Confirmar".                                                                               |                                                                                |  |
| 5                 | O Sistema valida que não há turma(s), do curso em cancelamento, no status<br>"Planeiada" ou "Aberta para matrícula" |                                                                                |  |
| 6                 | O Sistema atualiza status do curso para Cancelado                                                                   |                                                                                |  |
| 7                 | O Sistema exit                                                                                                    | be a mensagem "Curso foi cancelado com sucesso."                               |  |
| 8                 | O Ator selecio                                                                                                    | na a única opcão possível "Página inicial"                                     |  |
| 9                 | O Caso de Uso                                                                                                    | é encerrado.                                                                   |  |
| Fluxo alt         | ernativo                                                                                                    |                                                                                |  |
| Fluxo alt         | ernativo 4                                                                                                    | Validar inclusão de curso.                                                     |  |
|                   |                                                                                                    | Se no passo 5 do fluxo alternativo 1 o Sistema verifica                        |  |
| Passo do          | o fluxo                                                                                                    | coincidência de "Nome" e "Tipo" e invalida inclusão de curso:                  |  |
|                   | O Sistema exit                                                                                                    | e uma mensagem de erro "Não é possível criar curso com os                      |  |
| 1                 | mesmos "Nome" e "Tipo"."                                                                                            |                                                                                |  |
| 2                 | O Ator seleciona a única opção possível "Página inicial"                                                            |                                                                                |  |
| 3                 | O Caso de Uso é encerrado.                                                                                          |                                                                                |  |
| Fluxo alternativo |                                                                                                    |                                                                                |  |
| Fluxo alt         | ernativo 5                                                                                                    | Validar alteração de curso.                                                    |  |
|                   |                                                                                                    | Se no passo 5 do fluxo alternativo 2 Sistema verifica que                      |  |
| Passo do          | p fluxo                                                                                                    | todos os campos permanecem inalterados:                                        |  |
| 1                 | O Sistema exit<br>registradas."                                                                                     | e uma mensagem de erro "Não houve alterações a serem                           |  |
| 2                 | O Ator selecio                                                                                                    | na a única opção possível "Página inicial"                                     |  |
| 3                 | O Caso de Uso é encerrado.                                                                                          |                                                                                |  |
| Fluxo alt         | Fluxo alternativo                                                                                                   |                                                                                |  |

| Fluxo alt | alternativo 6 Validar cancelamento de curso.                            |                                                                                                    |
|-----------|-------------------------------------------------------------------------|----------------------------------------------------------------------------------------------------|
|           |                                                                         | Se no passo 6 do fluxo alternativo 3 Sistema verifica que há<br>turma(s), do curso em cancelamento, no estado "Planejada" |
| Passo do  | fluxo                                                                   | ou "Aberta para matrícula":                                                                                               |
|           | O Sistema exibe uma mensagem de erro "Não é possível cancelar curso com |                                                                                                    |
| 1         | turmas(s) planejada(s) ou matrícula(s) aberta(s)."                      |                                                                                                    |
| 2         | O Ator seleciona a única opção possível "Página inicial"                |                                                                                                    |
| 3         | O Caso de Uso é encerrado.                                              |                                                                                                    |

Tabela 2-7 UCS04 – Manter Curso

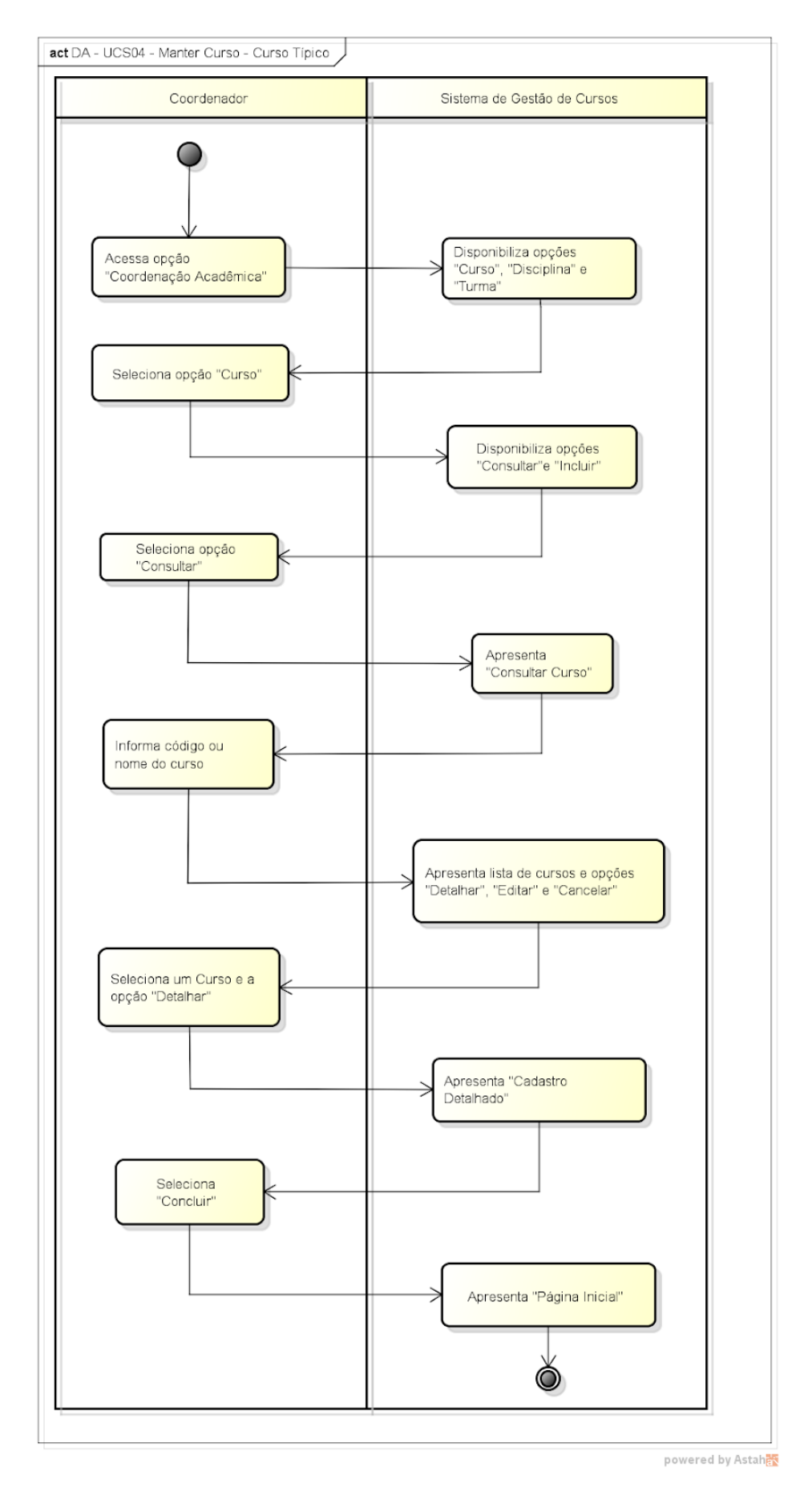

Figura 2-3 Diagrama de Caso de Uso – Manter Curso

# 2.1.5.5 UCS05 – Manter Disciplina

| UCS05 - Manter Disciplina                                                                                                    |                                                                                                    |                                                                                                    |
|----------------------------------------------------------------------------------------------------|----------------------------------------------------------------------------------------------------|----------------------------------------------------------------------------------------------------|
| Descrição                                                                                                    | geral:                                                                                                    | O caso de uso se inicia quando o Ator deseja fazer a<br>manutenção (inclusão, alteração, exclusão ou consulta) de<br>uma Disciplina.                                                                                                    |
| Atores en                                                                                                    | volvidos:                                                                                                    | Coordenador.                                                                                                    |
| O Ator deve estar autenticado no sistema, ou seja, te recebido perfil de Coordenador após seu login no sist curso para o qual a disciplina será criada, deve existir estado Planeiado.         Pré-condição:       estado Planeiado. |                                                                                                    | O Ator deve estar autenticado no sistema, ou seja, ter<br>recebido perfil de Coordenador após seu login no sistema. O<br>curso para o qual a disciplina será criada, deve existir no<br>estado Planejado.                                                                                                    |
| Pás-condicão                                                                                                    |                                                                                                    | O estado inicial da disciplina, após a inclusão bem-sucedida<br>de suas informações cadastrais, é "Pronta". Uma disciplina<br>pode ter seu estado alterado para "Cancelada" quando não<br>houver turma(s), em cursos que contemplem a disciplina em<br>cancelamento, no estado "Planejada" ou "Aberta para<br>matrícula". |
|                                                                                                    |                                                                                                    |                                                                                                    |
|                                                                                                    | Ação                                                                                                    |                                                                                                    |
| 1                                                                                                    | O Ator acess                                                                                                    | a a opção "Coordenação Acadêmica" do sistema.                                                                                                    |
| 2                                                                                                    | O Sistema di                                                                                                    | sponibiliza as opções "Curso", "Disciplina" e "Turma"                                                                                                    |
| 3                                                                                                    | O Ator seleci                                                                                                    | ona a opção "Disciplina"                                                                                                    |
| 4                                                                                                    | O Sistema di                                                                                                    | sponibiliza as opções "Consultar" e "Incluir"                                                                                                    |
| 5                                                                                                    | O Ator seleci                                                                                                    | ona a opção "Consultar"                                                                                                    |
| 6                                                                                                    | O Sistema ap                                                                                                    | presenta "Consultar Disciplina".                                                                                                    |
| 7                                                                                                    | O Ator informa o Código ou Nome do Curso ou Nome da Disciplina.                                                                                                    |                                                                                                    |
| 8                                                                                                    | O Sistema apresenta lista de disciplina(s) a partir do critério informado e as opções "Detalhar", "Editar" e "Cancelar"                                                                                                    |                                                                                                    |
| 9                                                                                                    | O Ator seleciona uma Disciplina e a opcão "Detalhar"                                                                                                    |                                                                                                    |
| 10                                                                                                    | O Sistema apresenta "Cadastro Detalhado", com todos os dados cadastrados para a disciplina selecionada.                                                                                                    |                                                                                                    |
| 11                                                                                                    | O Ator seleciona "Concluir".                                                                                                    |                                                                                                    |
| 12                                                                                                    | O Caso de Us                                                                                                    | so é encerrado.                                                                                                    |
| Fluxo alte                                                                                                    | rnativo                                                                                                    |                                                                                                    |
| Fluxo alte                                                                                                    | rnativo 1                                                                                                    | Incluir disciplina.                                                                                                    |
| Passo do f                                                                                                    | luxo                                                                                                    | Se no passo 5 do fluxo principal Ator seleciona opção<br>"Incluir":                                                                                                    |
| 1                                                                                                    | O Sistema ap                                                                                                    | presenta a página "Incluir Disciplina".                                                                                                    |
| 2                                                                                                    | O Ator seleciona "Código / Nome do Curso" ao qual deseja atrelar a<br>disciplina, adicionalmente informando os dados cadastrais mínimos da nova<br>disciplina ("Nome da Disciplina", "Carga Horária" e "Ementa" - um tópico |                                                                                                    |
| 2                                                                                                    | O Ator coloci                                                                                                    | ona a oncão "Incluir"                                                                                                    |
| 1                                                                                                    | O Sistoma va                                                                                                    |                                                                                                    |
| г<br>Б                                                                                                    | O Sistema ca                                                                                                    | lua os dados informados polo Ator                                                                                                    |
| 5                                                                                                    |                                                                                                    |                                                                                                    |
| מ                                                                                                    | O Sistema at                                                                                                    | ualiza status da disciplina para Pronta.                                                                                                    |
| 7                                                                                                    | sucesso."                                                                                                    |                                                                                                    |

| 8                   | O Ator seleciona a única opção possível "Página inicial"                                                                                            |                                                                                       |  |
|---------------------|----------------------------------------------------------------------------------------------------|---------------------------------------------------------------------------------------|--|
| 9                   | O Caso de Uso é encerrado.                                                                                                    |                                                                                       |  |
| Fluxo alter         | nativo                                                                                                    |                                                                                       |  |
| Fluxo alternativo 2 |                                                                                                    | Alterar disciplina.                                                                   |  |
| Passo do fluxo      |                                                                                                    | Se no passo 9 do fluxo principal Ator seleciona uma Disciplina<br>e a opção "Editar": |  |
|                     | O Sistema ap                                                                                                    | presenta a página "Alterar disciplina", com todos os dados                            |  |
|                     | cadastrados p                                                                                                    | para a disciplina selecionada ("Carga Horária", "Ementa" - um                         |  |
| 1                   | tópico por lin                                                                                                    | ha e qual(is) Curso(s) está associada).                                               |  |
| 2                   | O Ator altera                                                                                                    | dados cadastrais da disciplina.                                                       |  |
| 3                   | O Ator seleci                                                                                                    | ona "Confirmar".                                                                      |  |
| 4                   | O Sistema va                                                                                                    | lida os dados inseridos.                                                              |  |
| 5                   | O Sistema sa                                                                                                    | lva os dados informados pelo Ator                                                     |  |
| 6                   | O Sistema ex<br>com sucesso.                                                                                                    | ibe a mensagem "Alterações da Disciplina foram concluídas<br>"                        |  |
| 7                   | O Ator seleci                                                                                                    | ona a única opção possível "Página inicial"                                           |  |
| 8                   | O Caso de Us                                                                                                    | so é encerrado.                                                                       |  |
| Fluxo alter         | nativo                                                                                                    |                                                                                       |  |
| Fluxo alter         | nativo 3                                                                                                    | Cancelar disciplina.                                                                  |  |
|                     |                                                                                                    | Se no passo 9 do fluxo principal Ator seleciona uma Disciplina                        |  |
| Passo do f          | luxo                                                                                                    | e a opção "Cancelar":                                                                 |  |
|                     | O Sistema apresenta a página de alerta "Esta ação não poderá ser desfeita                                                                           |                                                                                       |  |
| 1                   | deseja prosseguir?".                                                                                                    |                                                                                       |  |
| 2                   | O Ator seleciona a opção "Sim".                                                                                                    |                                                                                       |  |
| 3                   | O Sistema solicita confirmação "Realmente deseja prosseguir com o cancelamento desta disciplina?".                                                  |                                                                                       |  |
| 4                   | O Ator seleciona a opção "Confirmar".                                                                                                    |                                                                                       |  |
| 5                   | O Sistema valida que não há turma(s), em cursos que contemplem a<br>disciplina em cancelamento, no status "Planejada" ou "Aberta para<br>matrícula" |                                                                                       |  |
| 6                   | O Sistema at                                                                                                    | ualiza status da disciplina para Cancelada.                                           |  |
| 7                   | O Sistema ex                                                                                                    | ibe a mensagem "Disciplina foi cancelada com sucesso."                                |  |
| 8                   | O Ator seleci                                                                                                    | ona a única opcão possível "Página inicial"                                           |  |
| 9                   | O Caso de Us                                                                                                    | so é encerrado.                                                                       |  |
| Fluxo alter         | nativo                                                                                                    |                                                                                       |  |
| Fluxo alter         | nativo 4                                                                                                    | Validar inclusão de disciplina                                                        |  |
|                     |                                                                                                    | Se no passo 5 do fluxo alternativo 1 o Sistema verifica                               |  |
| Passo do f          | luxo                                                                                                    | coincidência de "Nome" e invalida a inclusão de disciplina:                           |  |
| 1                   | O Sistema ex                                                                                                    | ibe uma mensagem de erro "Não é possível criar disciplina                             |  |
| 2                   | O Ator coloci                                                                                                    | ona a única oncão nossível "Página inicial"                                           |  |
| 2                   | O Casa da Li                                                                                                    |                                                                                       |  |
| 5                   |                                                                                                    |                                                                                       |  |
| Fluxo alter         |                                                                                                    |                                                                                       |  |
| Fluxo alter         | nativo 5                                                                                                    | Validar alteração de disciplina.                                                      |  |
| Darra da f          | luxo                                                                                                    | se no passo 5 do fluxo alternativo 2 o Sistema verifica que                           |  |
| Passo do fluxo      |                                                                                                    | touos os campos permanecem maiterados.                                                |  |

| 1           | O Sistema exibe uma mensagem de erro "Não houve alterações a serem registradas."                                                                                                    |                                             |
|-------------|----------------------------------------------------------------------------------------------------|---------------------------------------------|
| 2           | O Ator seleci                                                                                                    | ona a única opção possível "Página inicial" |
| 3           | O Caso de Uso é encerrado.                                                                                                    |                                             |
| Fluxo alter | rnativo                                                                                                    |                                             |
| Fluxo alter | rnativo 6                                                                                                    | Validar cancelamento de disciplina.         |
| Passo do f  | Se no passo 6 do fluxo alternativo 3 o Sistema verifica que ha<br>turma(s), em cursos que contemplem a disciplina em<br>cancelamento, no status "Planejada" ou "Aberta para<br>matrícula": |                                             |
| 4           | O Sistema exibe uma mensagem de erro "Não é possível cancelar disciplina                                                                                                    |                                             |
| 1           | de cursos com turmas(s) planejada(s) ou matricula(s) aberta(s)."                                                                                                    |                                             |
| 2           | O Ator seleciona a única opção possível "Página inicial"                                                                                                    |                                             |
| 3           | O Caso de Uso é encerrado.                                                                                                    |                                             |

Tabela 2-8 UCS05 – Manter Disciplina

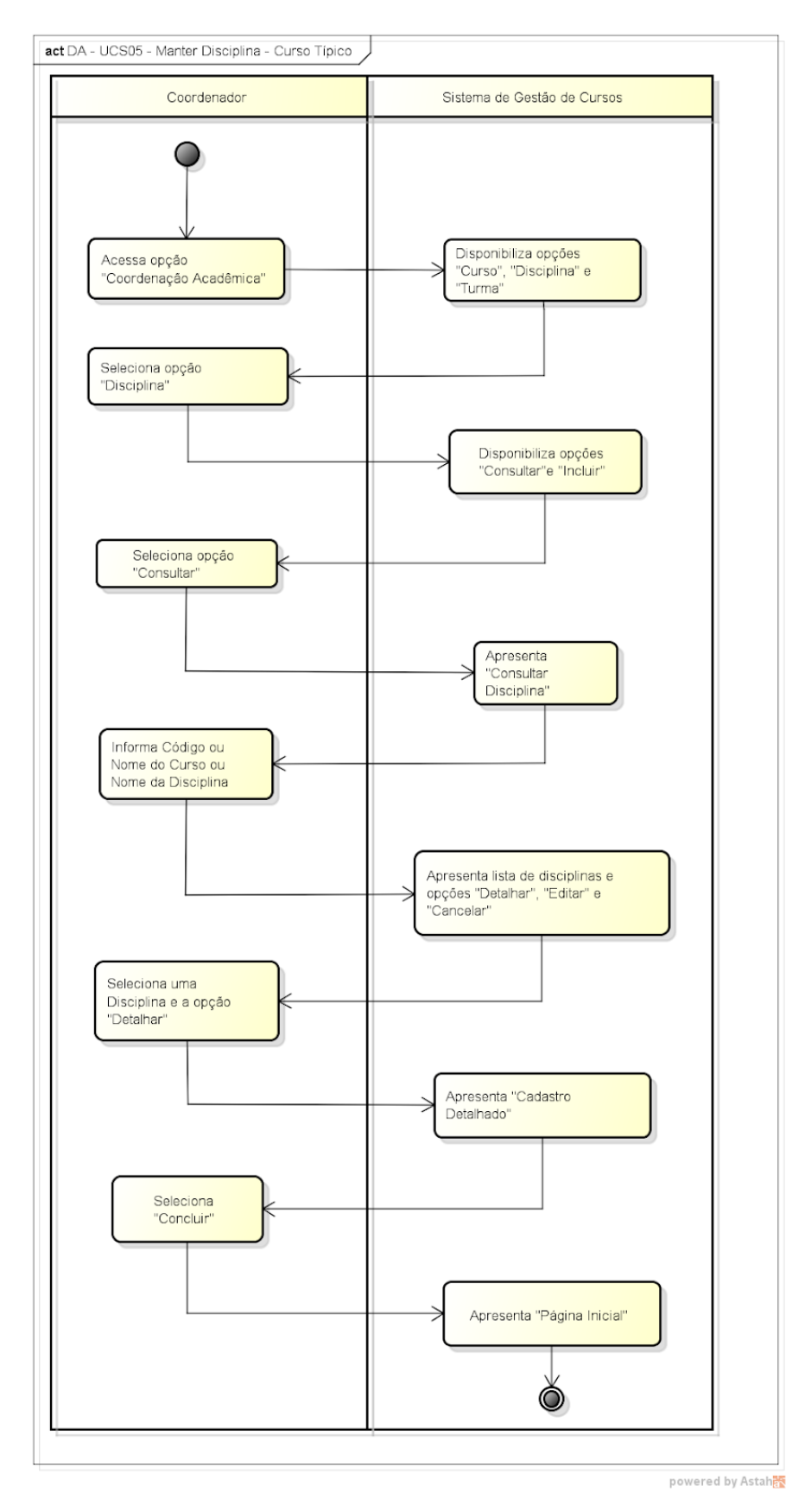

Figura 2-4 Diagrama de Caso de Uso – Manter Disciplina

| UCS06 - Manter Turma |                                                                                                   |                                                                                                    |
|----------------------|---------------------------------------------------------------------------------------------------|----------------------------------------------------------------------------------------------------|
|                      |                                                                                                   | Controlar as operações de consulta, inclusão, alteração e                                                       |
| Descrição geral:     |                                                                                                   | exclusão de uma turma no sistema.                                                                               |
| Atores en            | volvidos:                                                                                         | Coordenador.                                                                                                    |
|                      |                                                                                                   | Usuário Coordenador deve estar autenticado no sistema (ter                                                      |
|                      |                                                                                                   | feito login). O curso para o qual a turma será criada, deve                                                     |
| Pré-condi            | ção:                                                                                              | existir no estado Disponível ou Ativo.                                                                          |
|                      |                                                                                                   | Turma Planejada, Aberta para matrícula, Execução, Concluída                                                     |
|                      |                                                                                                   | ou Cancelada e Curso Ativo O estado inicial da turma, apos a                                                    |
|                      |                                                                                                   | "Planeiada" Ilma turma node ter seu estado alterado nara                                                        |
|                      |                                                                                                   | Cancelada somente quando estiver no status "Planeiada" ou                                                       |
| Pós-condi            | cão:                                                                                              | "Aberta para matrícula".                                                                                        |
| Fluxo prin           | cipal                                                                                             |                                                                                                    |
|                      | Acão                                                                                              |                                                                                                    |
| 1                    | O Ator acess                                                                                      | a a opcão "Coordenação Acadêmica" do sistema                                                                    |
| 2                    | O Sistema di                                                                                      | sponibiliza as opeões "Curso" "Disciplina" e "Turma"                                                            |
| 2                    | O Ator coloci                                                                                     |                                                                                                    |
| 5                    | O Alor select                                                                                     |                                                                                                    |
| 4                    | O Sistema di                                                                                      | sponibiliza as opções "Consultar" e "Incluir"                                                                   |
| 5                    | O Ator seleciona a opção "Consultar"                                                              |                                                                                                    |
| C                    | O Sistema apresenta página "Consultar Turma" com as informações (Curso,                           |                                                                                                    |
| 6                    | unidade, turno, datas de início e término).                                                       |                                                                                                    |
| 7                    | O Ator informa codigo do curso/turma ou seleciona qual curso, unidade,<br>turno e estado da turma |                                                                                                    |
| -                    | O Sistema apresenta lista de turmas que atende ao(s) critério(s)                                  |                                                                                                    |
| 8                    | informado(s) e as opcões "Detalhar". "Alterar" e "Cancelar"                                       |                                                                                                    |
| 9                    | O Ator seleci                                                                                     | ona uma Turma e a opcão "Detalhar"                                                                              |
|                      | O Sistema ap                                                                                      | presenta página "Cadastro Detalhado", com dados de cadastro,                                                    |
| 10                   | estado da turma e para turma:                                                                     |                                                                                                    |
|                      | - "Planejada" ou "Aberta para matrícula": número de interessados, nos                             |                                                                                                    |
|                      | estados "aguardando pagamento", "inscrição paga" e "convertida em                                 |                                                                                                    |
|                      | matrícula".                                                                                       |                                                                                                    |
|                      | - "Execução": número de matriculados inicial (momento que entrou em                               |                                                                                                    |
|                      | Execução) e atual, além da margem (percentual entre alunos atualmente                             |                                                                                                    |
|                      | matriculados e número mínimo de matriculados cadastrados na criação da                            |                                                                                                    |
|                      | turma).                                                                                           |                                                                                                    |
|                      | concluíram o                                                                                      | a . margennue conclusao (percentual entre os alunos que<br>curso e número mínimo de matriculados cadastrados pa |
|                      | criação da turma)                                                                                 |                                                                                                    |
| 11                   | O Ator seleciona "Concluir"                                                                       |                                                                                                    |
| 12                   | O Caso de Us                                                                                      | so é encerrado                                                                                                  |
| Eluxo alto           | rnativo                                                                                           |                                                                                                    |
| Fluxe alter          |                                                                                                   | Incluir turma                                                                                                   |
|                      |                                                                                                   | Se no nasso 5 do fluvo principal o Ator seleciona opeão                                                         |
| Passo do fluxo       |                                                                                                   | "Incluir".                                                                                                    |
|                      |                                                                                                   |                                                                                                    |

| 1              | O Sistema apresenta "Incluir Turma".                                                          |                                                                                                    |
|----------------|-----------------------------------------------------------------------------------------------|----------------------------------------------------------------------------------------------------|
|                | O Ator inforr                                                                                 | na os dados cadastrais mínimos da nova turma (Curso,                                                                                                    |
|                | unidade, turno, tipo da sala, número mínimo de matriculados, dias da                          |                                                                                                    |
| 2              | semana que vai haver aula, datas de início e término).                                        |                                                                                                    |
| 3              | O Ator seleci                                                                                 | iona a opção "Incluir".                                                                                                    |
| 4              | O Sistema va                                                                                  | ilida os dados inseridos.                                                                                                    |
| 5              | O Sistema sa                                                                                  | Iva os dados informados pelo Ator                                                                                                    |
| 6              | O Sistema at                                                                                  | ualiza o estado da turma para Planejada.                                                                                                    |
| 7              | O Sistema ex                                                                                  | tibe a mensagem "Inclusão da Turma concluída com sucesso."                                                                                                    |
| 8              | O Ator seleci                                                                                 | iona a única opção possível "Página inicial"                                                                                                    |
| 9              | O Caso de Us                                                                                  | so é encerrado.                                                                                                    |
| Fluxo alte     | rnativo                                                                                       |                                                                                                    |
| Fluxo alte     | rnativo 2                                                                                     | Alterar turma.                                                                                                    |
| Passo do f     | luxo                                                                                          | Se no passo 7 do fluxo principal o Ator seleciona uma Turma e a opção "Alterar":                                                                                              |
| 1              | O Sistema ap<br>a turma selec                                                                 | presenta "Alterar Turma", com todos os dados cadastrados para<br>cionada.                                                                                                    |
| 2              | O Ator altera                                                                                 | a dados cadastrais da turma.                                                                                                    |
| 3              | O Ator seleci                                                                                 | iona "Confirmar".                                                                                                    |
| 4              | O Sistema va                                                                                  | lida os dados da turma.                                                                                                    |
| 5              | O Sistema sa                                                                                  | lva os dados alterados pelo Ator                                                                                                    |
| _              | O Sistema exibe a mensagem "Alterações da Turma foram concluídas com                          |                                                                                                    |
| 6              | sucesso."                                                                                     |                                                                                                    |
| 7              | O Ator seleciona a única opção possível "Página inicial"                                      |                                                                                                    |
| 8              | O Caso de Uso é encerrado.                                                                    |                                                                                                    |
| Fluxo alte     | rnativo                                                                                       |                                                                                                    |
| Fluxo alte     | rnativo 3                                                                                     | Cancelar turma.                                                                                                    |
|                |                                                                                               | Se no passo 7 do fluxo principal o Ator seleciona uma Turma                                                                                                    |
| Passo do f     |                                                                                               | e a opção "Cancelar":                                                                                                    |
| 1              | D'Sistema apresenta alerta "Esta ação não poderá ser desfeita, deseja prosseguir?".           |                                                                                                    |
| 2              | O Ator seleci                                                                                 | iona a opção "Sim".                                                                                                    |
| 3              | O Sistema solicita confirmação "Realmente deseja prosseguir com o cancelamento desta turma?". |                                                                                                    |
| 4              | O Ator seleci                                                                                 | iona a opção "Confirmar".                                                                                                    |
|                | O Sistema va                                                                                  | lida que a turma em cancelamento não está nos status                                                                                                    |
| 5              | "Execução", '                                                                                 | 'Concluída" ou "Cancelada"                                                                                                    |
| 6              | O Sistema atualiza status da turma para Cancelada.                                            |                                                                                                    |
| 7              | O Sistema exibe a mensagem "Turma foi cancelada com sucesso."                                 |                                                                                                    |
| 8              | O Ator seleci                                                                                 | iona a única opção possível "Página inicial"                                                                                                    |
| 9              | O Caso de Uso é encerrado.                                                                    |                                                                                                    |
| Fluxo alte     | rnativo                                                                                       |                                                                                                    |
| Fluxo alte     | rnativo 4                                                                                     | Validar inclusão de turma.                                                                                                    |
|                |                                                                                               | Se no passo 5 do fluxo alternativo 1 o Sistema verifica<br>coincidência de "Curso", "Unidade", "Turno", "Dias da<br>semana que vai haver aula", e "Data de início" e invalida |
| Passo do fluxo |                                                                                               | inclusão da turma:                                                                                                    |

|                     | O Sistema exibe uma mensagem de erro "Aparentemente a turma que       |                                                               |
|---------------------|-----------------------------------------------------------------------|---------------------------------------------------------------|
| 1                   | deseja incluir já está cadastrada no sistema, verificar"              |                                                               |
| 2                   | O Ator selecio                                                        | ona a única opção possível "Página inicial".                  |
| 3                   | O Caso de Us                                                          | o é encerrado.                                                |
| Fluxo alter         | rnativo                                                               |                                                               |
| Fluxo alter         | rnativo 5                                                             | Validar alteração de turma.                                   |
|                     |                                                                       | Se no passo 5 do fluxo alternativo 2 o Sistema verifica que   |
| Passo do f          | luxo                                                                  | todos os campos permanecem inalterados:                       |
|                     | O Sistema ex                                                          | ibe uma mensagem de erro "Não houve alterações a serem        |
| 1                   | registradas."                                                         |                                                               |
| 2                   | O Ator seleciona a única opção possível "Página inicial"              |                                                               |
| 3                   | O Caso de Uso é encerrado.                                            |                                                               |
| Fluxo alternativo   |                                                                       |                                                               |
| Fluxo alternativo 6 |                                                                       | Validar cancelamento de turma.                                |
|                     |                                                                       | Se no passo 6 do fluxo alternativo 3 o Sistema verifica que a |
|                     |                                                                       | turma em cancelamento está nos status "Execução",             |
| Passo do fluxo      |                                                                       | "Concluída" ou "Cancelada":                                   |
|                     | O Sistema exibe uma mensagem de erro "Não é possível cancelar turma e |                                                               |
| 1                   | execução, já concluídas ou canceladas."                               |                                                               |
| 2                   | O Ator seleci                                                         | ona a única opção possível "Página inicial"                   |
| 3                   | O Caso de Uso é encerrado.                                            |                                                               |

Tabela 2-9 UCS06 – Manter Turma

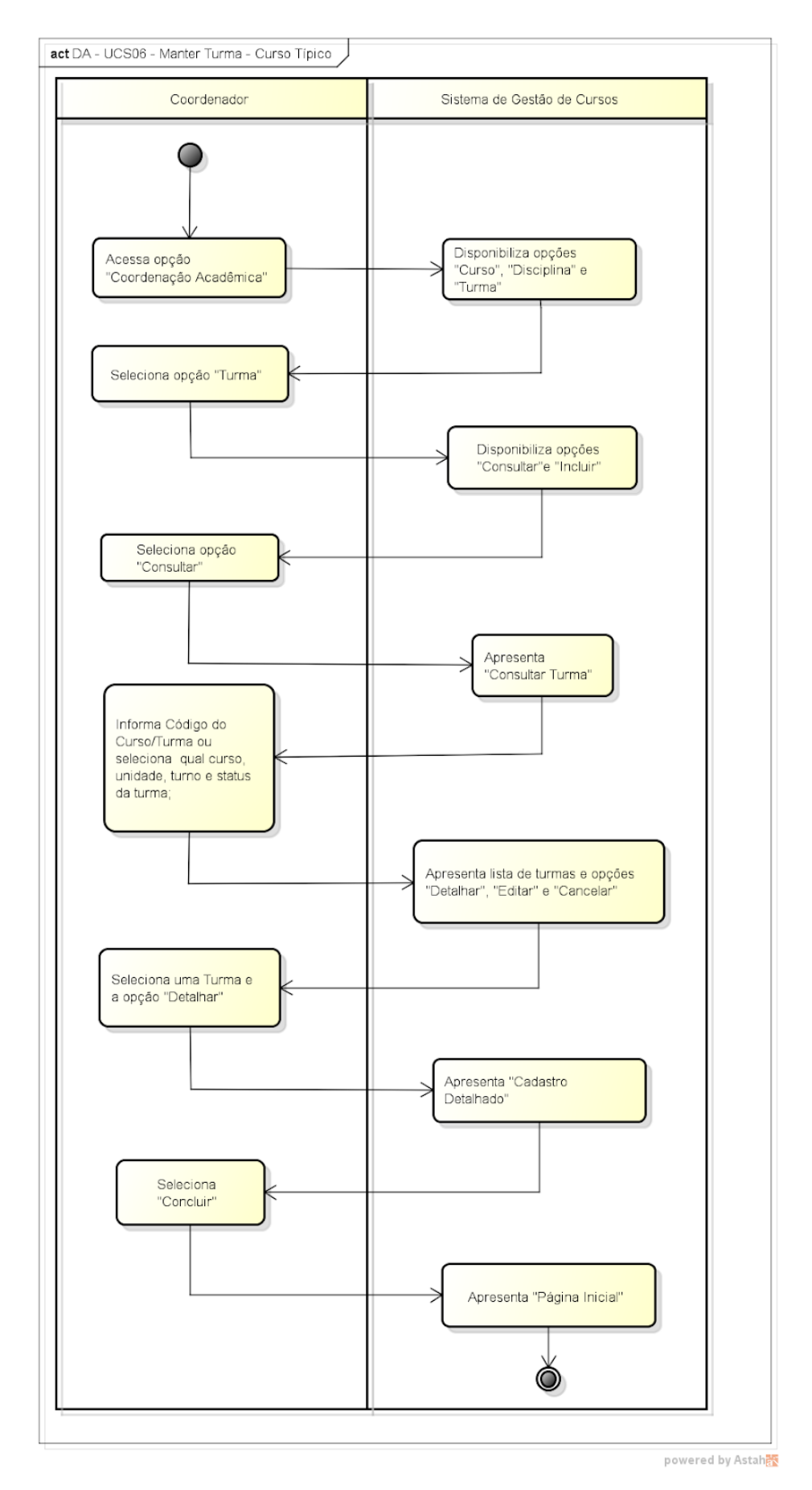

Figura 2-5 Diagrama de Caso de Uso – Manter Turma

| UCS07 - N                             | lanter Professo                                                   | or                                                                                        |
|---------------------------------------|-------------------------------------------------------------------|-------------------------------------------------------------------------------------------|
|                                       |                                                                   | Controlar as operações de consulta, inclusão, alteração e                                 |
| Descrição geral:                      |                                                                   | exclusão de professor no sistema.                                                         |
| Atores en                             | volvidos:                                                         | Administrador.                                                                            |
| Pré-condi                             | ção:                                                              | Usuário Administrador deve estar autenticado no sistema (ter feito login).                |
| Pós-condi                             | cão:                                                              | Professor passa para o estado inativo quando excluído do sistema                          |
| Fluxo prin                            | cipal                                                             |                                                                                           |
|                                       | Ação                                                              |                                                                                           |
| 1                                     | O Sistema dis                                                     | ponibiliza as opções "Consultar " e "Incluir".                                            |
| 2                                     | O Ator selecio                                                    | ona a opção "Consultar ".                                                                 |
| 3                                     | O Sistema sol                                                     | icita ao Ator que informe os filtros (CPF, Nome e Disciplinas).                           |
| 4                                     | O Ator preen                                                      | che os filtros e confirma.                                                                |
|                                       | O Sistema exi                                                     | be uma Lista dos professores que atendem aos critérios de                                 |
| 5                                     | pesquisa com                                                      | as informações (Professor, CPF, Endereço, Disciplinas) do                                 |
| 5                                     | O Ator seleció                                                    | ona na Lista de professores a linha do Professor que deseia                               |
| 6                                     | manutenir                                                         |                                                                                           |
| 7                                     | O Ator clica n                                                    | a opcão "Detalhes".                                                                       |
|                                       | O Sistema exibe uma ianela com os detalhes (CPF. Nome. Disciplina |                                                                                           |
| 8                                     | Endereço, Bairro, Cidade e Estado) do professor escolhido.        |                                                                                           |
| 9                                     | O Caso de Uso é encerrado.                                        |                                                                                           |
| Fluxo alte                            | rnativo                                                           |                                                                                           |
| Fluxo alternativo 1 Incluir Professor |                                                                   | Incluir Professor                                                                         |
| Passo do f                            | fluxo                                                             | Se no passo 2 do fluxo principal o Ator selecionar a opção<br>"Incluir professor", então: |
|                                       | O sistema exi                                                     | be os campos do Professor para preenchimento (CPF, Nome,                                  |
| 1                                     | Disciplinas, Cl                                                   | EP, Endereço, Bairro, Cidade e Estado).                                                   |
| 2                                     | O Ator preen                                                      | che os atributos acima e confirma a inclusão.                                             |
| 3                                     | O Sistema val                                                     | ida os dados informados pelo Ator                                                         |
| 4                                     | O Sistema inc                                                     | lui os dados informados pelo Ator                                                         |
|                                       | O Sistema exi                                                     | be uma mensagem informando que a inclusão do Professor foi                                |
| 5                                     | efetivada con                                                     | n sucesso.                                                                                |
| 6                                     | O Caso de Uso é encerrado.                                        |                                                                                           |
| Fluxo alte                            | rnativo                                                           |                                                                                           |
| Fluxo alte                            | rnativo 2                                                         | Alterar Professor                                                                         |
| Passo do f                            | fluxo                                                             | Se no passo 7 do fluxo principal o Ator clicar na opção<br>"Alterar Professor", então:    |
| O Sistema exi                         |                                                                   | be as informações (CPF, Nome, Disciplinas, CEP, Endereco,                                 |
| 1 Bairro, Cidade                      |                                                                   | e e Estado) do Professor escolhido.                                                       |
| 2                                     | O Ator edita a                                                    | as informações que deseja alterar e confirma a alteração.                                 |
| 3                                     | O Sistema val                                                     | ida os dados informados pelo Ator.                                                        |
| 4                                     | O Sistema altera as informações do professor.                     |                                                                                           |
|                                       | O Caso de Uso é encerrado                                         |                                                                                           |
| 5                                     | O Caso de Us                                                      | o é encerrado.                                                                            |

# 2.1.5.7 UCS07 – Manter Professor

| Fluxo alternativo 3 |                                                                            | Excluir Professor                                                |  |
|---------------------|----------------------------------------------------------------------------|------------------------------------------------------------------|--|
|                     |                                                                            | Se no passo 7 do fluxo principal o Ator clicar na opção "Excluir |  |
| Passo do fluxo      |                                                                            | Professor", então:                                               |  |
| 1                   | O Sistema solicita uma confirmação da operação de exclusão.                |                                                                  |  |
| 2                   | O Ator confir                                                              | ma a exclusão.                                                   |  |
| 3                   | O Sistema atr                                                              | ibui o status inativo ao Professor.                              |  |
| 4                   | O Caso de Us                                                               | o é encerrado.                                                   |  |
| Fluxo alter         | nativo                                                                     |                                                                  |  |
| Fluxo alter         | nativo 4                                                                   | Professor já existente                                           |  |
|                     |                                                                            | Se no passo 3 do fluxo alternativo 1 o professor a ser incluído  |  |
| Passo do f          | luxo                                                                       | já existir então:                                                |  |
| 1                   | O Sistema em                                                               | nite a mensagem "Professor já cadastrado!".                      |  |
| 2                   | O Sistema ret                                                              | orna ao passo 2 do fluxo alternativo 1.                          |  |
| Fluxo alter         | nativo                                                                     |                                                                  |  |
| Fluxo alter         | nativo 5                                                                   | Professor não encontrado                                         |  |
|                     |                                                                            | Se no passo 5 do fluxo principal não for retornado nenhum        |  |
| Passo do f          | luxo                                                                       | professor, então:                                                |  |
| 1                   | O Sistema em                                                               | nite a mensagem "Professor inexistente!".                        |  |
| 2                   | O Sistema ret                                                              | orna ao passo 4 do fluxo principal.                              |  |
| Fluxo alter         | nativo                                                                     |                                                                  |  |
| Fluxo alternativo 6 |                                                                            | Campo obrigatório não preenchido                                 |  |
|                     |                                                                            | Se no passo 2 do fluxo alternativo 1 ou no passo 2 do fluxo      |  |
|                     |                                                                            | alternativo 2, o Ator não tiver preenchido algum campo           |  |
| Passo do f          | luxo                                                                       | obrigatório, então:                                              |  |
| 1                   | O Sistema en                                                               | nite mensagem de "Campo obrigatório não preenchido!".            |  |
|                     | O Sistema ret                                                              | orna ao passo 1 do fluxo alternativo 1 ou ao passo 1 do fluxo    |  |
| 2                   | alternativo 2.                                                             |                                                                  |  |
| Fluxo alter         | nativo                                                                     |                                                                  |  |
|                     |                                                                            | Professor não pode ser excluído se o mesmo for o único           |  |
| Fluxo alter         | nativo 7                                                                   | professor de uma disciplina de uma turma em andamento.           |  |
|                     | _                                                                          | Se no passo 3 do fluxo alternativo 3 o professor não puder ser   |  |
| Passo do f          | luxo                                                                       | excluído, então:                                                 |  |
| 1                   | O Sistema en                                                               | nite mensagem de erro "A exclusão não pode ser efetuada!"        |  |
| 2                   | O Caso de Us                                                               | o é encerrado.                                                   |  |
| Fluxo alter         | nativo                                                                     |                                                                  |  |
| Fluxo alter         | nativo 8                                                                   | Dado(s) Inválido(s)                                              |  |
|                     |                                                                            | Se no passo 3 do fluxo alternativo 1 ou no passo 3 do fluxo      |  |
| Passo do f          | luxo                                                                       | alternativo 2 algum dado estiver inválido, então:                |  |
| 1                   | O Sistema em                                                               | nite mensagem de erro "Dados inválidos!"                         |  |
|                     | O Sistema retorna ao passo 2 do fluxo alternativo 1 ou ao passo 2 do fluxo |                                                                  |  |
|                     |                                                                            | alternativo 2.                                                   |  |

Tabela 2-10 UCS07 – Manter Professor

| UCS08 - I        | Manter Inscrição                                                           | 0                                                                          |
|------------------|----------------------------------------------------------------------------|----------------------------------------------------------------------------|
|                  |                                                                            | Realizar a consulta, inclusão, alteração e o cancelamento de               |
| Descrição geral: |                                                                            | uma inscrição no sistema.                                                  |
| Atores er        | nvolvidos:                                                                 | Secretaria.                                                                |
| Pré-cond         | lição:                                                                     | Turma planejada, aberta para matrícula ou em execução.                     |
|                  |                                                                            | Inscrição passa para o estado de aguardando pagamento de                   |
|                  |                                                                            | inscrição, após inscrição realizada. Após o cancelamento, a                |
| Pós-cond         | licão:                                                                     | nagamento de inscrição ou paga) para o estado de cancelada                 |
| Fluxo pri        | nçinal                                                                     |                                                                            |
|                  |                                                                            |                                                                            |
| 1                | O Sistema disi                                                             | ponibiliza as opcões "Inscrever" e "Consultar"                             |
| 2                |                                                                            | na a oncão "Inscrever"                                                     |
| 2                | O Sistema soli                                                             | cita o preenchimento dos campos. (Curso, Unidade, Turno,                   |
|                  | Dia(s) da sema                                                             | ana (que vai haver aula), CPF, Interessado, CEP, Endereço,                 |
|                  | Bairro, Cidade                                                             | , Estado, Email, Telefone, Data de Inscrição, Valor (da inscrição)         |
| 3                | e Observaçõe                                                               | s) e disponibiliza as opções "Inscrever" e "Cancelar".                     |
|                  | O Ator preend                                                              | he os campos desejados e realiza a inscrição através da opção              |
| 4                | "Inscrever".                                                               |                                                                            |
| 5                | O Sistema vali                                                             | da os dados informados.                                                    |
| 6                | U Sistema solicita a confirmação ou cancelamento do processo de inscrição, |                                                                            |
| 7                | $\Omega$ Ator seleciona a opcão "Confirmar"                                |                                                                            |
| 8                | O Sistema realiza a inclusão dos dados no sistema                          |                                                                            |
| 9                | O Sistema gera um "número de inscrição" com 9 caracteres.                  |                                                                            |
|                  | O Sistema atualiza o status da inscrição para "Aguardando Pagamento de     |                                                                            |
| 10               | Inscrição".                                                                |                                                                            |
| 11               | O Sistema info                                                             | orma que a inscrição foi realizada com sucesso.                            |
| 12               | Fim de caso de uso.                                                        |                                                                            |
| Fluxo alte       | ernativo                                                                   |                                                                            |
| Fluxo alte       | ernativo 1                                                                 | Abortar processo de inscrição.                                             |
| Passo do         | fluxo                                                                      | Se no passo 3 do fluxo principal, o Ator selecionar a opção<br>"Cancelar": |
| 1                | O Sistema info                                                             | orma que o processo de inscrição foi cancelado.                            |
| 2                | O Caso de Uso                                                              | o é encerrado.                                                             |
| Fluxo alte       | ernativo                                                                   |                                                                            |
| Fluxo alte       | ernativo 2                                                                 | Abortar processo de confirmação de inscrição.                              |
|                  |                                                                            | Se no passo 6 do fluxo principal, o Ator selecionar a opção                |
| Passo do         | fluxo                                                                      | "Cancelar":                                                                |
| 1                | O Sistema info                                                             | orma que o processo de confirmação de inscrição foi                        |
| 2                | O Caso de Uso                                                              | ) é encerrado.                                                             |
| -<br>Fluxo alte  | ernativo                                                                   |                                                                            |
| Fluxo alte       | ernativo 3                                                                 | Consultar Inscrição                                                        |
|                  |                                                                            | Se no passo 1 do fluxo principal, o Ator selecionar a opcão                |
| Passo do fluxo   |                                                                            | "Consultar":                                                               |

# 2.1.5.8 UCS08 - Manter Inscrição

|                 | O Sistema solicita o preenchimento dos campos, (número de inscrição,         |                                                                                 |  |
|-----------------|------------------------------------------------------------------------------|---------------------------------------------------------------------------------|--|
|                 | status da inscrição, Nome do curso, Nome da unidade, turno, dias da          |                                                                                 |  |
| 1               | sistema.                                                                     |                                                                                 |  |
| 2               | O Ator preenche os campos desejados e confirma.                              |                                                                                 |  |
|                 | O Sistema exibe uma lista das inscrições disponíveis com as informações      |                                                                                 |  |
|                 | (número de in                                                                | scrição, Nome do curso, Nome da unidade, turno, dias da                         |  |
|                 | semana que vai haver aula, CPF e o status da inscrição), conforme            |                                                                                 |  |
| 3               | preenchiment                                                                 | o dos campos do filtro de pesquisa.                                             |  |
| 4               | O Sistema disp                                                               | ponibiliza as opções "Detalhes", "Alterar" e "Cancelar"                         |  |
| 5               | O Ator selecio                                                               | na uma inscrição.                                                               |  |
| 6               | O Ator selecio                                                               | na a opção "Detalhes".                                                          |  |
|                 | O Sistema exit                                                               | pe os detalhes da inscrição em modo somente leitura para os                     |  |
|                 | campos (núme                                                                 | ero de inscrição, data de inscrição, valor de inscrição, data de                |  |
|                 | pagamento, st                                                                | atus da inscrição, Nome do curso, Nome da unidade, turno,                       |  |
| -               | dias da seman                                                                | a que vai haver aula, CPF, Nome do interessado, cep,                            |  |
| /               | endereço, bali                                                               | rro, cidade, estado, Email, telefone e observações).                            |  |
| 8               | O Sistema disp                                                               |                                                                                 |  |
| 9<br>Eluvo alto |                                                                              |                                                                                 |  |
| Fluxo alto      |                                                                              | Altorar Incorição                                                               |  |
| Fluxo alle      |                                                                              | Alteral Histrição.<br>Se no passo 5 do fluvo alternativo 3, o Ator selecionar a |  |
| Passo do        | fluxo                                                                        | opcão "Alterar":                                                                |  |
|                 | O Sistema exit                                                               | pe os detalhes da inscrição em modo somente leitura para os                     |  |
|                 | campos (núme                                                                 | ero de inscrição, data de inscrição, valor de inscrição, data de                |  |
|                 | pagamento e o status da inscrição) e os demais campos com permissão pa       |                                                                                 |  |
|                 | edição (Nome do curso, Nome da unidade, turno, dias da semana que vai        |                                                                                 |  |
|                 | haver aula, CPF, Nome do interessado, cep, endereço, bairro, cidade, estado, |                                                                                 |  |
|                 | Email, telefon                                                               | e e observações) e disponibiliza as opções "Confirmar" e                        |  |
| 1               | "Cancelar".                                                                  |                                                                                 |  |
| 2               | O Ator preenc                                                                | he os campos desejados e edita os dados através da opção                        |  |
| 2               | C Sistema vali                                                               | da oc dados informados                                                          |  |
| 5               | O Sistema vali                                                               | cita a confirmação ou cancolamento do processo do odição da                     |  |
| 4               | inscrição atra                                                               | vés das opcões "Confirmar" ou "Cancelar"                                        |  |
| 5               | O Ator selecio                                                               | na a opcão "Confirmar".                                                         |  |
| 6               | O Sistema real                                                               | liza a alteração dos dados no sistema.                                          |  |
| 7               | O Sistema info                                                               | prma que a inscrição foi atualizada com sucesso.                                |  |
| 8               | O Caso de Uso é encerrado                                                    |                                                                                 |  |
| Fluxo alte      | ernativo                                                                     |                                                                                 |  |
| Fluxo alte      | ernativo 5                                                                   | Abortar processo de alteração dos dados de Inscrição.                           |  |
|                 |                                                                              | Se no passo 1 do fluxo alternativo 4, o Ator selecionar a                       |  |
| Passo do        | fluxo                                                                        | opção "Cancelar":                                                               |  |
|                 | O Sistema info                                                               | orma que o processo de edição dos dados da inscrição foi                        |  |
| 1               | cancelado.                                                                   |                                                                                 |  |
| 2               | O Caso de Uso                                                                | ) é encerrado.                                                                  |  |
| Fluxo alte      | ernativo                                                                     |                                                                                 |  |

| Fluxo alternativo 6 |                                                                                   | Abortar processo de confirmação de alteração dos dados de<br>Inscrição.                                                                                                    |
|---------------------|-----------------------------------------------------------------------------------|----------------------------------------------------------------------------------------------------|
| Desse de fluive     |                                                                                   | Se no passo 4 do fluxo alternativo 4, o Ator selecionar a                                                                                                    |
| Passo do            | O Sistema infr                                                                    | orma que o processo de confirmação de edição dos dados da                                                                                                    |
| 1                   | inscrição foi ca                                                                  | ancelado".                                                                                                    |
| 2                   | O Caso de Uso                                                                     | o é encerrado.                                                                                                    |
| Fluxo alte          | ernativo                                                                          |                                                                                                    |
| Fluxo alte          | ernativo 7                                                                        | Cancelar Inscrição.                                                                                                    |
|                     | a                                                                                 | Se no passo 5 do fluxo alternativo 3, o Ator selecionar a                                                                                                    |
| Passo do            |                                                                                   | opçao "Cancelar":                                                                                                    |
| 1                   | campos (núm<br>pagamento, st<br>dias da semar<br>endereço, bai<br>disponibiliza a | ero de inscrição, data de inscrição, valor de inscrição, data de<br>tatus da inscrição, Nome do curso, Nome da unidade, turno,<br>na que vai haver aula, CPF, Nome do interessado, cep,<br>rro, cidade, estado, Email, telefone e observações) e<br>ns opções "Confirmar" e "Cancelar". |
| 2                   | O Ator cancela                                                                    | a a inscrição através da opcão "Confirmar".                                                                                                    |
| 3                   | O Sistema faz                                                                     | as validações necessárias                                                                                                    |
| 5                   | O Sistema soli                                                                    | cita a confirmação ou o cancelamento do processo de                                                                                                    |
| 4                   | cancelamento<br>"Cancelar".                                                       | da inscrição e disponibiliza as opções "Confirmar" e                                                                                                    |
| 5                   | O Ator seleciona a opcão "Confirmar".                                             |                                                                                                    |
| 6                   | O Sistema can                                                                     | icela a inscrição no sistema.                                                                                                    |
| 7                   | O Sistema atualiza o status da inscrição para "Cancelada".                        |                                                                                                    |
| 8                   | O Sistema informa que a inscrição foi cancelada com sucesso.                      |                                                                                                    |
| 9                   | O Caso de Uso é encerrado.                                                        |                                                                                                    |
| Fluxo alte          | ernativo                                                                          |                                                                                                    |
| Fluxo alternativo 8 |                                                                                   | Abortar processo de cancelamento de Inscrição.                                                                                                    |
| Passo do            | fluxo                                                                             | Se no passo 1 do fluxo alternativo 7, o Ator selecionar a opção "Cancelar":                                                                                                    |
| 1                   | O Sistema info                                                                    | orma que o processo de cancelamento da inscrição foi                                                                                                    |
| 2                   |                                                                                   | a é encerrado                                                                                                    |
| Eluvo alte          |                                                                                   |                                                                                                    |
|                     |                                                                                   | Abortar processo de confirmação de cancelamento de                                                                                                    |
| Fluxo alte          | ernativo 9                                                                        | Inscrição.                                                                                                    |
|                     |                                                                                   | Se no passo 4 do fluxo alternativo 7, o Ator selecionar a                                                                                                    |
| Passo do            | fluxo                                                                             | opção "Cancelar":                                                                                                    |
| 1                   | O Sistema info                                                                    | orma que o processo de confirmação de cancelamento da                                                                                                    |
| 2                   |                                                                                   |                                                                                                    |
| Z                   |                                                                                   |                                                                                                    |
|                     |                                                                                   | Campo obrigatório não proceshido                                                                                                    |
| Fluxo alte          |                                                                                   | Campo obligatorio nao preenchido.                                                                                                    |
| Passo do            | fluxo                                                                             | campo obrigatório não preenchido.                                                                                                    |
|                     | O Sistema info                                                                    | prma que o preenchimento dos campos (valor de inscrição.                                                                                                    |
| 1                   | Nome do curso, Nome da unidade, turno, dias da semana que vai haver au            |                                                                                                    |

|                      | CPF, Nome do interessado, cep, endereço, bairro, cidade, estado, Email e |                                                                                                    |  |
|----------------------|--------------------------------------------------------------------------|----------------------------------------------------------------------------------------------------|--|
| 2                    | telefone) e obrigatorio.                                                 |                                                                                                    |  |
| Z                    | 2 O Caso de Uso e encerrado.                                             |                                                                                                    |  |
| Fluxo alte           | ernativo                                                                 | Matrícula com status do "Aguardando Dagamento"                                                                              |  |
| Fluxo alte           | rnativo 11                                                               | encontrada para o CPF do Interessado. (RN01).                                                                               |  |
|                      |                                                                          | Se no passo 5 do fluxo principal, o Sistema identificar que o                                                               |  |
|                      |                                                                          | CPF informado já possui uma matrícula com status de                                                                         |  |
| Passo do             | fluxo                                                                    | "Aguardando Pagamento":                                                                                                    |  |
|                      | O Sistema info                                                           | orma que o CPF possui uma matrícula com status de                                                                           |  |
| 1                    | "Aguardando                                                              | Pagamento"                                                                                                    |  |
| 2                    | O Caso de Uso                                                            | o é encerrado.                                                                                                    |  |
| Fluxo alte           | ernativo                                                                 |                                                                                                    |  |
| Fluxo alte           | rnativo 12                                                               | Matrícula com status de "Ativa" para turma desejada. (RN02).                                                                |  |
| Passo do             | fluxo                                                                    | Se no passo 5 do fluxo principal, o Sistema identificar que o<br>Interessado já possuj uma matrícula com status de "Ativa": |  |
|                      | O Sistema info                                                           | prma que o Interessado já possui uma matrícula com status de                                                                |  |
| 1                    | "Ativa" para e                                                           | ssa turma.                                                                                                    |  |
| 2                    | O Caso de Uso                                                            | o é encerrado.                                                                                                    |  |
| Fluxo alte           | rnativo                                                                  |                                                                                                    |  |
|                      |                                                                          | Inscrição com status de "Aguardando Pagamento de                                                                            |  |
| Fluxo alte           | rnativo 13                                                               | Inscrição" encontrada para o CPF do Interessado. (RN03).                                                                    |  |
|                      |                                                                          | Se no passo 5 do fluxo principal, o Sistema identificar que o                                                               |  |
|                      | _                                                                        | Interessado já possui uma inscrição com status de                                                                           |  |
| Passo do             | fluxo                                                                    | "Aguardando Pagamento de Inscrição":                                                                                        |  |
| 1                    | O Sistema info                                                           | orma que o Interessado possui uma inscrição com status de<br>Pagamento de Inscrição"                                        |  |
| 2                    |                                                                          | a é encerrado                                                                                                    |  |
| Z                    |                                                                          |                                                                                                    |  |
| Fluxo alle           | Inativo                                                                  | Inserição com status de "Paga" encontrada para o CPE do                                                                     |  |
| Fluxo alte           | ernativo 14                                                              | Interessado (RN04)                                                                                                    |  |
|                      |                                                                          | Se no passo 5 do fluxo principal, o Sistema identificar que o                                                               |  |
| Passo do             | fluxo                                                                    | Interessado já possui uma inscrição com status de "Paga"                                                                    |  |
|                      | O Sistema info                                                           | prma que o Interessado possui uma inscrição com status de                                                                   |  |
| 1                    | "Paga".                                                                  |                                                                                                    |  |
| 2                    | O Caso de Uso                                                            | o é encerrado.                                                                                                    |  |
| Fluxo alte           | ernativo                                                                 |                                                                                                    |  |
|                      |                                                                          | Inscrição não pode ser cancelada com status de "Aguardando                                                                  |  |
| Fluxo alte           | rnativo 15                                                               | Pagamento de Matrícula". (RN05).                                                                                            |  |
|                      |                                                                          | Se no passo 3 do fluxo alternativo 7, o Sistema identificar que                                                             |  |
|                      |                                                                          | a inscrição está com status de "Aguardando Pagamento de                                                                     |  |
| Passo do             | fluxo                                                                    | Matrícula":                                                                                                    |  |
| 1                    | O Sistema info                                                           | orma que não é permitido cancelar uma inscrição com status                                                                  |  |
| 2                    |                                                                          |                                                                                                    |  |
|                      |                                                                          |                                                                                                    |  |
|                      |                                                                          |                                                                                                    |  |
|                      | rnativa 16                                                               | inscrição não pode ser cancelada com status de "Convertida"                                                                 |  |
| Fiuxo alternativo 16 |                                                                          | em Matricula . (KNUB)                                                                                                    |  |

|                |                                                                         | -                                                                                                    |
|----------------|-------------------------------------------------------------------------|----------------------------------------------------------------------------------------------------|
| Passo do fluxo |                                                                         | Se no passo 3 do fluxo alternativo 7, o Sistema identificar que a inscrição está com status de "Convertida em Matrícula":                 |
| 1              | O Sistema informa que não é permitido cancelar uma inscrição com status |                                                                                                    |
| 2              |                                                                         | a em matricula .                                                                                                    |
| Eluxo alte     |                                                                         |                                                                                                    |
|                | rnativo 17                                                              | Incerição pão podo cor concelado com status do "Concelado"                                                                                |
| Fluxo alte     |                                                                         | So no nacco 2 do fluvo altornativo 7, o Sictoma identificar que                                                                           |
| Passo do       | fluxo                                                                   | a inscrição está com status de "Cancelada".                                                                                               |
| 1 0350 00      | O Sistema info                                                          | prma que não é permitido cancelar uma inscrição com status                                                                                |
| 1              | de "Cancelada                                                           | a".                                                                                                    |
| 2              | O Caso de Uso                                                           | o é encerrado.                                                                                                    |
| Fluxo alte     | ernativo                                                                |                                                                                                    |
|                |                                                                         | Inscrição não pode ser modificada com status de                                                                                           |
| Fluxo alte     | rnativo 18                                                              | "Aguardando Pagamento de Matrícula". (RN07).                                                                                              |
| Passo do       | fluxo                                                                   | Se no passo 3 do fluxo alternativo 4, o Sistema identificar que<br>a inscrição está com status de "Aguardando Pagamento de<br>Matrícula": |
| 1 0350 00      | O Sistema info                                                          | prima que não é permitido modificar uma inscrição com status                                                                              |
| 1              | de "Aguardando Pagamento de Matrícula".                                 |                                                                                                    |
| 2              | O Caso de Uso                                                           | o é encerrado                                                                                                    |
| Eluxo alte     | rnativo                                                                 |                                                                                                    |
|                |                                                                         | Inscrição não pode ser modificada com status de "Convertida                                                                               |
| Fluxo alte     | rnativo 19                                                              | em Matrícula". (RN08).                                                                                                    |
| Passo do       | fluxo                                                                   | Se no passo 3 do fluxo alternativo 4, o Sistema identificar que a inscrição está com status de "Convertida em Matrícula":                 |
|                | O Sistema info                                                          | prma que não é permitido modificar uma inscrição com status                                                                               |
| 1              | de "Convertid                                                           | a em Matrícula".                                                                                                    |
| 2              | O Caso de Uso                                                           | o é encerrado.                                                                                                    |
| Fluxo alte     | rnativo                                                                 |                                                                                                    |
|                |                                                                         | Inscrição não pode ser modificada com status de                                                                                           |
| Fluxo alte     | rnativo 20                                                              | "Cancelada".                                                                                                    |
|                |                                                                         | Se no passo 3 do fluxo alternativo 4, o Sistema identificar que                                                                           |
| Passo do       | fluxo                                                                   | a inscrição está com status de "Cancelada":                                                                                               |
|                | O Sistema info                                                          | orma que não é permitido modificar uma inscrição com status                                                                               |
| 1              | de "Cancelada".                                                         |                                                                                                    |
| 2              | O Caso de Uso é encerrado.                                              |                                                                                                    |
| Fluxo alte     | rnativo                                                                 |                                                                                                    |
| Fluxo alte     | rnativo 21                                                              | Nenhuma inscrição encontrada.                                                                                                    |
|                |                                                                         | Se no passo 2 do fluxo alternativo 3, o Sistema não localizar a                                                                           |
| Passo do       | fluxo                                                                   | inscrição:                                                                                                    |
|                | O Sistema info                                                          | orma que nenhuma inscrição foi encontrada, conforme                                                                                       |
| 1              | preenchiment                                                            | to dos campos do filtro de pesquisa.                                                                                                    |
| 2              | O Caso de Uso é encerrado.                                              |                                                                                                    |

Tabela 2-11 UCS08 - Manter Inscrição

| UCS09 -                               | Pagar Inscrição                                                       |                                                                                                    |  |
|---------------------------------------|-----------------------------------------------------------------------|----------------------------------------------------------------------------------------------------|--|
| Descrição geral:                      |                                                                       | Realizar o pagamento de uma inscrição no sistema.                                                                         |  |
| Atores envolvidos:                    |                                                                       | Secretaria.                                                                                                    |  |
| Pré-condição:                         |                                                                       | Inscrição aguardando pagamento de inscrição.                                                                              |  |
|                                       |                                                                       | Inscrição passa do estado de aguardando pagamento de                                                                      |  |
|                                       |                                                                       | inscrição, para o estado de paga, após o pagamento da                                                                     |  |
| Pós-conc                              | dição:                                                                | inscrição.                                                                                                    |  |
| Fluxo pri                             | ncipal                                                                |                                                                                                    |  |
|                                       | Ação                                                                  |                                                                                                    |  |
| 1                                     | O Sistema dis                                                         | ponibiliza a opção "Pagar".                                                                                               |  |
| 2                                     | O Ator selecio                                                        | na a opção "Pagar".                                                                                                    |  |
|                                       | O Sistema soli                                                        | cita o preenchimento do campo, (CPF) para filtrar inscrição                                                               |  |
| 3                                     | com status de                                                         | "Aguardando Pagamento de Inscrição", disponível no sistema.                                                               |  |
| 4                                     | O Ator preend                                                         | he o campo (CPF) e confirma.                                                                                              |  |
|                                       | O Sistema exil                                                        | pe inscrição com status de "Aguardando Pagamento de                                                                       |  |
|                                       | Inscrição" e as                                                       | s informações (número de inscrição, Nome do curso, Nome da                                                                |  |
|                                       | unidade, turn                                                         | o, días da semana que vai haver aula, CPF e o status da                                                                   |  |
| 5                                     | Inscrição), cor                                                       | itorme preenchimento do campo do filtro de pesquisa.                                                                      |  |
| 6                                     | O Sistema dis                                                         | oonibiliza a opçao "Avançar"                                                                                              |  |
| /                                     | O Ator selecio                                                        | na a inscrição.                                                                                                    |  |
| 8                                     | O Ator seleciona a opção "Avançar".                                   |                                                                                                    |  |
| O Sistema exibe os detalhes da inscri |                                                                       | pe os detalhes da inscrição para pagamento, em modo                                                                       |  |
|                                       | somente leitu                                                         | ra para os campos (numero de inscrição, data de inscrição,                                                                |  |
| Nome da unic                          |                                                                       | ção, data de pagamento, status da inscrição, Nome do curso,<br>lade turno, dias da semana que vai haver aula. CPE Nome do |  |
|                                       | interessado, c                                                        | ep, endereco, bairro, cidade, estado, Email, telefone                                                                     |  |
| 9                                     | observações) e disponibiliza as opções "Pagar" e "Cancelar"           |                                                                                                    |  |
| 10                                    | O Ator seleciona a oncão "Pagar"                                      |                                                                                                    |  |
|                                       | O Sistema soli                                                        | cita a confirmação ou cancelamento do processo de                                                                         |  |
| 11                                    | pagamento da inscrição, através das opcões "Confirmar" ou "Cancelar". |                                                                                                    |  |
| 12                                    | O Ator selecio                                                        | O Ator seleciona a opcão "Confirmar".                                                                                     |  |
| 13                                    | O Sistema realiza a inclusão dos dados no sistema.                    |                                                                                                    |  |
| 14                                    | O Sistema atualiza o status da inscrição para "Paga".                 |                                                                                                    |  |
| 15                                    | O Sistema informa que a inscrição foi paga com sucesso                |                                                                                                    |  |
| 16                                    | O Caso de Uso é encerrado                                             |                                                                                                    |  |
| Fluxo alt                             | ernativo                                                              |                                                                                                    |  |
| Eluxo alte                            | ernativo 1                                                            | Abortar processo de pagamento de inscrição                                                                                |  |
|                                       |                                                                       | Se no passo 9 do fluxo principal, o Ator selecionar a opcão                                                               |  |
| Passo do                              | fluxo                                                                 | "Cancelar":                                                                                                    |  |
| 1                                     | O Sistema info                                                        | prma que o processo de pagamento de inscrição foi cancelado.                                                              |  |
| 2                                     | O Caso de Uso                                                         | ) é encerrado.                                                                                                    |  |
| -<br>Fluxo alte                       | ernativo                                                              |                                                                                                    |  |
| Fluxo alt                             | ernativo ?                                                            | Abortar processo de confirmação de pagamento de inscrição                                                                 |  |
|                                       |                                                                       | Se no passo 11 do fluxo principal o Ator selecionar a opcão                                                               |  |
| Passo do fluxo                        |                                                                       | "Cancelar":                                                                                                    |  |

# 2.1.5.9 UCS09 – Pagar Inscrição

| 1                   | O Sistema informa que o processo de pagamento de inscrição foi cancelado. |                                                                                   |
|---------------------|---------------------------------------------------------------------------|-----------------------------------------------------------------------------------|
| 2                   | O Caso de Uso é encerrado.                                                |                                                                                   |
| Fluxo alte          | rnativo                                                                   |                                                                                   |
| Fluxo alte          | rnativo 3                                                                 | Inscrição não encontrada.                                                         |
|                     |                                                                           | Se no passo 4 do fluxo principal, o Sistema não localizar a                       |
| Passo do            | fluxo                                                                     | inscrição:                                                                        |
| 1                   | O Sistema info                                                            | orma que não foi encontrada inscrição para o CPF informado.                       |
| 2                   | O Caso de Uso                                                             | e é encerrado.                                                                    |
| Fluxo alte          | rnativo                                                                   |                                                                                   |
| Fluxo alte          | rnativo 4                                                                 | Inscrição com status de "Paga" não pode ser paga.                                 |
|                     | 9                                                                         | Se no passo 4 do fluxo principal, o Sistema identificar a                         |
| Passo do            | TIUXO                                                                     | Inscrição com status de "Paga":                                                   |
| 1                   | com status de                                                             | orma que não e possível realizar o pagamento de uma inscrição<br>"Paga".          |
| 2                   | O Caso de Uso                                                             | ) é encerrado                                                                     |
| -<br>Fluxo alte     | rnativo                                                                   |                                                                                   |
| Fluxo alte          | rnativo 5                                                                 | Inscrição com status de "Cancelada" não node ser naga                             |
|                     |                                                                           | Se no passo 4 do fluxo principal, o Sistema identificar a                         |
| Passo do            | fluxo                                                                     | inscrição com status de "Cancelada":                                              |
|                     | O Sistema info                                                            | prma que não é possível realizar o pagamento de uma inscrição                     |
| 1                   | com status de "Cancelada".                                                |                                                                                   |
| 2                   | O Caso de Uso é encerrado.                                                |                                                                                   |
| Fluxo alte          | rnativo                                                                   |                                                                                   |
| Fluxo alternativo 6 |                                                                           | Inscrição com status de "Aguardando Pagamento de<br>Matrícula" não pode ser paga. |
|                     |                                                                           | Se no passo 4 do fluxo principal, o Sistema identificar a                         |
|                     | a                                                                         | inscrição com status de "Aguardando Pagamento de                                  |
| Passo do            | fluxo                                                                     | Matricula":                                                                       |
| 1                   | com status de                                                             | "Aguardando Pagamento de Matrícula".                                              |
| 2                   | O Caso de Uso                                                             | ) é encerrado.                                                                    |
| Fluxo alte          | rnativo                                                                   |                                                                                   |
|                     |                                                                           | Inscrição com status de "Convertida em Matrícula" não pode                        |
| Fluxo alte          | rnativo 7                                                                 | ser paga.                                                                         |
|                     |                                                                           | Se no passo 4 do fluxo principal, o Sistema identificar a                         |
| Passo do            | fluxo                                                                     | inscrição com status de "Convertida em Matrícula":                                |
|                     | O Sistema info                                                            | orma que não é possível realizar o pagamento de uma inscrição                     |
| 1                   | com status de                                                             | "Convertida em Matrícula".                                                        |
| 2                   | O Caso de Uso                                                             | o é encerrado.                                                                    |

Tabela 2-12 UCS09 – Pagar Inscrição

| UCS10 - N        | lanter Matrícu                                                                                                    | la                                                                                                    |
|------------------|----------------------------------------------------------------------------------------------------|----------------------------------------------------------------------------------------------------|
|                  |                                                                                                    | Realizar a consulta, inclusão e o cancelamento de uma                                                                                                    |
| Descrição geral: |                                                                                                    | matrícula no sistema.                                                                                                    |
| Atores en        | volvidos:                                                                                                    | Secretaria.                                                                                                    |
| Pré-condi        | ção:                                                                                                    | Inscrição paga e turma aberta para matrícula ou em execução.                                                                                                    |
|                  |                                                                                                    | Inscrição passa do estado de paga, para o estado de<br>aguardando pagamento de matrícula. A matrícula e o boleto<br>passam para o estado de aguardando pagamento após<br>matrícula realizada. Após o cancelamento da matrícula, a<br>inscrição passa do estado de paga para cancelada. Após o<br>cancelamento da matrícula, o boleto passa do estado de<br>aguardando pagamento para Cancelado. Após o<br>cancelamento da matrícula, a matrícula passa de um dos<br>estados válidos (aguardando pagamento ou ativa) para |
| FUS-CONUL        | çao.                                                                                                    |                                                                                                    |
|                  |                                                                                                    |                                                                                                    |
| 1                | Açau<br>O Sistema dir                                                                                                    | monihiliza a oneão "Matricular" o "Concultor"                                                                                                    |
|                  | O Sistema dis                                                                                                    | sponibiliza a opçao i Matriculari el Consultar                                                                                                    |
| 2                | O Ator seleci                                                                                                    | ona a opçao "Matricular".<br>lisita e presenshimente de sampe (número de inserição) para                                                                                                    |
| 3                | verificar se é uma inscrição válida para matrícula.                                                                                                    |                                                                                                    |
| 4                | O Ator preenche o campo e confirma.                                                                                                    |                                                                                                    |
| 5                | O Sistema faz as validações necessárias.                                                                                                    |                                                                                                    |
| 6                | O Sistema exibe Turma com as informações (Nome da turma, Nome do curso, Nome da unidade, turno, dias da semana que vai haver aula, data de início, data fim e o status da turma), conforme preenchimento do campo do filtro de pesquisa                                                                                                    |                                                                                                    |
| 7                | O Sistema dis                                                                                                    | sponibiliza a opcão "Avancar"                                                                                                    |
| 8                | O Ator seleci                                                                                                    | ona a turma.                                                                                                    |
| 9                | O Ator seleci                                                                                                    | ona a opcão "Avancar".                                                                                                    |
|                  | O Sistema exibe dados de matrícula, em modo somente leitura para os<br>campos, (Nome do curso, Nome da unidade, turno, dias da semana que vai<br>haver aula, Nome da turma, data de início, data fim, tipo de sala, número<br>de inscrição, status da inscrição, CPF e o Nome do interessado) e os demais<br>campos com permissão para edição (valor do curso, opções de pagamento,<br>número de parcelas, dia de vencimento e observações) e disponibiliza as |                                                                                                    |
| 10               | opções "Matricular" e "Cancelar".<br>O Ator preenche os campos desejados e realiza a matrícula através da                                                                                                    |                                                                                                    |
| 11               | opção "Matri                                                                                                    | icular".                                                                                                    |
| 12               | O Sistema va                                                                                                    | lida os dados informados.                                                                                                    |
|                  | O Sistema so                                                                                                    | licita a confirmação ou o cancelamento do processo de                                                                                                    |
| 13               | matrícula, ati                                                                                                    | ravés das opções "Confirmar" ou "Cancelar".                                                                                                    |
| 14               | O Ator seleci                                                                                                    | ona a opção "Confirmar".                                                                                                    |
| 15               | O Sistema rea                                                                                                    | aliza a inclusão dos dados no sistema.                                                                                                    |
| 16               | O Sistema ge                                                                                                    | ra um "número de matrícula" idêntico ao número de inscrição.                                                                                                    |
| 17               | O Sistema at                                                                                                    | ualiza o status da matrícula para "Aguardando Pagamento".                                                                                                    |

# 2.1.5.10 UCS10 – Manter Matrícula

| 18                  | O Sistema atualiza o status da inscrição para "Aguardando Pagamento de<br>Matrícula".                                                                                                    |                                                                             |  |  |
|---------------------|----------------------------------------------------------------------------------------------------|-----------------------------------------------------------------------------|--|--|
| 19                  | Executar caso de uso UCS11-Manter-Boleto.                                                                                                    |                                                                             |  |  |
| 20                  | O Sistema informa que a matrícula foi realizada com sucesso.                                                                                                    |                                                                             |  |  |
| 21                  | O Caso de Us                                                                                                    | O Caso de Uso é encerrado.                                                  |  |  |
| Fluxo alter         | nativo                                                                                                    |                                                                             |  |  |
| Fluxo alter         | nativo 1                                                                                                    | Abortar processo de matrícula.                                              |  |  |
| Passo do f          | luxo                                                                                                    | Se no passo 10 do fluxo principal, o Ator selecionar a opção<br>"Cancelar": |  |  |
| 1                   | O Sistema inf                                                                                                    | orma que o processo de matrícula foi cancelado.                             |  |  |
| 2                   | O Caso de Us                                                                                                    | o é encerrado.                                                              |  |  |
| Fluxo alter         | nativo                                                                                                    |                                                                             |  |  |
| Fluxo alter         | nativo 2                                                                                                    | Abortar processo de confirmação de matrícula.                               |  |  |
| Passo do f          | luxo                                                                                                    | Se no passo 13 do fluxo principal, o Ator selecionar a opção<br>"Cancelar": |  |  |
| 1                   | O Sistema inf cancelado.                                                                                                    | orma que o processo de confirmação de matrícula foi                         |  |  |
| 2                   | O Caso de Us                                                                                                    | o é encerrado.                                                              |  |  |
| Fluxo alter         | nativo                                                                                                    |                                                                             |  |  |
| Fluxo alter         | rnativo 3                                                                                                    | Consultar matrícula.                                                        |  |  |
| Passo do f          | luxo                                                                                                    | Se no passo 1 do fluxo principal, o Ator selecionar a opção<br>"Consultar": |  |  |
| 1                   | O Sistema solicita o preenchimento dos campos, (número de matrícula,<br>status da matrícula, CPF, Nome do curso, Nome da unidade, turno e dias da<br>semana que vai haver aula), para filtrar as matrículas disponíveis no                                                                                                    |                                                                             |  |  |
| 2                   | O Ator preenche os campos deseiados e confirma                                                                                                    |                                                                             |  |  |
| 2                   | O Sistema exibe uma lista das matrículas disponíveis com as informações                                                                                                    |                                                                             |  |  |
| 3                   | (número de matrícula, turma, nome do curso, nome da unidade, turno, dias<br>da semana que vai haver aula e status da matrícula), conforme<br>preenchimento dos campos do filtro de pesquisa.                                                                                                    |                                                                             |  |  |
| 4                   | O Sistema disponibiliza as opcões "Detalhes" e "Cancelar"                                                                                                    |                                                                             |  |  |
| 5                   | O Ator seleci                                                                                                    | ona uma matrícula.                                                          |  |  |
| 6                   | O Ator seleciona a opção "Detalhes".                                                                                                    |                                                                             |  |  |
| 7                   | O Sistema exibe os detalhes da matrícula em modo somente leitura para os campos, (número de matrícula, status da matrícula, Nome do curso, Nome da unidade, turno, dias da semana que vai haver aula, Nome da turma, tipo de sala, data de início, data fim, CPF, Nome do interessado, valor do curso, opções de pagamento, número de parcelas, dia de vencimento e observações). |                                                                             |  |  |
| 8                   | O Sistema disponibiliza a opcão "Cancelar".                                                                                                    |                                                                             |  |  |
| 9                   | O Caso de Uso é encerrado.                                                                                                    |                                                                             |  |  |
| Fluxo alternativo   |                                                                                                    |                                                                             |  |  |
| Fluxo alternativo 4 |                                                                                                    | Cancelar matrícula.                                                         |  |  |
| Passo do f          | luxo                                                                                                    | Se no passo 5 do fluxo alternativo 3, o Ator selecionar a opcão "Cancelar"  |  |  |
|                     | O Sistema ex                                                                                                    | ibe os detalhes da matrícula em modo somente leitura para os                |  |  |
| 1                   | campos, (número de matrícula, status da matrícula, Nome do curso, Nome                                                                                                    |                                                                             |  |  |

|                     | da unidade, turno, dias da semana que vai haver aula, Nome da turma, tipo    |                                                                                               |  |
|---------------------|------------------------------------------------------------------------------|-----------------------------------------------------------------------------------------------|--|
|                     | de sala, data de início, data fim, CPF, Nome do interessado, valor do curso, |                                                                                               |  |
|                     | opções de pagamento, número de parcelas, dia de vencimento e                 |                                                                                               |  |
|                     | observações)                                                                 | e disponibiliza as opções "Confirmar" e "Cancelar".                                           |  |
| 2                   | O Ator cancela a matrícula através da opção "Confirmar".                     |                                                                                               |  |
| 3                   | O Sistema faz                                                                | z as validações necessárias.                                                                  |  |
|                     | O Sistema so                                                                 | licita a confirmação ou o cancelamento do processo de                                         |  |
| 4                   | cancelament                                                                  | o de matrícula, atraves das opções "Confirmar" ou "Cancelar".                                 |  |
| 5                   | O Ator seleci                                                                | ona a opção "Confirmar".                                                                      |  |
| 6                   | O Sistema ca                                                                 | ncela a matrícula no sistema.                                                                 |  |
| 7                   | O Sistema atu                                                                | ualiza o status da inscrição para "Cancelada".                                                |  |
|                     | O Sistema atu                                                                | ualiza o status do(s) boleto(s) de "Aguardando Pagamento"                                     |  |
| 8                   | para "Cancela                                                                | ado".                                                                                         |  |
| 9                   | O Sistema atu                                                                | ualiza o status da matrícula para "Cancelada".                                                |  |
| 10                  | O Sistema inf                                                                | orma que a matrícula foi cancelada com sucesso.                                               |  |
| 11                  | O Caso de Us                                                                 | o é encerrado.                                                                                |  |
| Fluxo alter         | nativo                                                                       |                                                                                               |  |
| Fluxo alter         | nativo 5                                                                     | Abortar processo de cancelamento de Matrícula.                                                |  |
|                     |                                                                              | Se no passo 1 do fluxo alternativo 4, o Ator selecionar a                                     |  |
| Passo do f          | luxo                                                                         | opção "Cancelar":                                                                             |  |
|                     | O Sistema informa que o processo de cancelamento da matrícula foi            |                                                                                               |  |
| 1                   | cancelado.                                                                   |                                                                                               |  |
| 2                   | O Caso de Us                                                                 | o é encerrado.                                                                                |  |
| Fluxo alter         | nativo                                                                       |                                                                                               |  |
|                     |                                                                              | Abortar processo de confirmação de cancelamento de                                            |  |
| Fluxo alter         | nativo 6                                                                     | Matrícula.                                                                                    |  |
| Passo do f          | luxo                                                                         | Se no passo 4 do fluxo alternativo 4, o Ator selecionar a opção "Cancelar":                   |  |
|                     | O Sistema inf                                                                | orma que o processo de confirmação de cancelamento de                                         |  |
| 1                   | matrícula foi                                                                | cancelado.                                                                                    |  |
| 2                   | O Caso de Uso é encerrado.                                                   |                                                                                               |  |
| Fluxo alter         | nativo                                                                       |                                                                                               |  |
| Fluxo alter         | nativo 7                                                                     | Inscrição não encontrada.                                                                     |  |
|                     |                                                                              | Se no passo 5 do fluxo principal, o Sistema não localizar                                     |  |
| Passo do f          | luxo                                                                         | inscrição:                                                                                    |  |
|                     | O Sistema informa que não foi encontrada a inscrição com o número de         |                                                                                               |  |
| 1                   | inscrição informado.                                                         |                                                                                               |  |
| 2                   | O Caso de Uso é encerrado.                                                   |                                                                                               |  |
| Fluxo alternativo   |                                                                              |                                                                                               |  |
|                     |                                                                              | Inscrição encontrada com status de "Aguardando Pagamento                                      |  |
| Fluxo alternativo 8 |                                                                              | de Inscrição". (RN09).                                                                        |  |
|                     |                                                                              | Se no passo 5 do fluxo principal, o Sistema identificar que a                                 |  |
|                     |                                                                              | inscrição está com status de "Aguardando Pagamento de                                         |  |
| Passo do f          | O Sictoma inf                                                                | IIISCIIÇAU :                                                                                  |  |
| 1                   | de "Aquardar                                                                 | orma que a inscrição utilizada para matricula, esta com status<br>ado Pagamento de Inscrição" |  |
| 2                   |                                                                              |                                                                                               |  |
|                     |                                                                              |                                                                                               |  |
| Fluxo alter         | Induvo                                                                       |                                                                                               |  |

| Fluxo alternativo 9  |                                                                                            | Inscrição encontrada com status de "Cancelada".                                               |
|----------------------|--------------------------------------------------------------------------------------------|-----------------------------------------------------------------------------------------------|
|                      |                                                                                            | Se no passo 5 do fluxo principal, o Sistema identificar que a                                 |
| Passo do fluxo       |                                                                                            | inscrição está com status de "Cancelada":                                                     |
| 1                    | O Sistema informa que a inscrição utilizada para matrícula, está com status de "Cancelada" |                                                                                               |
| 2                    | O Caso de Us                                                                               | o é encerrado                                                                                 |
| Eluxo alter          | nativo                                                                                     |                                                                                               |
|                      | nativo                                                                                     | Inscrição encontrada com status de "Aguardando Pagamento                                      |
| Fluxo alter          | nativo 10                                                                                  | de Matrícula". (RN10).                                                                        |
|                      |                                                                                            | Se no passo 5 do fluxo principal, o Sistema identificar que a                                 |
|                      |                                                                                            | inscrição está com status de "Aguardando Pagamento de                                         |
| Passo do f           | luxo                                                                                       | Matrícula":                                                                                   |
| 1                    | O Sistema inf<br>de "Aguardar                                                              | orma que a inscrição utilizada para matrícula está com status<br>ndo Pagamento de Matrícula". |
| 2                    | O Caso de Us                                                                               | o é encerrado.                                                                                |
| Fluxo alter          | nativo                                                                                     |                                                                                               |
|                      |                                                                                            | Inscrição encontrada com status de "Convertida em                                             |
| Fluxo alter          | nativo 11                                                                                  | Matrícula". (RN11).                                                                           |
|                      |                                                                                            | Se no passo 5 do fluxo principal, o Sistema identificar que a                                 |
| Passo do f           | luxo                                                                                       | inscrição está com status de "Convertida em Matrícula":                                       |
|                      | O Sistema inf                                                                              | orma que a inscrição utilizada para matrícula está com status                                 |
| 1                    | de "Convertida em Matrícula".                                                              |                                                                                               |
| 2                    | O Caso de Us                                                                               | o é encerrado.                                                                                |
| Fluxo alter          | nativo                                                                                     |                                                                                               |
| Fluxo alter          | nativo 12                                                                                  | Turma encontrada com status de "Planejada".                                                   |
| Docco do f           | luvo                                                                                       | Se no passo 5 do fluxo principal, o Sistema identificar que a                                 |
|                      | O Sistema inf                                                                              | runna está com status de Planejada .                                                          |
| 1                    | status de "Pla                                                                             | aneiada".                                                                                     |
| 2                    | O Caso de Liso é encerrado                                                                 |                                                                                               |
| Fluxo alter          | nativo                                                                                     |                                                                                               |
| Fluxo alternativo 12 |                                                                                            | Turma encontrada com status de "Concluída".                                                   |
|                      |                                                                                            | Se no passo 5 do fluxo principal, o Sistema identificar que a                                 |
| Passo do f           | luxo                                                                                       | turma está com status de "Concluída":                                                         |
|                      | O Sistema inf                                                                              | orma que a turma que deseja realizar a matrícula, está com                                    |
| 1                    | status de "Concluída".                                                                     |                                                                                               |
| 2                    | O Caso de Us                                                                               | o é encerrado.                                                                                |
| Fluxo alter          | nativo                                                                                     |                                                                                               |
| Fluxo alter          | mativo 14                                                                                  | Turma encontrada com status de "Cancelada".                                                   |
|                      |                                                                                            | Se no passo 5 do fluxo principal, o Sistema identificar que a                                 |
| Passo do f           | luxo                                                                                       | turma está com status de "Cancelada":                                                         |
| 1                    | O Sistema inf<br>status de "Ca                                                             | orma que a turma que deseja realizar a matrícula, está com ncelada".                          |
| 2                    | O Caso de Us                                                                               | o é encerrado.                                                                                |
| Fluxo alter          | nativo                                                                                     |                                                                                               |
| Fluxo alter          | nativo 15                                                                                  | Campo obrigatório para matrícula não preenchido.                                              |
|                      |                                                                                            | Se no passo 12 do fluxo principal, o Sistema identificar que o                                |
| Passo do fluxo       |                                                                                            | Ator não preencheu algum campo obrigatório:                                                   |

|                                 | O Sistema informa que o preenchimento dos campos (valor do curso, opcões de pagamento, número de parcelas e dia de vencimento) é |                                                                                                    |  |
|---------------------------------|----------------------------------------------------------------------------------------------------|----------------------------------------------------------------------------------------------------|--|
| 1                               | obrigatório.                                                                                                    |                                                                                                    |  |
| 2                               | O Caso de Us                                                                                                    | o é encerrado.                                                                                              |  |
| Fluxo alter                     | nativo                                                                                                    |                                                                                                    |  |
| Fluxo alter                     | mativo 16                                                                                                    | Nenhuma matrícula encontrada.                                                                               |  |
| Passo do f                      | luxo                                                                                                    | Se no passo 2 do fluxo alternativo 3, o Sistema não localizar<br>nenhuma matrícula:                         |  |
| 1                               | O Sistema informa que nenhuma matrícula foi encontrada, conforme preenchimento dos campos do filtro de pesquisa.                 |                                                                                                    |  |
| 2                               | O Caso de Uso é encerrado.                                                                                                    |                                                                                                    |  |
| Fluxo alter                     | nativo                                                                                                    |                                                                                                    |  |
| Fluxo alter                     | nativo 17                                                                                                    | Matrícula não pode ser cancelada.                                                                           |  |
| Passo do fluxo                  |                                                                                                    | Se no passo 3 do fluxo alternativo 4, o Sistema identificar que a matrícula está com status de "Cancelada": |  |
| O Sistema inf<br>1 "Cancelada". |                                                                                                    | orma que não é possível cancelar matrícula com status                                                       |  |
| 2                               | O Caso de Uso é encerrado.                                                                                                    |                                                                                                    |  |
| Fluxo alternativo               |                                                                                                    |                                                                                                    |  |
| Fluxo alter                     | nativo 18                                                                                                    | Inscrição com status de "Convertida em Matrícula".                                                          |  |
|                                 |                                                                                                    | Se no passo 9 do fluxo alternativo 4, o Sistema identificar que                                             |  |
| Passo do fluxo                  |                                                                                                    | a Inscrição está com status de "Convertida em Matrícula":                                                   |  |
|                                 | O Sistema identifica que o status da Inscrição é "Convertida em Matrícul                                                         |                                                                                                    |  |
| 1                               | por isso não atualiza seu status para "Cancelada".                                                                               |                                                                                                    |  |
| 2                               | O Caso de Uso é encerrado.                                                                                                    |                                                                                                    |  |

Tabela 2-13 UCS10 – Manter Matrícula

## 2.1.5.11 UCS11 – Manter Boletos

| UCS11 - Manter Boletos |                                                                                                    |                                                                                                    |
|------------------------|----------------------------------------------------------------------------------------------------|----------------------------------------------------------------------------------------------------|
| Descrição geral:       |                                                                                                    | Descrever a atividade de gerar boletos a partir de uma<br>matrícula realizada. A geração de boletos é realizada<br>imediatamente após a matrícula ser realizada com sucesso.<br>Também é possível consultar, emitir segunda via e o<br>cancelamento de boletos no sistema. |
| Atores e               | nvolvidos:                                                                                                    | Secretaria.                                                                                                    |
| Pré-cond               | dição:                                                                                                    | Matrícula realizada e aguardando pagamento.                                                                                                    |
| Pós-condicão:          |                                                                                                    | Boleto passa para o estado de aguardando pagamento após matrícula realizada.                                                                                                    |
| Fluxo principal        |                                                                                                    |                                                                                                    |
|                        | Ação                                                                                                    |                                                                                                    |
| 1                      | O Sistema disponibiliza a opção "Consultar".                                                                                                    |                                                                                                    |
| 2                      | O Ator seleciona a opção "Consultar".                                                                                                    |                                                                                                    |
| 3                      | O Sistema solicita o preenchimento dos campos (número de matrícula,<br>número do boleto, valor do boleto, data de vencimento, data de pagamento e<br>status do boleto), para filtrar os boletos disponíveis no sistema. |                                                                                                    |
| 4                      | O Ator preenche os campos desejados e confirma.                                                                                                    |                                                                                                    |

|           | O Sistema exibe uma lista dos boletos disponíveis, com as informações                  |                                                                |  |  |
|-----------|----------------------------------------------------------------------------------------|----------------------------------------------------------------|--|--|
|           | (número de matrícula, número do boleto, valor do boleto, data de                       |                                                                |  |  |
|           | vencimento, da                                                                         | vencimento, data de pagamento e o status do boleto), conforme  |  |  |
| 5         | preenchimento dos campos do filtro de pesquisa.                                        |                                                                |  |  |
| 6         | O Sistema disp                                                                         | onibiliza as opções "Detalhes", "Segunda Via" e "Cancelar".    |  |  |
| 7         | O Ator seleciona um boleto.                                                            |                                                                |  |  |
| 8         | O Ator seleciona a opção "Detalhes".                                                   |                                                                |  |  |
|           | O Sistema exibe os detalhes do boleto em modo somente leitura para os                  |                                                                |  |  |
|           | campos (núme                                                                           | ro de matrícula, valor do boleto, data de vencimento, data de  |  |  |
| 9         | pagamento, sta                                                                         | itus do boleto e observações).                                 |  |  |
| 10        | O Sistema dispo                                                                        | onibiliza a opção "Cancelar".                                  |  |  |
| 11        | O Caso de Uso                                                                          | é encerrado.                                                   |  |  |
| Fluxo alt | ternativo                                                                              |                                                                |  |  |
| Fluxo alt | ternativo 1                                                                            | Gerar Boletos.                                                 |  |  |
|           | O Sistema local                                                                        | iza uma matrícula realizada com sucesso, ou seja, com status   |  |  |
| 1         | aguardando pa                                                                          | gamento.                                                       |  |  |
|           | O Sistema local                                                                        | liza o número de parcelas registrado na matrícula encontrada,  |  |  |
| 2         | para gerar a qu                                                                        | antidade de boletos.                                           |  |  |
|           | O Sistema gera                                                                         | boletos com as informações, (numero de matricula, valor do     |  |  |
| 2         | boleto, data de vencimento, data de pagamento e status do boleto) conforme             |                                                                |  |  |
| 3         |                                                                                        | liza a número do motrículo registrado no motrículo encontrado. |  |  |
| 4         |                                                                                        | nza o número de matricula registrado na matricula encontrada.  |  |  |
| 5         | O Sistema pree                                                                         | nche o campo numero de matricula de cada boleto.               |  |  |
| 6         | O Sistema localiza o valor do curso registrado na matricula encontrada.                |                                                                |  |  |
| 7         | de parcelas)                                                                           |                                                                |  |  |
| 0         | O Sistema preenche o campo valor do boleto em cada boleto                              |                                                                |  |  |
| 0         | O Sistema preenche o campo valor do boleto em cada boleto.                             |                                                                |  |  |
| 9         | U Sistema localiza a data de vencimento registrado na matricula encontrada.            |                                                                |  |  |
| 10        | O Sistema preenche o campo "data de vencimento" do primeiro boleto.                    |                                                                |  |  |
| 11        | O Sistema calcula o vencimento do segundo até o último boleto gerado.                  |                                                                |  |  |
| 12        | O Sistema preenche o campo "data de vencimento" do segundo até o último boleto gerado. |                                                                |  |  |
|           | O Sistema pree                                                                         | nche o campo status do boleto com o valor de aguardando        |  |  |
| 13        | pagamento.                                                                             |                                                                |  |  |
| 14        | O Sistema realiza a inclusão dos dados no sistema.                                     |                                                                |  |  |
| 15        | O Caso de Uso é encerrado.                                                             |                                                                |  |  |
| Fluxo alt | ternativo                                                                              |                                                                |  |  |
| Fluxo alt | ternativo 2                                                                            | Emitir Segunda Via.                                            |  |  |
|           |                                                                                        | Se no passo 7 do fluxo principal, o Ator selecionar a opção    |  |  |
| Passo do  | o fluxo                                                                                | "Segunda Via"                                                  |  |  |
|           | O Sistema exibe os detalhes do boleto em modo somente leitura para os                  |                                                                |  |  |
|           | campos (número de matrícula, valor do boleto, data de vencimento, status do            |                                                                |  |  |
| 1         | boleto e observações) e disponibiliza as opções "Segunda Via" e "Cancelar".            |                                                                |  |  |
| 2         | O Ator emite se                                                                        | egunda via através da opção "Segunda Via".                     |  |  |
| 3         | O Sistema informa que a segunda via do boleto foi gerada com sucesso.                  |                                                                |  |  |
| 4         | O Caso de Uso é encerrado.                                                             |                                                                |  |  |
| Fluxo alt | ternativo                                                                              |                                                                |  |  |

| Fluxo alternativo 3       |                                                           | Abortar processo de emissão de segunda via.                                                                                             |
|---------------------------|-----------------------------------------------------------|----------------------------------------------------------------------------------------------------|
|                           |                                                           | Se no passo 2 do fluxo alternativo 2, o Ator selecionar a                                                                               |
| Passo do fluxo            |                                                           | opção "Cancelar":                                                                                                    |
| 1                         | O Sistema infor                                           | ma que o processo de emissão de segunda via foi cancelado.                                                                              |
| 2                         | O Caso de Uso                                             | é encerrado.                                                                                                    |
| Fluxo alt                 | ernativo                                                  | F                                                                                                    |
| Fluxo alt                 | ernativo 4                                                | Cancelar Boleto.                                                                                                    |
| Passo do                  | o fluxo                                                   | Se no passo 7 do fluxo principal, o Ator selecionar a opção<br>"Cancelar":                                                              |
|                           | O Sistema exib                                            | e os detalhes do boleto em modo somente leitura para os                                                                                 |
| 1                         | campos (núme<br>pagamento, sta<br>"Confirmar" e '         | ro de matrícula, valor do boleto, data de vencimento, data de<br>atus do boleto e observações) e disponibiliza as opções<br>'Cancelar". |
| 2                         | O Ator cancela                                            | o boleto através da opção "Confirmar".                                                                                                  |
| 3                         | O Sistema faz a                                           | s validações necessárias.                                                                                                    |
|                           | O Sistema solic                                           | ita a confirmação ou o cancelamento do processo de                                                                                      |
| 4                         | cancelamento                                              | do boleto e disponibiliza as opções "Confirmar" e "Cancelar".                                                                           |
| 5                         | O Ator selecior                                           | a a opção "Confirmar".                                                                                                    |
| 6                         | O Sistema cano                                            | ela o boleto no sistema.                                                                                                    |
| 7                         | O Sistema atualiza o status do boleto para "Cancelado".   |                                                                                                    |
| 8                         | O Sistema informa que o boleto foi cancelado com sucesso. |                                                                                                    |
| 9                         | O Caso de Uso                                             | é encerrado.                                                                                                    |
| Fluxo alt                 | ernativo                                                  |                                                                                                    |
| Fluxo alt                 | ernativo 5                                                | Abortar processo de cancelamento de boleto.                                                                                             |
|                           |                                                           | Se no passo 1 do fluxo alternativo 4, o Ator selecionar a                                                                               |
| Passo do                  | fluxo                                                     | opção "Cancelar":                                                                                                    |
| 1                         | O Sistema info                                            | ma que o processo de cancelamento de boleto foi cancelado.                                                                              |
| 2 O Caso de Uso é encerra |                                                           | é encerrado.                                                                                                    |
| Fluxo alt                 | ernativo                                                  |                                                                                                    |
| Fluxo alt                 | ernativo 6                                                | Abortar processo de confirmação de cancelamento de boleto.                                                                              |
| Passo do fluxo            |                                                           | Se no passo 4 do fluxo alternativo 4, o Ator selecionar a opção "Cancelar":                                                             |
|                           | O Sistema infor                                           | ma que o processo de confirmação de cancelamento de                                                                                     |
| 1                         | boleto foi cancelado.                                     |                                                                                                    |
| 2                         | O Caso de Uso                                             | é encerrado.                                                                                                    |
| Fluxo alt                 | ernativo                                                  |                                                                                                    |
| Fluxo alt                 | ernativo 7                                                | Nenhum boleto encontrado.                                                                                                    |
|                           |                                                           | Se no passo 3 do fluxo principal, o Sistema não localizar                                                                               |
| Passo do                  | o fluxo                                                   | nenhum boleto:                                                                                                    |
| 1                         | O Sistema infor                                           | rma que nenhum boleto foi encontrado, conforme                                                                                          |
|                           |                                                           | a dos campos do mitro de pesquisa.                                                                                                    |
| 2                         | U Caso de Uso                                             | e encerrado.                                                                                                    |
| Fluxo alt                 | ernativo                                                  | - · · · · ·                                                                                                    |
| Fluxo alt                 | ernativo 8                                                | Boleto não pode ser cancelado.                                                                                                    |
| Deserve                   | func                                                      | Se no passo 3 do fluxo alternativo 4, o Sistema identificar que                                                                         |
| Passo do fluxo            |                                                           | o poleto esta com status de "Cancelado":                                                                                                |

|   | O Sistema informa que não é possível cancelar um boleto com status |
|---|--------------------------------------------------------------------|
| 1 | "Cancelado".                                                       |
| 2 | O Caso de Uso é encerrado.                                         |

Tabela 2-14 UCS11 – Manter Boletos

# 2.1.5.12 UCS12 – Pagar Boleto

| UCS12 - Pagar Boleto                                           |                                                                                                    |                                                                                                    |
|----------------------------------------------------------------|----------------------------------------------------------------------------------------------------|----------------------------------------------------------------------------------------------------|
| Descrição geral:                                               |                                                                                                    | Realizar o pagamento de um boleto no sistema.                                                                                                    |
| Atores envolvidos:                                             |                                                                                                    | Secretaria.                                                                                                    |
| Pré-condição:                                                  |                                                                                                    | Boleto aguardando pagamento.                                                                                                    |
|                                                                |                                                                                                    | Boleto passa do estado de aguardando pagamento para                                                                                                    |
| Pós-condiçã                                                    | io:                                                                                                    | "pago" após pagamento do boleto.                                                                                                    |
| Fluxo princi                                                   | pal                                                                                                    |                                                                                                    |
|                                                                | Ação                                                                                                    |                                                                                                    |
| 1                                                              | O Sistema c                                                                                                    | lisponibiliza a opção "Pagar"                                                                                                    |
| 2                                                              | O Ator sele                                                                                                    | ciona a opção "Pagar".                                                                                                    |
| 3                                                              | O Sistema s<br>data de ven<br>"Aguardanc                                                                                                    | olicita o preenchimento dos campos, (número de matrícula,<br>cimento e data de pagamento), para filtrar boletos com status<br>lo Pagamento", disponíveis no sistema. |
| 4                                                              | O Ator pree                                                                                                    | nche os campos desejados e confirma.                                                                                                    |
| 5                                                              | O Sistema exibe boleto com status "Aguardando Pagamento" e as<br>informações (número de matrícula, valor do boleto, data de vencimento,<br>data de pagamento e status do boleto), conforme preenchimento dos<br>campos do filtro de pesquisa. |                                                                                                    |
| 6                                                              | O Sistema disponibiliza a opção "Pagar Boleto"                                                                                                    |                                                                                                    |
| 7                                                              | O Ator seleciona o boleto.                                                                                                    |                                                                                                    |
| 8                                                              | O Ator seleciona a opção "Pagar Boleto".                                                                                                    |                                                                                                    |
| 9                                                              | O Sistema solicita a confirmação ou o cancelamento do processo de pagamento do boleto, através das opções "Confirmar" ou "Cancelar".                                                                                                    |                                                                                                    |
| 10                                                             | O Ator seleciona a opção "Confirmar".                                                                                                    |                                                                                                    |
| 11                                                             | O Sistema realiza a inclusão dos dados no sistema.                                                                                                    |                                                                                                    |
| 12                                                             | O Sistema a                                                                                                    | tualiza o status do boleto para "Pago".                                                                                                    |
| 13                                                             | O Sistema identifica que o status da matrícula é "Aguardando<br>Pagamento".                                                                                                    |                                                                                                    |
| 14                                                             | O Sistema atualiza o status da matrícula para "Ativa".                                                                                                    |                                                                                                    |
| 15                                                             | O Sistema atualiza o status da inscrição para "Convertida em Matrícula".                                                                                                    |                                                                                                    |
| 16                                                             | O Sistema informa que o boleto foi pago com sucesso.                                                                                                    |                                                                                                    |
| 17                                                             | O Caso de Uso é encerrado.                                                                                                    |                                                                                                    |
| Fluxo alternativo                                              |                                                                                                    |                                                                                                    |
| Fluxo alternativo 1 Abortar processo confirmação de Pagamento. |                                                                                                    | Abortar processo confirmação de Pagamento.                                                                                                    |
| Passo do fluxo                                                 |                                                                                                    | Se no passo 9 do fluxo principal, o Ator selecionar a opção<br>"Cancelar":                                                                                           |
|                                                                | O Sistema e                                                                                                    | xibe uma mensagem informando que, "o processo de                                                                                                    |
| 1                                                              | confirmação                                                                                                    | o de pagamento foi cancelado".                                                                                                    |
| 2                                                              | O Caso de Uso é encerrado.                                                                                                    |                                                                                                    |

| Fluxo alternativo      |                                                                                                    |                                                                |
|------------------------|----------------------------------------------------------------------------------------------------|----------------------------------------------------------------|
| Fluxo de alternativo 2 |                                                                                                    | Nenhum boleto encontrado.                                      |
|                        |                                                                                                    | Se no passo 4 do fluxo principal, o Sistema não localizar      |
| Passo do flu:          | хо                                                                                                    | nenhum boleto:                                                 |
|                        | O Sistema i                                                                                                    | nforma que nenhum boleto foi encontrado, conforme              |
| 1                      | preenchime                                                                                                    | ento dos campos do filtro de pesquisa.                         |
| 2                      | O Caso de Uso é encerrado.                                                                                                    |                                                                |
| Fluxo alternativo      |                                                                                                    |                                                                |
| Fluxo de alternativo 3 |                                                                                                    | Matrícula com status de "Ativo".                               |
|                        |                                                                                                    | Se no passo 13 do fluxo principal, o Sistema identificar que a |
| Passo do fluxo         |                                                                                                    | matrícula está com status de "Ativa":                          |
|                        | O Sistema identifica que o status da matrícula é "Ativa" e por isso não                                                                    |                                                                |
| 1                      | atualiza seu status para "Ativa".                                                                                                    |                                                                |
| 2                      | O Caso de Uso é encerrado.                                                                                                    |                                                                |
| L2                     | O Sistema identifica que o status da matrícula é "Ativa" e por isso não<br>atualiza seu status para "Ativa".<br>O Caso de Uso é encerrado. |                                                                |

Tabela 2-15 UCS12 – Pagar Boleto

### 2.1.5.13 UCS13 - Manter Aula

| UCS13 - Manter Aula |                                                                                                    |                                                                               |
|---------------------|----------------------------------------------------------------------------------------------------|-------------------------------------------------------------------------------|
|                     |                                                                                                    | Realizar a consulta, inclusão, alteração e exclusão de uma                    |
| Descrição g         | eral:                                                                                                    | aula no sistema.                                                              |
| Atores envo         | lvidos:                                                                                                    | Professor.                                                                    |
| Pré-condiçã         | 0:                                                                                                    | Turma/disciplina que deseja registrar a aula esteja cadastrada no sistema.    |
| Pós-condiçã         | io:                                                                                                    | Aula registrada no sistema aguardando lançamento de frequência dos alunos.    |
| Fluxo princi        | pal                                                                                                    |                                                                               |
|                     | Ação                                                                                                    |                                                                               |
| 1                   | O sistema disponibiliza as opções "Consultar" e "Registrar".                                                                                                    |                                                                               |
| 2                   | O Ator selec                                                                                                    | ciona a opção "Registrar".                                                    |
| 3                   | O Sistema solicita o preenchimento dos campos, (professor, turma,<br>disciplina, data de início, data de término, conteúdo, observações) e as<br>opções "Registrar" e "Cancelar". |                                                                               |
| 4                   | O Ator preenche os campos desejados e realiza o registro da aula através da opção "Registrar".                                                                                    |                                                                               |
| 5                   | O Sistema valida os dados informados.                                                                                                    |                                                                               |
| 6                   | O Sistema solicita a confirmação do registro da aula através das opções<br>"Confirmar" e "Cancelar":                                                                              |                                                                               |
| 7                   | O Ator seleciona a opção "Confirmar".                                                                                                    |                                                                               |
|                     | O Sistema realiza o registro da aula e exibe uma mensagem informando                                                                                                    |                                                                               |
| 8                   | que o registro da aula foi realizado com sucesso.                                                                                                    |                                                                               |
| 9                   | O Caso de Uso é encerrado.                                                                                                    |                                                                               |
| Fluxo Alternativo   |                                                                                                    |                                                                               |
| Fluxo Alterr        | nativo 1                                                                                                    | Erro ao registrar a aula no sistema                                           |
| Passo do Fluxo      |                                                                                                    | Se no passo 7 do fluxo principal o sistema retornar erro ao registrar a aula. |

|                         | O Sistema exibe uma mensagem informando o erro ocorrido no registro |                                                                                                    |  |
|-------------------------|---------------------------------------------------------------------|----------------------------------------------------------------------------------------------------|--|
| 1                       | da aula.                                                            |                                                                                                    |  |
| 2                       | O Caso de Uso é encerrado.                                          |                                                                                                    |  |
| Fluxo Alterr            | nativo                                                              |                                                                                                    |  |
| Fluxo Alterr            | nativo 2                                                            | Consultar aula registrada no sistema.                                                                                                    |  |
| Passo do Flu            | ихо                                                                 | Se no passo 1 do fluxo principal, o Ator selecionar a opção<br>"Consultar":                                                                                                    |  |
|                         | O Sistema s                                                         | olicita o preenchimento dos campos para pesquisa, professor,                                                                                                    |  |
| 1                       | turma, disci<br>"Cancelar".                                         | plina, data de início, data de término, e a opção "Pesquisar" e                                                                                                    |  |
|                         | O Ator pree                                                         | nche os campos desejados e realiza a pesquisa da aula                                                                                                    |  |
| 2                       | selecionand                                                         | lo a opção "Pesquisar".                                                                                                    |  |
| 3                       | O Sistema b                                                         | usca a aula baseado nas informações fornecidas pelo Ator.                                                                                                    |  |
| 4                       | O Sistema a<br>nas informa<br>"Excluir" e "<br>para abando          | presenta uma lista das aulas existentes no sistema baseado<br>ições fornecidas pelo Ator e as opções "Detalhes", "Editar",<br>'Frequência" para cada linha de aula exibida e a opção "Voltar"<br>onar a pesquisa |  |
| 5                       | O Caso de I                                                         | lso é encerrado                                                                                                    |  |
| Fluxo Alterr            | ativo                                                               |                                                                                                    |  |
|                         | nativo 3                                                            | Detalbar aula selecionada                                                                                                    |  |
|                         |                                                                     | Se no passo 4 do fluxo alternativo 2. o Ator selecionar a                                                                                                    |  |
| Passo do flu            | IXO                                                                 | opção "Detalhar":                                                                                                    |  |
|                         | O Sistema e                                                         | xibe a tela com as informações detalhadas da aula selecionada                                                                                                    |  |
| 1                       | e a opção "Concluir".                                               |                                                                                                    |  |
| 2                       | O Ator seleciona a opção "Concluir".                                |                                                                                                    |  |
| 3                       | O Caso de Uso é encerrado.                                          |                                                                                                    |  |
| Fluxo Alterr            | nativo                                                              |                                                                                                    |  |
| Fluxo Alternativo 4 Alt |                                                                     | Alterar aula selecionada.                                                                                                    |  |
| Passo do fluxo          |                                                                     | Se no passo 4 do fluxo alternativo 2, o Ator selecionar a opção "Editar":                                                                                                    |  |
| 1                       | O Sistema a                                                         | presenta as informações detalhadas da aula selecionada<br>furma Curso Disciplina Sala)                                                                                                    |  |
| 2                       | O Ator altera os campos permitidos da aula selecionada              |                                                                                                    |  |
| 3                       | O Sictema evibe as oncões "Confirmar" o "Cancolar"                  |                                                                                                    |  |
| 4                       | O Ator seleciona a opcão "Confirmar"                                |                                                                                                    |  |
| -                       | O Sistema r                                                         | ealiza o registro da alteração da aula no sistema e exibe uma                                                                                                    |  |
|                         | mensagem                                                            | informando que o registro da alteração da aula foi realizado                                                                                                    |  |
| 5                       | com sucesso.                                                        |                                                                                                    |  |
| 6                       | O Caso de Uso é encerrado.                                          |                                                                                                    |  |
| Fluxo Alterr            | nativo                                                              |                                                                                                    |  |
| Fluxo Alterr            | nativo 5                                                            | Erro ao registrar alteração da aula no sistema                                                                                                    |  |
|                         |                                                                     | Se no passo 4 do fluxo alternativo 4 o sistema retornar erro                                                                                                    |  |
| Passo do Fluxo          |                                                                     | ao registrar a alteração da aula.                                                                                                    |  |
|                         | O Sistema e                                                         | xibe uma mensagem informando o erro ocorrido na alteração                                                                                                    |  |
| 1                       | do registro                                                         | da aula.                                                                                                    |  |
| 2                       | O Caso de L                                                         | Jso é encerrado.                                                                                                    |  |
| Fluxo Alterr            | Fluxo Alternativo                                                   |                                                                                                    |  |
| Fluxo Alterr            | nativo 6                                                            | Excluir uma aula.                                                                                                    |  |

|                     |                            | Se no passo 4 do fluxo alternativo 2, o Ator selecionar a    |
|---------------------|----------------------------|--------------------------------------------------------------|
| Passo do fluxo      |                            | opção "Excluir":                                             |
| 1                   | O Sistema e                | xibe as opções "Confirmar" e "Cancelar".                     |
| 2                   | O Ator selec               | ciona a opção "Confirmar".                                   |
|                     | O Sistema e                | xclui o registro da aula e exibe a mensagem de registro      |
| 3                   | excluído cor               | n sucesso.                                                   |
| 4                   | O Caso de U                | Jso é encerrado.                                             |
| Fluxo Alterr        | nativo                     |                                                              |
| Fluxo Alterr        | nativo 7                   | Erro ao excluir registro da aula no sistema                  |
|                     |                            | Se no passo 2 do fluxo alternativo 6 o sistema retornar erro |
| Passo do Flu        | ахо                        | ao realizar a exclusão do registro da aula.                  |
|                     | O Sistema e                | xibe uma mensagem informando o erro ocorrido na exclusão     |
| 1                   | do registro da aula.       |                                                              |
| 2                   | O Caso de Uso é encerrado. |                                                              |
| Fluxo Alternativo   |                            |                                                              |
| Fluxo Alternativo 8 |                            | Lançar frequência de uma aula.                               |
|                     |                            | Se no passo 4 do fluxo alternativo 2, o Ator selecionar a    |
| Passo do fluxo      |                            | opção "Frequência":                                          |
| 1                   | Executar o c               | caso de uso UCS19 – Manter Frequência.                       |
| 2 O Caso de U       |                            | Jso é encerrado.                                             |

Tabela 2-16 UCS13 - Manter Aula

### 2.1.5.14 UCS14 - Manter Avaliação

| UCS14 - Ma   | nter Avaliaçã                                                                | io                                                         |
|--------------|------------------------------------------------------------------------------|------------------------------------------------------------|
|              |                                                                              | Realizar a consulta, inclusão, alteração e exclusão de uma |
| Descrição g  | eral:                                                                        | avaliação no sistema.                                      |
| Atores envo  | lvidos:                                                                      | Professor.                                                 |
|              |                                                                              | Turma/disciplina que deseja registrar a avaliação esteja   |
| Pré-condiçã  | io:                                                                          | cadastrada no sistema.                                     |
|              |                                                                              | Avaliação registrada no sistema aguardando lançamento de   |
| Pós-condiçã  | io:                                                                          | nota dos alunos.                                           |
| Fluxo princi | pal                                                                          |                                                            |
|              | Ação                                                                         |                                                            |
| 1            | O Sistema d                                                                  | lisponibiliza as opções "Consultar " e "Incluir"           |
| 2            | O Ator seleciona a opção "Incluir".                                          |                                                            |
|              | O Sistema solicita o preenchimento dos campos, (aula da avaliação,           |                                                            |
| 3            | professor, disciplina, turma, aluno, nota) e a opção "Incluir" e "Cancelar". |                                                            |
|              | O Ator preenche os campos desejados e realiza o registro da avaliação        |                                                            |
| 4            | através da opção "Incluir".                                                  |                                                            |
| 5            | O Sistema valida os dados informados.                                        |                                                            |
|              | O Sistema solicita a confirmação do registro da avaliação através das        |                                                            |
| 6            | opções "Confirmar" e "Cancelar".                                             |                                                            |
| 7            | O Ator seleciona a opção "Confirmar".                                        |                                                            |
|              | O Sistema r                                                                  | ealiza o registro da avaliação no sistema e exibe uma      |
|              | mensagem                                                                     | informando que o registro da avaliação foi realizado com   |
| 8            | sucesso.                                                                     |                                                            |

| 9                   | O Caso de Uso é encerrado.                                                 |                                                                                                    |  |
|---------------------|----------------------------------------------------------------------------|----------------------------------------------------------------------------------------------------|--|
| Fluxo Alternativo   |                                                                            |                                                                                                    |  |
| Fluxo Alternativo 1 |                                                                            | Erro ao registrar a avaliação no sistema                                                                               |  |
|                     |                                                                            | Se no passo 7 do fluxo principal o sistema retornar erro ao                                                            |  |
| Passo do Flu        |                                                                            | registrar a avaliação.                                                                                                 |  |
| 1                   | O Sistema e<br>avaliação.                                                  | xibe uma mensagem informando o erro ocorrido no registro da                                                            |  |
| 2                   | O Caso de U                                                                | lso é encerrado.                                                                                                    |  |
| Fluxo Alterr        | ativo                                                                      |                                                                                                    |  |
| Fluxo Alterr        | nativo 2                                                                   | Consultar avaliação registrada no sistema.                                                                             |  |
| Passo do Flu        | ихо                                                                        | Se no passo 1 do fluxo principal, o Ator selecionar a opção<br>"Consultar":                                            |  |
|                     | O Sistema s                                                                | olicita o preenchimento dos campos para pesquisa, (aula da                                                             |  |
| 1                   | avaliação, p<br>"Cancelar".                                                | rofessor, disciplina, turma, aluno, nota) e a opção "Pesquisar" e                                                      |  |
| 2                   | O Ator pree                                                                | nche os campos desejados e realiza a pesquisa da avaliação                                                             |  |
| 2                   | selecionand                                                                | o a opçao "Pesquisar".                                                                                                 |  |
| 3                   | O Sistema b                                                                | usca a avaliação baseado nas informações fornecidas pelo Ator.                                                         |  |
|                     | informações                                                                | s fornecidas pelo Ator e as opcões "Detalhes", "Editar".                                                               |  |
|                     | "Excluir" e "Nota" para cada linha de aula exibida e a opção "Voltar" para |                                                                                                    |  |
| 4                   | abandonar a                                                                | a pesquisa.                                                                                                    |  |
| 5                   | O Caso de U                                                                | lso é encerrado.                                                                                                    |  |
| Fluxo Alterr        | nativo                                                                     |                                                                                                    |  |
| Fluxo Alterr        | nativo 3                                                                   | Detalhar avaliação selecionada.                                                                                        |  |
| Passo do flu        | IXO                                                                        | Se no passo 4 do fluxo alternativo 2, o Ator selecionar a opção<br>"Detalhar":                                         |  |
|                     | O Sistema e                                                                | xibe a tela com as informações detalhadas da avaliação                                                                 |  |
| 1                   | selecionada                                                                |                                                                                                    |  |
| 2                   | O Sistema e                                                                | xibe a opção "Voltar".                                                                                                 |  |
| 3                   | O Ator selec                                                               | iona a opção "Voltar".                                                                                                 |  |
| 4                   | O Caso de U                                                                | lso é encerrado.                                                                                                    |  |
| Fluxo Alterr        | nativo                                                                     |                                                                                                    |  |
| Fluxo Alterr        | nativo 4                                                                   | Alterar avaliação selecionada.                                                                                         |  |
| Passo do flu        | IXO                                                                        | Se no passo 4 do fluxo alternativo 2, o Ator selecionar a opção<br>"Editar":                                           |  |
| 1                   | O Ator alter                                                               | a os campos permitidos da avaliação selecionada.                                                                       |  |
| 2                   | O Sistema exibe as opções "Confirmar" e "Cancelar".                        |                                                                                                    |  |
| 3                   | O Ator selec                                                               | ciona a opção "Confirmar".                                                                                             |  |
|                     | O Sistema re                                                               | ealiza o registro da alteração da avaliação no sistema e exibe                                                         |  |
|                     | uma mensagem informando que o registro da alteração da avaliação foi       |                                                                                                    |  |
| 4<br>F              |                                                                            |                                                                                                    |  |
| D                   | U Caso de U                                                                |                                                                                                    |  |
| Fluxo Alterr        |                                                                            | Erro po registrar altoração do qualização no sistema                                                                   |  |
| riuxo Alterr        | Idliv0 5                                                                   | ETTU du registrar diteração da avaliação no sistema<br>Se no passo 4 do fluvo alternativo 4 o sistema retornar erro ao |  |
| Passo do Fluxo      |                                                                            | registrar a alteração da avaliação.                                                                                    |  |

|                     | O Sistema exibe uma mensagem informando o erro ocorrido na alteração |                                                                                                    |
|---------------------|----------------------------------------------------------------------|----------------------------------------------------------------------------------------------------|
| 1                   | do registro da avaliação.                                            |                                                                                                    |
| 2                   | O Caso de U                                                          | lso é encerrado.                                                                                              |
| Fluxo Alterr        | nativo                                                               |                                                                                                    |
| Fluxo Alterr        | nativo 6                                                             | Excluir uma avaliação.                                                                                        |
| Passo do flu        | IXO                                                                  | Se no passo 4 do fluxo alternativo 2, o Ator selecionar a opção<br>"Excluir":                                 |
| 1                   | O Sistema e                                                          | xibe as opções "Confirmar" e "Cancelar".                                                                      |
| 2                   | O Ator selec                                                         | ciona a opção "Confirmar".                                                                                    |
| 3                   | O Sistema e<br>excluído cor                                          | xclui o registro da avaliação e exibe a mensagem de registro<br>n sucesso.                                    |
| 4                   | O Caso de U                                                          | lso é encerrado.                                                                                              |
| Fluxo Alterr        | ativo                                                                |                                                                                                    |
| Fluxo Alternativo 7 |                                                                      | Erro ao excluir registro da avaliação no sistema                                                              |
| Passo do Fluxo      |                                                                      | Se no passo 2 do fluxo alternativo 6 o sistema retornar erro ao realizar a exclusão do registro da avaliação. |
|                     | O Sistema e                                                          | xibe uma mensagem informando o erro ocorrido na exclusão                                                      |
| 1                   | do registro da avaliação.                                            |                                                                                                    |
| 2                   | O Caso de Uso é encerrado.                                           |                                                                                                    |
| Fluxo Alternativo   |                                                                      |                                                                                                    |
| Fluxo Alternativo 8 |                                                                      | Lançar notas de uma avaliação.                                                                                |
| Passo do fluxo      |                                                                      | Se no passo 4 do fluxo alternativo 2, o Ator selecionar a opção<br>"Notas":                                   |
| 1                   | Executar o c                                                         | aso de uso UCS18 – Manter Notas                                                                               |
| 2                   | O Caso de Uso é encerrado.                                           |                                                                                                    |

Tabela 2-17 UCS14 - Manter Avaliação

## 2.1.5.15 UCS15 – Emitir Relatórios

| UCS15 - Emitir Relatórios |                                                                        |                                                     |  |
|---------------------------|------------------------------------------------------------------------|-----------------------------------------------------|--|
| Descrição geral:          |                                                                        | Permite ao ator emitir relatórios da Invicto.       |  |
|                           |                                                                        | Administração, Coordenação Acadêmica, Professor ou  |  |
| Atores envo               | lvidos:                                                                | Secretaria.                                         |  |
| Pré-condiçã               | 0:                                                                     | O ator deve estar cadastrado e logado no sistema.   |  |
| Pós-condiçã               | io:                                                                    | Não se aplica.                                      |  |
| Fluxo princi              | pal                                                                    |                                                     |  |
|                           | Ação                                                                   |                                                     |  |
| 1                         | O ator seleciona o menu "Relatórios" e "Emitir".                       |                                                     |  |
|                           | O sistema apresenta tela com as opções de filtragem para a geração do  |                                                     |  |
| 2                         | relatório.                                                             |                                                     |  |
| 3                         | O sistema gera o relatório de acordo com os dados inseridos pelo ator. |                                                     |  |
| 4                         | O Caso de Uso é encerrado.                                             |                                                     |  |
| Fluxo alternativo         |                                                                        |                                                     |  |
| Fluxo alternativo 1       |                                                                        | Imprimir relatório                                  |  |
|                           |                                                                        | Se no passo 3 do fluxo principal, o ator selecionar |  |
| Passo do fluxo:           |                                                                        | "Imprimir":                                         |  |

| 1                 | O sistema imprime o relatório no formato PDF.                           |                                                                                     |
|-------------------|-------------------------------------------------------------------------|-------------------------------------------------------------------------------------|
| 2                 | O Caso de Uso é encerrado.                                              |                                                                                     |
| Fluxo altern      | ativo                                                                   |                                                                                     |
| Fluxo altern      | ativo 2                                                                 | Gerar relatório em PDF                                                              |
| Passo do flu      | IXO:                                                                    | Se no passo 3 do fluxo principal, o ator selecionar "Gerar<br>PDF":                 |
| 1                 | O sistema ap                                                            | presenta o relatório em PDF.                                                        |
| 2                 | O Caso de U                                                             | so é encerrado.                                                                     |
| Fluxo altern      | ativo                                                                   |                                                                                     |
| Fluxo altern      | ativo 3                                                                 | Salvar relatório                                                                    |
| Passo do flu      | ixo:                                                                    | Se no passo 3 do fluxo principal, o ator selecionar "Salvar":                       |
| 1                 | O sistema ex                                                            | kibe a opção de salvar o relatório.                                                 |
| 2                 | O ator select<br>nome do rel                                            | iona a pasta para salvar o relatório e preenche o campo com o atório.               |
| 3                 | O sistema salva o relatório com o nome preenchido na pasta selecionada. |                                                                                     |
| 4                 | O Caso de Uso é encerrado.                                              |                                                                                     |
| Fluxo alternativo |                                                                         |                                                                                     |
| Fluxo altern      | ativo 4                                                                 | Erro na geração do relatório                                                        |
| Passo do fluxo:   |                                                                         | Se no passo 3 do fluxo principal, o sistema constatar erro na geração do relatório: |
| 1                 | O sistema ex                                                            | kibe a mensagem "Erro ao gerar o relatório".                                        |
| 2                 | O Caso de Uso é encerrado.                                              |                                                                                     |

Tabela 2-18 UCS15 – Emitir Relatórios

## 2.1.5.16 UCS16 - Manter Aluno

| UCS16 - Ma         | nter Aluno                                                                                     |                                                                |
|--------------------|------------------------------------------------------------------------------------------------|----------------------------------------------------------------|
| Descrição geral:   |                                                                                                | Realizar a consulta, inclusão, alteração de alunos no sistema. |
| Atores envolvidos: |                                                                                                | Secretaria.                                                    |
| Pré-condiçã        | o:                                                                                             | Não se aplica.                                                 |
| Pós-condiçã        | io:                                                                                            | Não se aplica.                                                 |
| Fluxo princi       | pal                                                                                            |                                                                |
|                    | Ação                                                                                           |                                                                |
| 1                  | O Sistema d                                                                                    | isponibiliza as opções "Incluir" e "Consultar".                |
| 2                  | O Ator seleciona a opção "Incluir".                                                            |                                                                |
|                    | O Sistema solicita o preenchimento dos campos (CPF, RG, Nome da mãe,                           |                                                                |
| 3                  | Nome do pai, data de nascimento, gênero), e disponibiliza as opções<br>"Incluir" e "Cancelar". |                                                                |
|                    | O Ator preenche os campos desejados e realiza a inclusão do aluno através                      |                                                                |
| 4                  | da opção "Incluir".                                                                            |                                                                |
| 5                  | O Sistema faz as validações necessárias.                                                       |                                                                |
|                    | O Sistema solicita a confirmação ou o cancelamento do processo de                              |                                                                |
| 6                  | inclusão do aluno, através das opções "Confirmar" ou "Cancelar".                               |                                                                |
| 7                  | O Ator seleciona a opção "Confirmar".                                                          |                                                                |
| 8                  | O Sistema realiza a inclusão dos dados no sistema.                                             |                                                                |
| 9                  | O Sistema informa que o aluno foi incluído com sucesso.                                        |                                                                |

| 10                  | O Caso de Uso é encerrado.                                                                                                    |                                                                                                    |  |
|---------------------|----------------------------------------------------------------------------------------------------|----------------------------------------------------------------------------------------------------|--|
| Fluxo alternativo   |                                                                                                    |                                                                                                    |  |
| Fluxo alternativo 1 |                                                                                                    | Abortar processo de Inclusão do Aluno.                                                                                                    |  |
| Passo do fluxo      |                                                                                                    | Se no passo 3 do fluxo principal, o Ator selecionar a opção<br>"Cancelar":                                                                                                    |  |
| 1                   | O Sistema iı                                                                                                    | nforma que o processo de inclusão de aluno foi cancelado.                                                                                                    |  |
| 2                   | O Caso de L                                                                                                    | Jso é encerrado.                                                                                                    |  |
| Fluxo altern        | ativo                                                                                                    |                                                                                                    |  |
| Fluxo altern        | ativo 2                                                                                                    | Abortar processo de confirmação de Inclusão do Aluno.                                                                                                    |  |
| Passo do flu        | IXO                                                                                                    | Se no passo 6 do fluxo principal, o Ator selecionar a opção<br>"Cancelar":                                                                                                    |  |
| 1                   | O Sistema in<br>cancelado.                                                                                                    | nforma que o processo de confirmação de inclusão de aluno foi                                                                                                    |  |
| 2                   | O Caso de L                                                                                                    | Jso é encerrado.                                                                                                    |  |
| Fluxo altern        | ativo                                                                                                    |                                                                                                    |  |
| Fluxo altern        | ativo 3                                                                                                    | Consultar Aluno.                                                                                                    |  |
| Passo do flu        | IXO                                                                                                    | Se no passo 1 do fluxo principal, o Ator selecionar a opção<br>"Consultar":                                                                                                    |  |
|                     | O Sistema s                                                                                                    | olicita o preenchimento dos campos (CPF, Nome do aluno),                                                                                                    |  |
| 1                   | para filtrar o                                                                                                    | os alunos disponíveis no sistema.                                                                                                    |  |
| 2                   | O Ator pree                                                                                                    | nche os campos desejados e confirma.                                                                                                    |  |
| 3                   | O Sistema exibe uma lista dos alunos disponíveis com as informações (CPF,<br>Nome do aluno, Email, telefone, bairro, cidade, estado), conforme<br>preenchimento dos campos do filtro de pesquisa. |                                                                                                    |  |
| 4                   | O Sistema disponibiliza as opções "Detalhes", "Alterar"                                                                                                    |                                                                                                    |  |
| 5                   | O Ator selec                                                                                                    | ciona um aluno.                                                                                                    |  |
| 6                   | O Ator selec                                                                                                    | ciona a opção "Detalhes".                                                                                                    |  |
| 7                   | O Sistema exibe os detalhes do Aluno (CPF, RG, Nome do aluno, gênero,<br>data de nascimento, Email, telefone, Nome da mãe, Nome do pai, cep,<br>endereco, bairro, cidade, estado)                 |                                                                                                    |  |
| 8                   | O Sistema d                                                                                                    | lisponibiliza a opcão "Cancelar".                                                                                                    |  |
| 9                   | O Caso de L                                                                                                    | Jso é encerrado.                                                                                                    |  |
| Fluxo altern        | ativo                                                                                                    |                                                                                                    |  |
| Fluxo altern        | ativo 4                                                                                                    | Alterar Aluno.                                                                                                    |  |
| Passo do flu        | IXO                                                                                                    | Se no passo 4 do fluxo alternativo 3, o Ator selecionar a opção "Alterar":                                                                                                    |  |
|                     | O Sistema e<br>campos (CP<br>do aluno, gé<br>Nome do pa                                                                                                    | xibe os detalhes do aluno em modo somente leitura para os<br>F, RG) e os demais campos com permissão para edição (Nome<br>ênero, data de nascimento, Email, telefone, Nome da mãe,<br>ai, cep, endereço, bairro, cidade) e disponibiliza as opções |  |
| 1                   | "Editar" e "Cancelar".                                                                                                    |                                                                                                    |  |
| 2                   | O Ator preenche os campos desejados e edita os dados através da opção<br>"Editar".                                                                                                    |                                                                                                    |  |
| 3                   | O Sistema v                                                                                                    | alida os dados informados.                                                                                                    |  |
| 4                   | O Sistema solicita a confirmação da edição dos dados do aluno, através                                                                                                    |                                                                                                    |  |
| 5                   | O Ator seleciona a opção "Confirmar".                                                                                                    |                                                                                                    |  |

| 6            | O Sistema realiza a alteração dos dados no sistema.                    |                                                               |  |  |
|--------------|------------------------------------------------------------------------|---------------------------------------------------------------|--|--|
| 7            | O Sistema informa que os dados do aluno foram atualizados com sucesso. |                                                               |  |  |
| 8            | O Caso de Uso é encerrado.                                             |                                                               |  |  |
| Fluxo altern | Fluxo alternativo                                                      |                                                               |  |  |
| Fluxo altern | ativo 5                                                                | Abortar processo de alteração dos dados do Aluno.             |  |  |
|              |                                                                        | Se no passo 1 do fluxo alternativo 4, o Ator selecionar a     |  |  |
| Passo do flu | XO                                                                     | opção "Cancelar":                                             |  |  |
|              | O Sistema ir                                                           | nforma que o processo de edição dos dados do aluno foi        |  |  |
| 1            | cancelado.                                                             |                                                               |  |  |
| 2            | O Caso de L                                                            | Jso é encerrado.                                              |  |  |
| Fluxo altern | ativo                                                                  |                                                               |  |  |
|              |                                                                        | Abortar processo de confirmação de alteração dos dados do     |  |  |
| Fluxo altern | ativo 6                                                                | Aluno.                                                        |  |  |
|              |                                                                        | Se no passo 4 do fluxo alternativo 4, o Ator selecionar a     |  |  |
| Passo do flu | хо                                                                     | opção "Cancelar":                                             |  |  |
|              | O Sistema ir                                                           | nforma que o processo de confirmação de edição dos dados do   |  |  |
| 1            | aluno foi cancelado.                                                   |                                                               |  |  |
| 2            | O Caso de Uso é encerrado.                                             |                                                               |  |  |
| Fluxo altern | ativo                                                                  |                                                               |  |  |
| Fluxo altern | ativo 7                                                                | Campo obrigatório não preenchido.                             |  |  |
|              |                                                                        | Se no passo 5 do fluxo principal, o Ator não tiver preenchido |  |  |
| Passo do flu | хо                                                                     | algum campo obrigatório:                                      |  |  |
|              | O Sistema ir                                                           | nforma que o preenchimento dos campos (CPF, RG, Nome da       |  |  |
| 1            | mãe, Nome do pai, data de nascimento e gênero) é obrigatório.          |                                                               |  |  |
| 2            | O Caso de Uso é encerrado.                                             |                                                               |  |  |
| Fluxo altern | ativo                                                                  |                                                               |  |  |
| Fluxo altern | ativo 8                                                                | Nenhum aluno encontrado.                                      |  |  |
|              |                                                                        | Se no passo 2 do fluxo alternativo 3, o Sistema não localizar |  |  |
| Passo do flu | xo                                                                     | nenhum aluno:                                                 |  |  |
|              | O Sistema ir                                                           | nforma que nenhum aluno foi encontrado, conforme              |  |  |
| 1            | preenchime                                                             | ento dos campos do filtro de pesquisa.                        |  |  |
| 2            | O Caso de Uso é encerrado.                                             |                                                               |  |  |

Tabela 2-19 UCS16 – Manter Aluno

### 2.1.5.17 UCS17 – Manter Sala

| UCS17 - Manter Sala |                                                            |                                                              |  |
|---------------------|------------------------------------------------------------|--------------------------------------------------------------|--|
|                     |                                                            | Controlar as operações de consulta, inclusão, alteração e    |  |
| Descrição           | geral:                                                     | exclusão de sala no sistema.                                 |  |
| Atores envolvidos:  |                                                            | Administrador.                                               |  |
|                     |                                                            | Usuário Administrador deve estar autenticado no sistema (ter |  |
| Pré-condiç          | ção:                                                       | feito login).                                                |  |
| Pós-condição:       |                                                            | Sala passa para o estado inativo quando excluída do sistema. |  |
| Fluxo principal     |                                                            |                                                              |  |
|                     | Ação                                                       |                                                              |  |
| 1                   | O Sistema disponibiliza as opções "Consultar" e "Incluir". |                                                              |  |
| 2                   | O Ator seleciona a opção "Consultar".                      |                                                              |  |

| 2                                                                                                    | O Sistema solicita ao Ator que informe os filtros (Unidade, Nome e/ou Tipo                                                                                                    |                                                                                                    |  |
|----------------------------------------------------------------------------------------------------|----------------------------------------------------------------------------------------------------|----------------------------------------------------------------------------------------------------|--|
| 3                                                                                                    | $\Omega$ Ator preenche os filtros e confirma                                                                                                    |                                                                                                    |  |
| 4                                                                                                    | O Sistema                                                                                                    | evite uma lista das salas que atendem aos critérios de nesquisa                                                                                                    |  |
|                                                                                                    | com as inf                                                                                                    | ormações (Unidade, Nome, Tipo (Ouadro]] aboratório).                                                                                                    |  |
| 5                                                                                                    | capacidade de alunos) da sala e as opções "Detalhes", "Alterar" e "Excluir".                                                                                                    |                                                                                                    |  |
| 6                                                                                                    | O Ator seleciona na Lista de salas a linha da Sala que deseja manutenir                                                                                                    |                                                                                                    |  |
| 7                                                                                                    | O Ator clica na opção "Detalhes".                                                                                                    |                                                                                                    |  |
|                                                                                                    | O Sistema                                                                                                    | exibe uma janela com os detalhes (Unidade, Nome, Tipo                                                                                                    |  |
| 8                                                                                                    | (Quadro L                                                                                                    | aboratório), Capacidade de Alunos) da sala escolhida.                                                                                                    |  |
| 9                                                                                                    | O Caso de                                                                                                    | Uso é encerrado.                                                                                                    |  |
| Fluxo alter                                                                                                    | rnativo                                                                                                    |                                                                                                    |  |
| Fluxo alter                                                                                                    | rnativo 1                                                                                                    | Incluir Sala                                                                                                    |  |
| Passo do f                                                                                                    | luxo                                                                                                    | Se no passo 2 do fluxo principal o Ator selecionar a opção<br>"Incluir sala", então:                                                                                                    |  |
|                                                                                                    | O sistema                                                                                                    | exibe os campos da Sala para preenchimento (Unidade, Nome,                                                                                                    |  |
| 1                                                                                                    | Tipo (Qua                                                                                                    | dro   Laboratório), Capacidade de Alunos).                                                                                                    |  |
| 2                                                                                                    | O Ator pre                                                                                                    | enche os atributos acima e confirma a inclusão.                                                                                                    |  |
| 3                                                                                                    | O Sistema                                                                                                    | valida os dados informados pelo Ator                                                                                                    |  |
| 4                                                                                                    | O Sistema                                                                                                    | inclui os dados informados pelo Ator                                                                                                    |  |
|                                                                                                    | O Sistema                                                                                                    | exibe uma mensagem informando que a inclusão da Sala foi                                                                                                    |  |
| 5                                                                                                    | efetivada                                                                                                    | com sucesso.                                                                                                    |  |
| 6                                                                                                    | O Caso de                                                                                                    | e Uso é encerrado.                                                                                                    |  |
| Fluxo alter                                                                                                    | rnativo                                                                                                    |                                                                                                    |  |
| Fluxo alternativo 2                                                                                                    |                                                                                                    | Alterar Sala                                                                                                    |  |
|                                                                                                    |                                                                                                    |                                                                                                    |  |
| Dassa da f                                                                                                    | luvo                                                                                                    | Se no passo 7 do fluxo principal o Ator clicar na opção "Alterar                                                                                                    |  |
| Passo do f                                                                                                    | luxo<br>O Sistema                                                                                                    | Se no passo 7 do fluxo principal o Ator clicar na opção "Alterar<br>Sala", então:<br>exibe as informações (Unidade, Nome, Tino                                                                                                    |  |
| Passo do f                                                                                                    | luxo<br>O Sistema<br>(Quadro I I                                                                                                    | Se no passo 7 do fluxo principal o Ator clicar na opção "Alterar<br>Sala", então:<br>exibe as informações (Unidade, Nome, Tipo<br>aboratório). Capacidade de Alunos) da Sala escolhida.                                                                                                    |  |
| Passo do f                                                                                                    | luxo<br>O Sistema<br>(Quadro L<br>O Ator edi                                                                                                    | Se no passo 7 do fluxo principal o Ator clicar na opção "Alterar<br>Sala", então:<br>exibe as informações (Unidade, Nome, Tipo<br>.aboratório), Capacidade de Alunos) da Sala escolhida.<br>ta as informações que deseia alterar e confirma a alteração.                                                                                                    |  |
| Passo do f<br>1<br>2<br>3                                                                                                    | luxo<br>O Sistema<br>(Quadro L<br>O Ator edi<br>O Sistema                                                                                                    | Se no passo 7 do fluxo principal o Ator clicar na opção "Alterar<br>Sala", então:<br>exibe as informações (Unidade, Nome, Tipo<br>.aboratório), Capacidade de Alunos) da Sala escolhida.<br>ta as informações que deseja alterar e confirma a alteração.<br>valida os dados informados pelo Ator.                                                                                                    |  |
| Passo do f<br>1<br>2<br>3<br>4                                                                                                    | luxo<br>O Sistema<br>(Quadro   I<br>O Ator edi<br>O Sistema<br>O Sistema                                                                                                    | Se no passo 7 do fluxo principal o Ator clicar na opção "Alterar<br>Sala", então:<br>exibe as informações (Unidade, Nome, Tipo<br>.aboratório), Capacidade de Alunos) da Sala escolhida.<br>ta as informações que deseja alterar e confirma a alteração.<br>valida os dados informados pelo Ator.<br>altera as informações da sala.                                                                                                    |  |
| Passo do f<br>1<br>2<br>3<br>4<br>5                                                                                                    | luxo<br>O Sistema<br>(Quadro I<br>O Ator edi<br>O Sistema<br>O Sistema<br>O Caso de                                                                                                    | Se no passo 7 do fluxo principal o Ator clicar na opção "Alterar<br>Sala", então:<br>exibe as informações (Unidade, Nome, Tipo<br>.aboratório), Capacidade de Alunos) da Sala escolhida.<br>ta as informações que deseja alterar e confirma a alteração.<br>valida os dados informados pelo Ator.<br>altera as informações da sala.<br>Uso é encerrado.                                                                                                    |  |
| Passo do f<br>1<br>2<br>3<br>4<br>5<br>Fluxo alter                                                                                                    | luxo<br>O Sistema<br>(Quadro   I<br>O Ator edi<br>O Sistema<br>O Sistema<br>O Caso de<br>rnativo                                                                                                | Se no passo 7 do fluxo principal o Ator clicar na opção "Alterar<br>Sala", então:<br>exibe as informações (Unidade, Nome, Tipo<br>.aboratório), Capacidade de Alunos) da Sala escolhida.<br>ta as informações que deseja alterar e confirma a alteração.<br>valida os dados informados pelo Ator.<br>altera as informações da sala.<br>Uso é encerrado.                                                                                                    |  |
| Passo do f<br>1<br>2<br>3<br>4<br>5<br>Fluxo alter<br>Fluxo alter                                                                                                    | luxo<br>O Sistema<br>(Quadro   I<br>O Ator edi<br>O Sistema<br>O Sistema<br>O Caso de<br>mativo<br>Thativo 3                                                                                    | Se no passo 7 do fluxo principal o Ator clicar na opção "Alterar<br>Sala", então:<br>exibe as informações (Unidade, Nome, Tipo<br>.aboratório), Capacidade de Alunos) da Sala escolhida.<br>ta as informações que deseja alterar e confirma a alteração.<br>valida os dados informados pelo Ator.<br>altera as informações da sala.<br>Uso é encerrado.                                                                                                    |  |
| Passo do f<br>1<br>2<br>3<br>4<br>5<br>Fluxo alter<br>Fluxo alter                                                                                                    | luxo<br>O Sistema<br>(Quadro   I<br>O Ator edi<br>O Sistema<br>O Sistema<br>O Caso de<br>mativo<br>mativo 3                                                                                     | Se no passo 7 do fluxo principal o Ator clicar na opção "Alterar<br>Sala", então:<br>exibe as informações (Unidade, Nome, Tipo<br>.aboratório), Capacidade de Alunos) da Sala escolhida.<br>ta as informações que deseja alterar e confirma a alteração.<br>valida os dados informados pelo Ator.<br>altera as informações da sala.<br>Uso é encerrado.<br>Excluir Sala<br>Se no passo 7 do fluxo principal o Ator clicar na opção "Excluir                                                                                                    |  |
| Passo do f<br>1<br>2<br>3<br>4<br>5<br>Fluxo alter<br>Fluxo alter<br>Passo do f                                                                                                    | luxo<br>O Sistema<br>(Quadro   I<br>O Ator edi<br>O Sistema<br>O Sistema<br>O Caso de<br>mativo<br>mativo 3                                                                                     | Se no passo 7 do fluxo principal o Ator clicar na opção "Alterar<br>Sala", então:<br>exibe as informações (Unidade, Nome, Tipo<br>.aboratório), Capacidade de Alunos) da Sala escolhida.<br>ta as informações que deseja alterar e confirma a alteração.<br>valida os dados informados pelo Ator.<br>altera as informações da sala.<br>Uso é encerrado.<br>Excluir Sala<br>Se no passo 7 do fluxo principal o Ator clicar na opção "Excluir<br>Sala", então:                                                                                                    |  |
| Passo do f<br>1<br>2<br>3<br>4<br>5<br>Fluxo alter<br>Fluxo alter<br>Passo do f<br>1                                                                                                    | luxo<br>O Sistema<br>(Quadro   I<br>O Ator edi<br>O Sistema<br>O Sistema<br>O Caso de<br>mativo<br>mativo 3<br>luxo<br>O Sistema                                                                | Se no passo 7 do fluxo principal o Ator clicar na opção "Alterar<br>Sala", então:<br>exibe as informações (Unidade, Nome, Tipo<br>.aboratório), Capacidade de Alunos) da Sala escolhida.<br>ta as informações que deseja alterar e confirma a alteração.<br>valida os dados informados pelo Ator.<br>altera as informações da sala.<br>Uso é encerrado.<br>Excluir Sala<br>Se no passo 7 do fluxo principal o Ator clicar na opção "Excluir<br>Sala", então:<br>solicita uma confirmação da operação de exclusão.                                                                                                    |  |
| Passo do f<br>1<br>2<br>3<br>4<br>5<br>Fluxo alter<br>Fluxo alter<br>Passo do f<br>1<br>2                                                                                                    | luxo<br>O Sistema<br>(Quadro   I<br>O Ator edi<br>O Sistema<br>O Sistema<br>O Caso de<br>mativo<br>mativo 3<br>luxo<br>O Sistema<br>O Sistema                                                   | Se no passo 7 do fluxo principal o Ator clicar na opção "Alterar<br>Sala", então:<br>exibe as informações (Unidade, Nome, Tipo<br>.aboratório), Capacidade de Alunos) da Sala escolhida.<br>ta as informações que deseja alterar e confirma a alteração.<br>valida os dados informados pelo Ator.<br>altera as informações da sala.<br>Uso é encerrado.<br>Excluir Sala<br>Se no passo 7 do fluxo principal o Ator clicar na opção "Excluir<br>Sala", então:<br>solicita uma confirmação da operação de exclusão.                                                                                                    |  |
| Passo do f<br>1<br>2<br>3<br>4<br>5<br>Fluxo alter<br>Fluxo alter<br>Passo do f<br>1<br>2<br>3<br>3                                                                                                    | luxo<br>O Sistema<br>(Quadro   L<br>O Ator edi<br>O Sistema<br>O Sistema<br>O Caso de<br>mativo<br>mativo 3<br>luxo<br>O Sistema<br>O Ator cor<br>O Sistema                                     | Se no passo 7 do fluxo principal o Ator clicar na opção "Alterar<br>Sala", então:<br>exibe as informações (Unidade, Nome, Tipo<br>.aboratório), Capacidade de Alunos) da Sala escolhida.<br>ta as informações que deseja alterar e confirma a alteração.<br>valida os dados informados pelo Ator.<br>altera as informações da sala.<br>Uso é encerrado.<br>Excluir Sala<br>Se no passo 7 do fluxo principal o Ator clicar na opção "Excluir<br>Sala", então:<br>solicita uma confirmação da operação de exclusão.<br>nfirma a exclusão.<br>atribui status inativo para a Sala.                                                                                                    |  |
| Passo do f<br>1<br>2<br>3<br>4<br>5<br>Fluxo alter<br>Fluxo alter<br>Passo do f<br>1<br>2<br>3<br>4<br>4                                                                                                    | luxo<br>O Sistema<br>(Quadro   I<br>O Ator edi<br>O Sistema<br>O Sistema<br>O Caso de<br>nativo<br>nativo 3<br>luxo<br>O Sistema<br>O Ator cor<br>O Sistema<br>O Caso de                        | Se no passo 7 do fluxo principal o Ator clicar na opção "Alterar<br>Sala", então:<br>exibe as informações (Unidade, Nome, Tipo<br>.aboratório), Capacidade de Alunos) da Sala escolhida.<br>ta as informações que deseja alterar e confirma a alteração.<br>valida os dados informados pelo Ator.<br>altera as informações da sala.<br>Uso é encerrado.<br>Excluir Sala<br>Se no passo 7 do fluxo principal o Ator clicar na opção "Excluir<br>Sala", então:<br>solicita uma confirmação da operação de exclusão.<br>nfirma a exclusão.<br>atribui status inativo para a Sala.<br>Uso é encerrado.                                                                                                    |  |
| Passo do f<br>1<br>2<br>3<br>4<br>5<br>Fluxo alter<br>Fluxo alter<br>Passo do f<br>1<br>2<br>3<br>4<br>Fluxo alter<br>Passo do f<br>1<br>2<br>3<br>4<br>Fluxo alter<br>Fluxo alter<br>Passo do f                                                                                                    | luxo<br>O Sistema<br>(Quadro   L<br>O Ator edi<br>O Sistema<br>O Sistema<br>O Caso de<br>mativo<br>Thativo 3<br>Uxo<br>O Sistema<br>O Ator cor<br>O Sistema<br>O Caso de<br>mativo              | Se no passo 7 do fluxo principal o Ator clicar na opção "Alterar<br>Sala", então:<br>exibe as informações (Unidade, Nome, Tipo<br>.aboratório), Capacidade de Alunos) da Sala escolhida.<br>ta as informações que deseja alterar e confirma a alteração.<br>valida os dados informados pelo Ator.<br>altera as informações da sala.<br>Uso é encerrado.<br>Excluir Sala<br>Se no passo 7 do fluxo principal o Ator clicar na opção "Excluir<br>Sala", então:<br>solicita uma confirmação da operação de exclusão.<br>nfirma a exclusão.<br>atribui status inativo para a Sala.<br>Uso é encerrado.                                                                                                    |  |
| Passo do f<br>1<br>2<br>3<br>4<br>5<br>Fluxo alter<br>Fluxo alter<br>Passo do f<br>1<br>2<br>3<br>4<br>Fluxo alter<br>Fluxo alter                                                                       | luxo<br>O Sistema<br>(Quadro   I<br>O Ator edi<br>O Sistema<br>O Sistema<br>O Caso de<br>nativo<br>Sistema<br>O Ator cor<br>O Sistema<br>O Caso de<br>nativo<br>rnativo<br>Ator cor             | Se no passo 7 do fluxo principal o Ator clicar na opção "Alterar<br>Sala", então:<br>exibe as informações (Unidade, Nome, Tipo<br>.aboratório), Capacidade de Alunos) da Sala escolhida.<br>ta as informações que deseja alterar e confirma a alteração.<br>valida os dados informados pelo Ator.<br>altera as informações da sala.<br>Uso é encerrado.<br>Excluir Sala<br>Se no passo 7 do fluxo principal o Ator clicar na opção "Excluir<br>Sala", então:<br>solicita uma confirmação da operação de exclusão.<br>nfirma a exclusão.<br>atribui status inativo para a Sala.<br>Uso é encerrado.                                                                                                    |  |
| Passo do f<br>1<br>2<br>3<br>4<br>5<br>Fluxo alter<br>Fluxo alter<br>Passo do f<br>1<br>2<br>3<br>4<br>Fluxo alter<br>Fluxo alter                                                                                                    | luxo<br>O Sistema<br>(Quadro   L<br>O Ator edi<br>O Sistema<br>O Sistema<br>O Caso de<br>mativo 3<br>luxo<br>O Sistema<br>O Ator cor<br>O Sistema<br>O Caso de<br>mativo<br>rnativo 4           | Se no passo 7 do fluxo principal o Ator clicar na opção "Alterar<br>Sala", então:<br>exibe as informações (Unidade, Nome, Tipo<br>.aboratório), Capacidade de Alunos) da Sala escolhida.<br>ta as informações que deseja alterar e confirma a alteração.<br>valida os dados informados pelo Ator.<br>altera as informações da sala.<br>Uso é encerrado.<br>Excluir Sala<br>Se no passo 7 do fluxo principal o Ator clicar na opção "Excluir<br>Sala", então:<br>solicita uma confirmação da operação de exclusão.<br>nfirma a exclusão.<br>atribui status inativo para a Sala.<br>Uso é encerrado.                                                                                                    |  |
| Passo do f<br>1<br>2<br>3<br>4<br>5<br>Fluxo alter<br>Fluxo alter<br>Passo do f<br>1<br>2<br>3<br>4<br>Fluxo alter<br>Fluxo alter<br>Fluxo alter<br>Passo do f<br>1<br>2<br>3<br>4<br>Fluxo alter<br>Passo do f<br>1<br>2<br>3<br>4<br>Fluxo alter<br>Passo do f<br>1<br>2<br>3<br>4<br>Fluxo alter<br>Passo do f<br>1<br>2<br>3<br>4<br>Fluxo alter<br>Passo do f<br>1<br>2<br>3<br>4<br>Fluxo alter<br>Passo do f<br>1<br>2<br>3<br>4<br>Fluxo alter<br>Passo do f<br>1<br>2<br>3<br>4<br>Fluxo alter<br>Passo do f<br>1<br>2<br>3<br>4<br>Fluxo alter<br>Passo do f<br>1<br>2<br>3<br>4<br>Fluxo alter<br>Fluxo alter<br>Passo do f<br>1<br>2<br>3<br>4<br>Fluxo alter<br>Fluxo alter | luxo<br>O Sistema<br>(Quadro   I<br>O Ator edi<br>O Sistema<br>O Sistema<br>O Caso de<br>nativo<br>nativo 3<br>luxo<br>O Sistema<br>O Ator cor<br>O Sistema<br>O Caso de<br>nativo<br>rnativo 4 | Se no passo 7 do fluxo principal o Ator clicar na opção "Alterar<br>Sala", então:<br>exibe as informações (Unidade, Nome, Tipo<br>.aboratório), Capacidade de Alunos) da Sala escolhida.<br>ta as informações que deseja alterar e confirma a alteração.<br>valida os dados informados pelo Ator.<br>altera as informações da sala.<br>Uso é encerrado.<br>Excluir Sala<br>Se no passo 7 do fluxo principal o Ator clicar na opção "Excluir<br>Sala", então:<br>solicita uma confirmação da operação de exclusão.<br>nfirma a exclusão.<br>atribui status inativo para a Sala.<br>Uso é encerrado.<br>Sala já existente<br>Se no passo 3 do fluxo alternativo 1 a sala a ser incluída já existir<br>então:                                            |  |
| Passo do f<br>1<br>2<br>3<br>4<br>5<br>Fluxo alter<br>Fluxo alter<br>Passo do f<br>1<br>2<br>3<br>4<br>Fluxo alter<br>Fluxo alter<br>Fluxo alter<br>Passo do f<br>1<br>2<br>3<br>4<br>Fluxo alter<br>Passo do f<br>1<br>2<br>3<br>4<br>Fluxo alter<br>Passo do f<br>1<br>2<br>3<br>4<br>Fluxo alter<br>Passo do f<br>1<br>2<br>3<br>4<br>Fluxo alter<br>Passo do f<br>1<br>2<br>3<br>4<br>Fluxo alter<br>Passo do f<br>1<br>2<br>3<br>4<br>Fluxo alter<br>Passo do f<br>1<br>2<br>3<br>4<br>Fluxo alter<br>Passo do f<br>1<br>2<br>3<br>4<br>Fluxo alter<br>Fluxo alter<br>Fluxo alter<br>Passo do f<br>1<br>2<br>3<br>4<br>Fluxo alter<br>Fluxo alter<br>Fluxo alter<br>Fluxo alter<br>Fluxo alter<br>Fluxo alter<br>Fluxo alter<br>Fluxo alter<br>Fluxo alter<br>Fluxo alter<br>Fluxo alter<br>Fluxo alter<br>Fluxo alter<br>Fluxo alter<br>Fluxo alter<br>Fluxo alter<br>Fluxo alter<br>Fluxo alter<br>Passo do f<br>1                                              | luxo<br>O Sistema<br>(Quadro   I<br>O Ator edi<br>O Sistema<br>O Sistema<br>O Caso de<br>mativo 3<br>luxo<br>O Sistema<br>O Ator cor<br>O Sistema<br>O Caso de<br>mativo 4<br>luxo<br>O Sistema | Se no passo 7 do fluxo principal o Ator clicar na opção "Alterar<br>Sala", então:<br>exibe as informações (Unidade, Nome, Tipo<br>.aboratório), Capacidade de Alunos) da Sala escolhida.<br>ta as informações que deseja alterar e confirma a alteração.<br>valida os dados informados pelo Ator.<br>altera as informações da sala.<br>Uso é encerrado.<br>Excluir Sala<br>Se no passo 7 do fluxo principal o Ator clicar na opção "Excluir<br>Sala", então:<br>solicita uma confirmação da operação de exclusão.<br>nfirma a exclusão.<br>atribui status inativo para a Sala.<br>Uso é encerrado.<br>Sala já existente<br>Se no passo 3 do fluxo alternativo 1 a sala a ser incluída já existir<br>então:<br>emite a mensagem "Sala já cadastrada!". |  |

| Fluxo alternativo   |                            |                                                                  |  |
|---------------------|----------------------------|------------------------------------------------------------------|--|
| Fluxo alternativo 5 |                            | Sala não encontrada                                              |  |
|                     |                            | Se no passo 5 do fluxo principal não for retornado nenhuma sala, |  |
| Passo do f          | luxo                       | então:                                                           |  |
| 1                   | O Sistema                  | emite a mensagem "Sala inexistente!".                            |  |
| 2                   | O Sistema                  | retorna ao passo 4 do fluxo principal.                           |  |
| Fluxo alter         | nativo                     |                                                                  |  |
| Fluxo alter         | nativo 6                   | Campo obrigatório não preenchido                                 |  |
|                     |                            | Se no passo 2 do fluxo alternativo 1 ou no passo 2 do fluxo      |  |
|                     |                            | alternativo 2, o Ator não tiver preenchido algum campo           |  |
| Passo do f          | luxo                       | obrigatório, então:                                              |  |
| 1                   | O Sistema                  | emite mensagem de "Campo obrigatório não preenchido!".           |  |
|                     | O Sistema                  | retorna ao passo 1 do fluxo alternativo 1 ou ao passo 1 do fluxo |  |
| 2                   | alternativo 2.             |                                                                  |  |
| Fluxo alter         | nativo                     |                                                                  |  |
|                     |                            | Sala não pode ser excluída se estiver sendo usada por alguma     |  |
| Fluxo alter         | mativo 7                   | turma                                                            |  |
|                     |                            | Se no passo 3 do fluxo alternativo 3 a sala não puder ser        |  |
| Passo do f          | luxo                       | excluída, então:                                                 |  |
| 1                   | O Sistema                  | emite mensagem de erro "A exclusão não pode ser efetuada!"       |  |
| 2                   | O Caso de Uso é encerrado. |                                                                  |  |
| Fluxo alternativo   |                            |                                                                  |  |
| Fluxo alter         | nativo 8                   | Dado(s) Inválido(s)                                              |  |
|                     |                            | Se no passo 3 do fluxo alternativo 1 ou no passo 3 do fluxo      |  |
| Passo do fluxo      |                            | alternativo 2 algum dado estiver inválido, então:                |  |
| 1                   | O Sistema                  | emite mensagem de erro "Dados inválidos!"                        |  |
|                     | O Sistema                  | retorna ao passo 2 do fluxo alternativo 1 ou ao passo 2 do fluxo |  |
| 2 alternativo       |                            | o 2.                                                             |  |

Tabela 2-20 UCS17 – Manter Sala

# 2.1.5.18 UCS18 - Manter Notas

| UCS18 - Manter Notas |                                                                              |                                                                   |
|----------------------|------------------------------------------------------------------------------|-------------------------------------------------------------------|
|                      |                                                                              | Realizar o registro, alteração e exclusão das notas dos alunos em |
| Descrição geral:     |                                                                              | uma avaliação.                                                    |
| Atores envolvidos:   |                                                                              | Professor.                                                        |
| Pré-condição:        |                                                                              | Avaliação registrada no sistema.                                  |
| Pós-condição         |                                                                              | Notas dos alunos na avaliação registradas no sistema.             |
| Fluxo principal      |                                                                              |                                                                   |
|                      | Ação                                                                         |                                                                   |
|                      | O Sistema apresenta relação dos alunos da turma e suas notas para a          |                                                                   |
| 1                    | avaliação e as opções "Alterar", "Excluir" e "Cancelar"                      |                                                                   |
| 2                    | O Ator registra a nota de cada aluno na avaliação.                           |                                                                   |
| 3                    | O Ator confirma o registro das notas da avaliação através da opção "Salvar". |                                                                   |
|                      | O Sistema informa que o registro das notas da avaliação foi atualizado com   |                                                                   |
| 4                    | sucesso.                                                                     |                                                                   |
| 5                    | O Caso de Uso é encerrado.                                                   |                                                                   |

| Fluxo alternativo   |                                                                     |                                                             |  |
|---------------------|---------------------------------------------------------------------|-------------------------------------------------------------|--|
| Fluxo alternativo 1 |                                                                     | Alterar lançamento de notas para a avaliação selecionada.   |  |
|                     |                                                                     | Se no passo 1 do fluxo principal, o Ator selecionar a opção |  |
| Passo do Fluxo      |                                                                     | "Editar":                                                   |  |
| 1                   | O professor altera as notas dos alunos desejados e clica em Salvar. |                                                             |  |
| 2                   | O Caso de Uso é encerrado.                                          |                                                             |  |
| Fluxo alternativo   |                                                                     |                                                             |  |
| Fluxo alternativo 2 |                                                                     | Excluir o lançamento de notas para a avaliação selecionada. |  |
|                     |                                                                     | Se no passo 1 do fluxo principal, o Ator selecionar a opção |  |
| Passo do Fluxo      |                                                                     | "Excluir":                                                  |  |
| 1                   | O professor exclui a nota e clica em Salvar.                        |                                                             |  |
| 2                   | O Caso de Uso é encerrado.                                          |                                                             |  |

Tabela 2-21 UCS18 - Manter Notas

# 2.1.5.19 UCS19 - Manter Frequência

| UCS19 - Ma          | nter Freg                                                                                         | uência                                                                                         |  |  |
|---------------------|---------------------------------------------------------------------------------------------------|------------------------------------------------------------------------------------------------|--|--|
| OCOLO Mantel Freq   |                                                                                                   | Realizar o registro e exclusão da freguência dos alunos em uma                                 |  |  |
| Descrição geral:    |                                                                                                   | aula.                                                                                          |  |  |
| Atores envolvidos:  |                                                                                                   | Professor.                                                                                     |  |  |
| Pré-condição:       |                                                                                                   | Aula registrada no sistema.                                                                    |  |  |
| Pós-condição        |                                                                                                   | Frequência dos alunos registradas para a aula.                                                 |  |  |
| Fluxo princi        | pal                                                                                               |                                                                                                |  |  |
| Ação                |                                                                                                   |                                                                                                |  |  |
| 1                   | O Sistema apresenta relação dos alunos da turma e as opções "Presente",<br>"Excluir" e "Cancelar" |                                                                                                |  |  |
| 2                   | O Ator seleciona os alunos da turma presentes na aula                                             |                                                                                                |  |  |
| 3                   | O Ator confirma o registro da frequência da aula através da opção<br>"Salvar".                    |                                                                                                |  |  |
|                     | O Sistema informa que o registro das frequências da aula foi realizado                            |                                                                                                |  |  |
| 4                   | com sucesso.                                                                                      |                                                                                                |  |  |
| 5                   | O Caso de Uso é encerrado.                                                                        |                                                                                                |  |  |
| Fluxo altern        | ativo                                                                                             |                                                                                                |  |  |
| Fluxo alternativo 1 |                                                                                                   | Erro ao registrar lançamentos de frequência para a aula selecionada                            |  |  |
| Passo do Fluxo      |                                                                                                   | Se no passo 3 do fluxo principal o sistema retornar erro ao registrar a frequência dos alunos. |  |  |
| 1                   | O sistema exibe uma mensagem informando o erro ocorrido no registro<br>da freguência              |                                                                                                |  |  |
| 2                   | O Caso de Uso é encerrado.                                                                        |                                                                                                |  |  |
| Fluxo altern        | ativo                                                                                             |                                                                                                |  |  |
| Fluxo alternativo 2 |                                                                                                   | Excluir o registro de frequência para o aluno selecionado.                                     |  |  |
| Passo do Fluxo      |                                                                                                   | Se no passo 1 do fluxo principal, o Ator selecionar a opção<br>"Excluir".                      |  |  |
| 1                   | O professor exclui a frequência selecionada e clica em "Salvar".                                  |                                                                                                |  |  |
| 2                   | O Caso de Uso é encerrado.                                                                        |                                                                                                |  |  |

Tabela 2-22 UCS19 – Manter Frequência

### 2.2 Requisitos Não-Funcionais

São requisitos que expressam condições mínimas que o sistema deve atender a fim de garantir a qualidade esperada pela Invicto. Procuram expressar o comportamento do sistema por meio das características definidas a seguir.

| Código | Тіро                           | Descrição                                                                                                    |
|--------|--------------------------------|----------------------------------------------------------------------------------------------------|
| RNF01  | Usabilidade                    | • Os campos de entrada de dados poderão ser acessados via tecla "TAB";                                                                                                    |
| RNF02  | Usabilidade                    | • Deve ser possível voltar para a tela inicial com um único clique;                                                                                                    |
| RNF03  | Usabilidade                    | • Os links precisam ser destacados, visando a rápida associação e padronização dos mesmos;                                                                                                    |
| RNF04  | Usabilidade                    | <ul> <li>Cada campo de preenchimento do sistema deve estar<br/>formatado e preparado para receber unicamente o tipo<br/>de informação requerida, segundo os exemplos a<br/>seguir:</li> <li>Data: dd/mm/aaaa;<br/>Hora: HH:MM;<br/>Valor de moeda: R\$ 999.999,99;<br/>CPF: 000.000.000-00;<br/>E-mail: nome@domínio;<br/>Telefone: (DDD) + número;<br/>Altura: 1,78 (duas casas decimais);<br/>Sexo: Enum;<br/>CEP: 00.000-00;<br/>UF: Dois caracteres, p.ex.: RS;<br/>Texto Geral: Até 100 Caracteres; e<br/>Campo Observação: Até 200 Caracteres.</li> </ul> |
| RNF05  | Restrições de<br>Implementação | • Perfil de Usuário: inicialmente o sistema terá os<br>perfis Administrador, Secretaria, Coordenador e<br>Professor;                                                                                                    |
| RNF06  | Restrições de<br>Implementação | • O sistema deverá estar disponível em plataforma<br>web para facilitar a interação com os usuários e<br>agilizar o processo de compra, pagamento, entrega e<br>devolução do produto;                                                                                                    |
| RNF07  | Restrições de<br>Implementação | • O sistema deverá funcionar corretamente nas versões<br>dos últimas 2 anos nos navegadores Google Chrome,<br>Mozilla Firefox, Internet Explorer, Microsoft Edge e<br>Safari;                                                                                                    |
| RNF08  | Restrições de<br>Implementação | • sistema deve ser desenvolvido utilizando a linguagem JAVA;                                                                                                    |
| RNF09  | Restrições de<br>Implementação | • A arquitetura do sistema deverá ser estruturada seguindo os padrões: Package by Layer, Package by Feature e Package by Component;                                                                                                    |
| RNF10  | Restrições de<br>Implementação | • O acesso ao sistema deverá ser controlado por usuário por meio de senhas;                                                                                                    |

| RNF11 | Restrições de<br>Implementação | • O sistema deverá ter compatibilidade com os sistemas operacionais Windows, Linux e MAC OS;                                                                                                    |
|-------|--------------------------------|----------------------------------------------------------------------------------------------------|
| RNF12 | Restrições de<br>Implementação | • Os dados do sistema deverão ser persistidos em banco de dados relacional;                                                                                                    |
| RNF13 | Restrições de<br>Implementação | • O sistema deverá apresentar todos os textos e mensagens em português.                                                                                                    |
| RNF14 | Confiabilidade                 | • O sistema de gestão de cursos deverá ter uma disponibilidade básica de 99,44%;                                                                                                    |
| RNF15 | Confiabilidade                 | • O sistema poderá sofrer eventuais<br>indisponibilidades, seja para manutenção preventiva,<br>corretiva ou evolutiva, de no máximo 1 (um) dia por<br>semestre;                                                                                   |
| RNF16 | Confiabilidade                 | • Como procedimento de segurança, o sistema deverá<br>ter um backup diário, podendo ser utilizado em até 4<br>horas na eventualidade de uma falha no sistema;                                                                                     |
| RNF17 | Confiabilidade                 | • A média de intervalo de falhas (Mean Time Between Failures – MTBF), deve ser menor do que 40 horas;                                                                                                    |
| RNF18 | Confiabilidade                 | • O tempo médio de correção (Mean Time To Repair –<br>MTTR) deve ser menos de 4 horas.                                                                                                    |
| RNF19 | Desempenho                     | • Tempo de resposta – tempo de resposta aceitável do ponto de vista do cliente para que alguma operação seja concluída pelo sistema é de no máximo 6 (seis) segundos;                                                                             |
| RNF20 | Desempenho                     | • Taxa de transferência (Throughput) – o sistema de software possa processar, no mínimo, 6 transações por segundo; e                                                                                                    |
| RNF21 | Desempenho                     | • Temporização – o sistema deveria efetuar leitura de dados 5 vezes por segundo.                                                                                                    |
| RNF22 | Segurança                      | • Controle de Acesso e Autenticação: O acesso ao<br>sistema deve ser efetuado mediante a identificação do<br>usuário e a validação de sua senha;                                                                                                  |
| RNF23 | Segurança                      | • Tipos de autenticações: deve-se utilizar algum tipo<br>de autenticação (como Kerberos, Twilio, etc.), onde o<br>Nome de usuário e a senha passem por hash antes de<br>serem enviados na rede, utilizando conexões seguras<br>com protocolo SSL; |
| RNF24 | Segurança                      | • Necessidade de uso de certificados digitais: o<br>sistema deve ter certificado digital para comprovar<br>sua integridade, autenticidade e confidencialidade dos<br>dados transitados no sistema de gestão de cursos;                            |
| RNF25 | Segurança                      | • Auditoria: sistema deverá registrar data e hora de acesso de cada usuário;                                                                                                    |
| RNF26 | Segurança                      | • Estratégia de validação dos dados: Devem ser<br>utilizadas regras de validação de campo, de registro<br>nas tabelas de banco de dados e máscaras de entrada<br>para inserir valores de campo ou controle em um<br>formato específico.           |
| RNF27 | Suporte e<br>Manutenibilidade  | • O sistema deverá possuir manual do usuário;                                                                                                    |

|       | Suporte e        | • Deve ser utilizado o Javadocs para documentação no |
|-------|------------------|------------------------------------------------------|
| RNF28 | Manutenibilidade | código de procedures, funções e classes.             |
| RNF29 |                  | A numeração da matrícula do aluno terá a seguinte    |
|       |                  | máscara:                                             |
|       | Usabilidade      | CCCTTTAASSS                                          |
|       |                  | Aonde:                                               |
|       |                  | C = Curso                                            |
|       |                  | T = Turma                                            |
|       |                  | A = Ano (dois últimos dígitos)                       |
|       |                  | S = Sequência iniciando em 001                       |

Tabela 2-23 Requisitos Não Funcionais

### 3 Conclusão

O objetivo do sistema é fazer a gestão das unidades de ensino, dos cursos, das turmas, seus respectivos alunos, professores, permitindo o registro dos dados sem risco de duplicação, com possibilidade de recuperação fidedigna das informações, mantendo o controle e a segurança por meio de autenticação do acesso aos dados.

Também permitirá que todas as informações repassadas pelas partes interessadas sejam armazenadas sem risco de perdas ou erros de transcrição. E permitirá que os gestores possam gerenciar as informações empresariais, além de ter acesso a relatórios úteis com facilidade.

Numa visão geral, o sistema vai permitir, como solução aos desafios apresentados:

- Controle de unidades, cursos, disciplinas, horários e professores;
- Inscrição e matrícula de alunos em cursos e turmas que estão sendo trabalhados pelo marketing;
- Controle de matrículas de alunos, boletos e recibos;
- Controle de turmas, aulas, conteúdo ministrado, frequência, avaliações e notas;
- Geração de relatórios em granularidades diversas, para atendimento às necessidades de Gestores, Professores e Alunos.

Assim, o refinamento dos requisitos do sistema objetiva facilitar a compreensão detalhada de fluxos do sistema, vislumbrando todos os cenários possíveis. Por meio do Diagrama e Descrição de Casos de Uso, o analista de requisitos traduz aos desenvolvedores como as funcionalidades do sistema devem ser construídas para a interação desejada entre os atores e o sistema. Além desse refinamento, os Requisitos Não Funcionais abordam aspectos como confiabilidade, desempenho e segurança. Após essa análise do sistema, os artefatos elaborados contribuem sobremaneira no entendimento, celeridade e qualidade do desenvolvimento do sistema, por parte dos desenvolvedores do sistema.

## **Referências Bibliográficas**

- PEREIRA, Luiz Antônio. Análise e Modelagem de Sistemas com a UML, 1ª ed. 2011.
- GIACOMOZZI, Sandro; JÚNIOR, Rinaldo; MOUTINHO, Rodrigo; MUNIZ, Antonio; KAUFMANN, Bruno; ESCOVEDO, Tatiana. Jornada JAVA, 2021.
- HEUSER, Carlos Alberto. Projeto de Banco de Dados, 4ª ed. 1998.
- GAMMA Erich; HELM, Richard; JOHNSON, Ralph; VLISSIDES, John. Design Patterns – Elements of Reusable Object-Oriented Software, 1<sup>a</sup> ed. 1997.

GUERRA, Eduardo. Design Patterns Com JAVA.

- SOMMERVILLE, Ian. Engenharia de Software, 9<sup>a</sup> ed. 2011.
- PRESSMAN, Roger. Software Engineering A Practitioner's Approach, 7<sup>a</sup> ed. 2010.
- ELMASRI, Ramez; NAVATHE, Shamkant. Database Systems, 6<sup>a</sup> ed. 2011.
- SIERRA, K.; BATES B. Use a Cabeça Java. 2ª ed. Rio de Janeiro: Alta Books, 2010.